# LWOP Overpayment Recovery

## Table of Contents

| Purpose                              |   |
|--------------------------------------|---|
| LWOP Processing in Payroll           | 2 |
| Review LWOP Overpayments             |   |
| Employee Consultation                | 5 |
| Setup LWOP Recovery                  | 6 |
| Multiple LWOP Overpayments           |   |
| Additional LWOP Overpayments         |   |
| Manual Adjustments on LWOP Recovery  |   |
| LWOP Underpayments                   |   |
| Verify unresolved difference amounts |   |

## Purpose

This document is intended to assist the department payroll with Leave Without Pay (LWOP) overpayment recovery from **prior periods**. This document will provide guidelines to review LWOP overpayments and create Leave Without Pay Recovery (LPR) schedules using the additional Pay feature of the payroll. The LPR procedure is like the Overpayment Recovery (OPR) procedure except for a new earnings code – LPR.

## LWOP Processing in Payroll

LWOP transactions will follow a different payroll processing method based on their time of reporting in the system.

### 1. Current Pay Period LWOP

All LWOP transactions that are for the current pay period will post to payroll. It will then reduce the employee's Gross Pay as per their LWOP prorated amount.

E.g., For an ATF employee, when the October 5<sup>th</sup> payroll is going to be processed; all LWOP transactions between September 1<sup>st</sup> and 15<sup>th</sup> will be processed as they are "current" for the payroll being processed.

### 2. Prior Pay Period LWOP

All prior pay period LWOP (e.g. LWOP entered late) are considered as over-payments. They have been paid regular pay in the past and now reclassified as LWOP. Any reporting that occurred late will need to go through the procedure described in this document.

E.g., When the October 5<sup>th</sup> payroll is going to be processed; all newly entered LWOP transactions dated prior to September 1<sup>st</sup> are considered "prior" transactions.

Below are the processing steps:

- A. A nightly process evaluates LWOP transactions reported from Absence Management.
- B. If they are for a prior period; they are CLOSED and flagged to appear on the LWOP Recovery Review page described below.
- C. From this point onwards, department payroll needs to evaluate and process these transactions using Additional Pay.

To avoid processing overhead of prior pay period LWOP; departments must encourage employees to report LWOP in a timely manner.

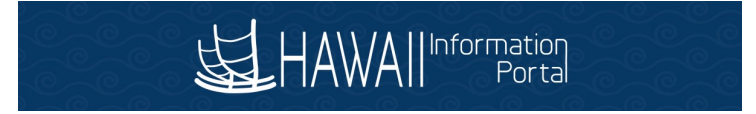

## Review LWOP Overpayments

- What information does the LWOP Recovery Review page provide?
  - Navigation to page:

State of Hawaii >> Payroll >> LWOP Recovery Review

| Favorites 🔻 | Main Menu    | u 🔻 🚽 State Of Hawaii 👻 🗧                | Payroll 🔻 > LWOP Reco    | very Review                  |                            |                        |                         |                          |                         |                           |                   | A Home       | Sign Out      |
|-------------|--------------|------------------------------------------|--------------------------|------------------------------|----------------------------|------------------------|-------------------------|--------------------------|-------------------------|---------------------------|-------------------|--------------|---------------|
| E HA        |              | Porta                                    |                          |                              |                            |                        |                         |                          |                         |                           | Add To 🔫          | Notification | Ø<br>NavBar   |
|             |              |                                          |                          |                              |                            |                        |                         |                          |                         |                           |                   |              | New Window    |
|             |              | Name                                     |                          |                              | Dopp                       | intmont Rat ID: CTAT   | F                       |                          |                         |                           |                   |              |               |
|             |              | Name.                                    |                          |                              | Бера                       | indiferit Secto. STAT  | -                       |                          |                         |                           |                   |              |               |
|             |              | Empl ID:                                 |                          |                              |                            | Department:            |                         |                          |                         |                           |                   |              |               |
|             |              | Empl Record: (                           | )                        |                              |                            | Description:           |                         |                          |                         |                           |                   |              |               |
|             |              |                                          |                          |                              |                            |                        |                         |                          |                         |                           |                   |              |               |
|             | Total Hours  | Total Due To State                       | Total Manual Adjustments | Total Pymnts to EE           | Total Addl Recovered       | Addl Pay Amount        | Goal Amou               | nt Current C             | ioal Balance Unre       | solved Difference         |                   |              |               |
|             | 8.000000     | \$255.45                                 | \$0.000                  | \$0.00                       | \$0.00                     | \$0.00                 | \$0.00                  | \$0.00                   | \$255                   | .45                       |                   |              |               |
|             |              |                                          | Th                       | e above Unresolved Different | ce indicates that this emp | ployee's Additional Pa | y may not cover the cur | rent outstanding LWOP ba | ance. Please review and | take action if appropriat | le.               |              |               |
|             |              |                                          |                          |                              |                            |                        |                         |                          |                         |                           |                   | Find Vie     | w All   💷   🌆 |
| En          | mployee ID E | Empl Record Name                         | DUR / Date               | Sequence Numbe               | er TRC / ERNCD             | Quantity               | LWOP Rate               | Amount Overpaid          | Amount Recovered        | Current Due To State      | Source ID         | Comment      |               |
| 1           |              | 1 10 10 10 10 10 10 10 10 10 10 10 10 10 | 10/29/202                | 21 関 1                       |                            |                        |                         |                          |                         | \$255.45                  | Manual Adjustment |              |               |
| 2           |              | 1000                                     | 08/01/202                | 4400795450040                | 61 LWO                     | 8.000000               | \$31.931250             | \$255.450000             |                         | \$255.45                  | Payable Time      |              |               |

Consider this page to be a summarized LWOP ledger.

- It will list all LWOP transactions that are requested by an employee or generated by the system that were not processed with payroll so the base pay was not reduced. The department procedure for overpayment recovery demands employee consultation prior to docking employee pay.
- This page will also list amounts recovered (deducted) from employee's paycheck in a separate column so department payroll can balance overpayments with recovery.
- In summary, the LWOP Recovery page acts as a unified avenue for action to take.

| Field Label                  | Description                                                                                                    |
|------------------------------|----------------------------------------------------------------------------------------------------|
| Total Hours                  | Sum of LWOP Hours in the detailed Table on the page.                                                                                                    |
| Total Amount Due to<br>State | Sum of LWOP Amount in the detailed Table on the page.                                                                                                    |
| Total Manual<br>Adjustments  | Sum of Manual Adjustments recorded on this LWOP Recovery<br>Review page. It will summarize transactions entered in both<br>columns - Overpayment Amount and the Recovery Amount.                                                                                                    |
| Total Pymnts to EE           | Sum of LWOP repayments made to the employee using LPR<br>TRC on the Timesheet (Or Priority Pay). This LPR payment is<br>always expected to be a positive amount that Adds to<br>employee paycheck Gross. This amount should be the sum of<br>paycheck transactions from Source IDs: TL Payline and User<br>Added. This amount will update upon payroll confirmation. |

Below is the description of table fields.

Header Table

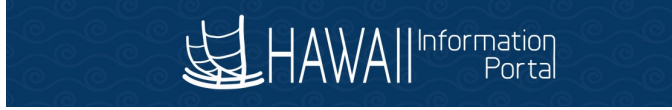

| Total Addl      | Total of LWOP Amount Recovered from the employee payroll.            |
|-----------------|----------------------------------------------------------------------|
| Recovered       | This is the sum of amount recovered with Source ID:                  |
|                 | Additional Pay. This amount will update upon payroll                 |
|                 | confirmation.                                                        |
| Addl Pay Amount | Sum of Additional Pay amount setup with LPR earnings code.           |
|                 | It shows sum from all Additional Pay Sequence numbers.               |
| Goal Amount     | Sum of Additional Pay Goal Amount setup on the Additional            |
|                 | Pay page. It shows sum from all Additional Pay Sequence              |
|                 | numbers.                                                             |
| Current Goal    | Sum of Additional Pay Goal Balance setup on the Additional           |
| Balance         | Pay page. It shows sum from all Additional Pay Sequence              |
|                 | numbers. This amount will update upon payroll confirmation.          |
| Unresolved      | This field represents the LWOP Overpayment that has not              |
| Difference      | been setup to recover from the employee paychecks.                   |
|                 | E.g. If employee is overpaid by \$500.00. An LWOP                    |
|                 | Overpayment Recovery (LPR) must be setup on the Additional Pay page. |
|                 |                                                                      |
|                 | If the Amount in this field is negative; it represents LWOP          |
|                 | Underpayment due to cancellation of prior period LWOP.               |
|                 | Use Rapid Time to report LPR TRC with a positive amount.             |
|                 | Negative amounts will generate an exception.                         |
|                 | Below is the formula for this column field                           |
|                 | Unresolved Difference = Total Due to the State + Total               |
|                 | Manual Adjustments + Total Pymt to EE + Goal Amount                  |

### **Detailed Table**

| Field Label          | Description                                                                          |
|----------------------|--------------------------------------------------------------------------------------|
| Employee ID          | Employee ID                                                                          |
| Empl Record          | Employee Assignment/Record #                                                         |
| Name                 | Employee Name                                                                        |
| DUR / Date           | Date Under Reporting                                                                 |
| Sequence Number      | Sequence Number from Additional Pay or Payable Time for reference.                   |
| TRC / ERNCD          | Time Reporting Code or Earnings Code                                                 |
| Quantity             | Number of Hours                                                                      |
| LWOP Rate            | LWOP Rate applied for the transaction                                                |
| Amount Overpaid      | Amount Overpaid by Closing the LWOP transaction and not docking it from the payroll. |
| Amount Recovered     |                                                                                      |
|                      | Amount Recovered from the payroll due to Additional pay.                             |
| Current Due to State | Running Balance of all Detailed rows                                                 |

| Source ID | Source Indicator.<br>Manual Adjustment- Manual Adjustment made on LWOP<br>Recovery page<br>Payable Time – Time and Labor (T&L) Transaction.<br>TL Payline – Payline coming from T&L.<br>User Added Payline – Earnings added directly to Payline<br>Addl Pay – Payline generated from Additional Pay |
|-----------|----------------------------------------------------------------------------------------------------|
| Comment   | Free form field to record comments for manual adjustments                                                                                                    |
|           | or transaction.                                                                                                    |

### • How often to review the LWOP Recovery Review page and why?

The recommendation is to review the query **HIP\_LWOP\_UNRESOLVED\_PAYMENTS** availed to department payroll on the paycheck issue day. This query lists all employee transactions where department payroll review and action are required.

This query lists LWOP transactions that caused overpayments/underpayments and are not setup on Additional Pay for recovery or repayment.

 

 HIP\_LWOP\_UNRESOLVED\_PAYMENTS- Actn Rqrd: Outstand LWOP Trans

 Download results in : Excel SpreadSheet CSV Text File XML File (20 kb)

 First 1-41 of 41 Last

 View All

 Row ID
 Empl Becord
 Name
 Dept ID
 Descr
 Total Due To Adjustments
 Total Manual to FF
 Total Addl Adopunt
 Addl Pay Adjustments
 Goal Adjustments
 Current Goal Adjustments
 Unresolved Adjustments
 Unresolved Adjustments
 Addl Pay Total Adjustments
 Total Pymnts
 Total Adjustments
 Total Adjustments
 Total Adjustments
 Total Adjustments
 Total Adjustments
 Total Adjustments
 Total Adjustments
 Total Pymnts
 Total Adjustments
 Total Pymnts
 Total Adjustments
 Total Pymnts
 Total Adjustments
 Total Pymnts
 Total Adjustments
 Total Pymnts
 Total Adjustments
 Total Pymnts
 Total Adjustments
 Total Pymnts
 Total Pymnts
 Total Pymnts
 Total Pymnts
 Total Pymnts
 Total Pymnts
 Total Pymnts
 Total Pymnts
 Total Pymnts
 Total Pymnts
 Total Pymnts
 Total Pymnts
 Total Pymnts
 Total Pymnts
 Total Pymnts
 Total Pymnts
 Total Pymnts
 Total Pymnts
 Total Pymnts
 Total Pymnts
 Total Pymnts

### • What to do next?

- After the department identifies LWOP transactions that are overpaid; the department must decide on an action plan to recover the overpayment or reimburse the underpayment.
- Note: Unions recommend employee consultation before withholding overpayments from employee paychecks.

## **Employee Consultation**

### Why consult with the employee?

Refer to your department procedure for LWOP overpayment recovery. Also reference the January 2019 Comptroller's Memorandum No. 2019-01: <u>https://ags.hawaii.gov/wp-</u> <u>content/uploads/2019/01/CM2019-01.pdf</u>.

### What is the expected outcome of the consultation?

- Finalize the total overpayment recovery amount
- Finalize the overpayment recovery **amount/paycheck**
- Calculate # of pay periods to recover the overpaid amount

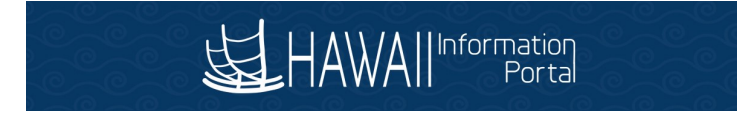

## Setup LWOP Recovery

#### How to setup overpayment recovery?

Follow the OPR procedure using new LPR earnings code.

• Overpayment details on the LWOP Recovery Review page.

| • •            |                               |                          |                          |                            |                     |                      |                        |                              |                            |              |            |
|----------------|-------------------------------|--------------------------|--------------------------|----------------------------|---------------------|----------------------|------------------------|------------------------------|----------------------------|--------------|------------|
| tes 🔻 🛛 Main M | enu 🔻 🚽 > State Of Hawaii 💌 🤉 | Payroll > LWOP Recov     | ery Review               |                            |                     |                      |                        |                              | <b>^</b>                   | Home         | Sign Ou    |
|                | rnation<br>Portal             |                          |                          |                            |                     |                      |                        |                              | Add To 👻                   | Notification | Ø<br>NavBa |
|                |                               |                          |                          |                            |                     |                      |                        |                              |                            | 0            | New Windo  |
|                | Name:                         |                          |                          | Depa                       | artment Set ID: SI  | ATE                  |                        |                              |                            |              |            |
|                | Empl ID:                      |                          |                          |                            | Department:         |                      |                        |                              |                            |              |            |
|                | Empl Record: (                | )                        |                          |                            | Description:        |                      |                        |                              |                            |              |            |
|                |                               |                          |                          |                            |                     |                      |                        |                              |                            |              |            |
| Total Hours    | Total Due To State            | Total Manual Adjustments | Total Pymnts to EE       | Total Addl Recovered       | Addl Pay Amo        | ount Goal            | Amount                 | Current Goal Balance         | Unresolved Difference      |              |            |
| 8.000000       | \$255.45                      | \$0.000                  | \$0.00                   | \$0.00                     | \$0.00              | \$0.0                | 0                      | \$0.00                       | \$255.45                   |              |            |
| Employee ID    | Fmpl Record Name              | The DUR / Date           | above Unresolved Differe | nce indicates that this em | ployee's Additional | Pay may not cover th | he current outstanding | g LWOP balance. Please revie | w and take action if appro | oriate.      | ID         |
| cmpioyee ID    | Empirecord wame               | DOR / Date               | sequence Num             | INC / EKNOD                | quanuty             | LWOP Rate            | Amount Overp           | AMOUNT RECOVER               | eu Current Due To Sta      | e source     |            |
| 1              |                               | 10/29/202                | 1 1 1                    |                            |                     |                      |                        |                              | \$255.45                   | Manual       | Aajustmen  |
| 2              | A Distribution of             | 08/01/202                | 440079545004             | 4081 LWO                   | 8.000000            | \$31.931250          | \$255.450000           |                              | \$255.45                   | Payable      | e Time     |

In the reference example above, the header table shows \$255.45 of unresolved difference. E.g., an overpayment has occurred however it's not configured on the Additional Pay page to recover from the employee paycheck.

• Create an Additional Pay to recover money from the employee paycheck.

When department payroll decides to recover the entire amount (\$255.45) from the employee's subsequent paychecks and recover \$100 every paycheck; the below configuration can be used on the Additional Pay page.

| orites T Main Main Main Main Main Main Main Main | Menu▼ > Pay    | roll for North America 💌 👌 | Employee Pay Data U | F UI Ca      | itional Pay   |             |          |
|--------------------------------------------------|----------------|----------------------------|---------------------|--------------|---------------|-------------|----------|
| eate Additi                                      | onal Pay       | Employee                   |                     | Empl ID      |               | Empl Record | d O      |
| dditional Pay                                    | 1              |                            |                     | Q            |               | 1 of 1 🗸    | ▶ I View |
|                                                  | *Earnings Code | LPR                        | Q LWOP Recover      | У            |               |             | +        |
| Effective Dat                                    | te             |                            |                     | Q            | - IA - A      | 1 of 1 🗸 🕨  | ▶ View A |
|                                                  | Effective Date | 09/01/2021                 |                     |              |               |             | + -      |
| Payment De                                       | tails          |                            |                     | Q I          |               | of 1 🗸 🕨    | View All |
|                                                  | *Addl Seq Nbr  | 1                          |                     | End Date     |               |             | + -      |
|                                                  | Rate Code      |                            | ۹.                  | Reason       | Not Specified |             | ~        |
|                                                  | Earnings       | \$-100.00                  |                     |              |               |             |          |
|                                                  | Hours          |                            |                     | Hourly Rate  |               |             |          |
|                                                  | Goal Amount    | \$-255.45                  |                     | Goal Balance |               |             |          |
|                                                  | Sep Check Nbr  |                            |                     |              | Disable Dire  | ect Deposit |          |
|                                                  |                | OK to Pay                  |                     |              | Prorate Add   | itional Pay |          |
| Applies To I                                     | Pay Periods    |                            |                     |              |               |             |          |
| Job Infor                                        | mation         | Second                     | U Third             | Fourth       |               | Fifth       |          |

**Goal Amount** is setup with the unresolved difference \$-255.45. The recovery amount should be "negative".

Earnings is the amount to deduct per paycheck (negative value).

Earnings Code to use is LPR.

After the above Additional pay is configured; the amount will start deducting from the employee's future payrolls.

Additional Pay changes are reflected on the LWOP Recovery Review page immediately as shown below after a refresh of the page.

| <ul> <li>Main Me</li> </ul> | lenu 🔻 >          | State Of Hawaii 🔻 | > Payroll > LWOP F           | Recovery Rev | iew                |             |                      |           |               |                                        |             |                                              |                                            |                                |               | A Home                 |      |
|-----------------------------|-------------------|-------------------|------------------------------|--------------|--------------------|-------------|----------------------|-----------|---------------|----------------------------------------|-------------|----------------------------------------------|--------------------------------------------|--------------------------------|---------------|------------------------|------|
| AWAII                       | rmation<br>Portal |                   |                              |              |                    |             |                      |           |               |                                        |             |                                              |                                            |                                | Ado           | 1 To 👻 🏲<br>Notificati | tion |
|                             |                   |                   |                              |              |                    |             |                      |           |               |                                        |             |                                              |                                            |                                |               |                        | 2    |
|                             |                   | Name:             |                              |              |                    | Depa        | rtment Set ID: STATE |           |               |                                        |             |                                              |                                            |                                |               |                        |      |
|                             |                   | Empl ID:          |                              |              |                    |             | Department:          |           |               |                                        |             |                                              |                                            |                                |               |                        |      |
|                             |                   | Empl Record: 0    |                              |              |                    |             | Description:         |           |               |                                        |             |                                              |                                            |                                |               |                        |      |
|                             |                   |                   |                              |              |                    |             |                      |           |               |                                        |             |                                              |                                            |                                |               |                        |      |
|                             |                   |                   |                              | - Internet   |                    |             | A del Para A second  | 0.014     |               |                                        | II.com      | -1                                           |                                            |                                |               |                        |      |
| Total Mourse                |                   | Show to Minto     |                              |              |                    |             |                      |           |               | The second second second second second |             |                                              |                                            |                                |               |                        |      |
| 8.000000                    | Total \$<br>\$255 | .45               | S0.000                       | \$0.00       | NIS 10 EE 10<br>S- | 100.00      | \$-100.00            | \$-255.45 |               | \$-100.00                              | \$0.00      | )                                            |                                            |                                |               |                        |      |
| Total Hours<br>8.000000     | \$255             | .45               | S0.000                       | \$0.00       | NIS 10 EE 10<br>S- | 100.00      | \$-100.00            | \$-255.45 | 75.           | \$-100.00                              | \$0.00      | )                                            |                                            |                                |               |                        |      |
| 8.000000                    | Total 1<br>\$255  | .45               | S0.000                       | \$0.00       | nis to ce 10<br>§- | 100.00      | \$-100.00            | \$-255.45 |               | \$-100.00                              | \$0.00      | )                                            |                                            |                                |               |                        |      |
| Total Hours<br>8.000000     | \$255             | Auto Io State     | S0.000                       | \$0.00       | no to EE 10<br>S-  | 100.00      | \$-100.00            | 8-255.45  |               | \$-100.00                              | \$0.00      | )                                            |                                            | Find   View All                | 0   🛄 First 🤇 | 한 1-3 of 3 🛞 Las       | st   |
| Total Hours<br>8.000000     | Empl Record       | Add to State      | DUR / D                      | s0.00        | Sequence Number    | TRC / ERNCD | S-100.00             | S-255.45  | Amount Overpa | d Amount Reco                          | \$0.00      | Current Due To State                         | Source ID                                  | Find   View All   @<br>Comment | D   🛄 First 🤇 | 9 1-3 of 3 🛞 Las       | st   |
| Total Hours<br>8.000000     | Empl Record<br>0  | Add to State      | DUR / D<br>10/29/            | ate 2021     | Sequence Number    | TRC / ERNCD | S-100.00             | S-255.45  | Amount Overpa | id Amount Reco                         | \$0.00      | Current Due To State<br>\$155.45             | Source ID<br>Manual Adjustment             | Find   View All   @<br>Comment | D) 🛄 First 🤇  | 9 1.3 of 3 🛞 Las       | st   |
| Total Hours<br>8.000000     | Empl Record<br>0  | Add to State      | DUR / D<br>10/29/<br>09/15/2 | ate<br>2021  | Sequence Number    | TRC / ERNCD | S-100.00             | S-255.45  | Amount Overpa | d Amount Reco<br>\$-100.00             | vered<br>00 | Current Due To State<br>\$155.45<br>\$155.45 | Source ID<br>Manual Adjustment<br>Addl Pay | Find   View All   @<br>Comment | D) 🔜 First 🤇  | 1.3 of 3 1.2 Las       | st   |

#### Save Return to Search

📑 Add 🖉 Update/Display

- The unresolved difference is now set to 0.
- Goal Amount shows the Goal amount from the Additional Pay page.
- Additional Pay amount is referenced from the Additional Pay page.

### How to review the overpayment recovery on the employee paycheck?

Review the employee paycheck information to view LPR amounts. Note the image below only illustrates one of the 3 weeks in the pay period. The sum of the three weeks will match the amount setup in the Earnings field on the Additional Pay page.

| ▼ Earnings                                    |                          |                                        |                          |               | Q                                      | • [                    | 5 of 6 🗸   | • |      | View All |
|-----------------------------------------------|--------------------------|----------------------------------------|--------------------------|---------------|----------------------------------------|------------------------|------------|---|------|----------|
| Begin Date 09/05/20<br>Empl Record 0          | 21 End Date<br>Benefit R | 09/11/2021<br>Record 0                 | Add                      | Il Line Nbr 4 | Reason Not Sp                          | ecified<br>Addit       | ional Data |   |      |          |
| Salaried                                      | Но                       | lourly                                 |                          |               | Overtime                               |                        |            |   |      |          |
| Hours 0.00<br>Rate 29.475000<br>Earnings 0.00 | )                        | Hours<br>Rate<br>Earnings<br>Rate Code | 0.00<br>0.000000<br>0.00 |               | Hours<br>Rate<br>Earnings<br>Rate Code | 0.00<br>0.0000<br>0.00 | 00         |   |      |          |
| State HI                                      | _                        | Locality                               |                          |               |                                        |                        |            |   |      |          |
| Shift Not Applica                             | ble                      | Shift Rate                             |                          |               |                                        |                        |            |   |      |          |
| Other Earnings                                |                          |                                        |                          |               |                                        |                        |            |   |      |          |
| Q Other Earnings Details 1                    | Other Earnings Details 2 |                                        |                          |               | 14 4                                   | 1-1 of                 | 1 🗸 🕨      |   | Viev | v All    |
| Code Description                              | Rate                     | e Used                                 | Hours                    | R             | ate /                                  | mount                  | Source     |   |      |          |
| LPR LWOP Recovery                             | Hour                     | rly Rate                               |                          |               |                                        | -45.45                 |            |   |      |          |

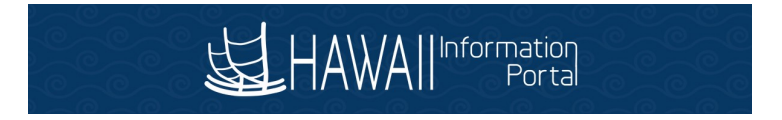

### How to review paycheck overpayment recovery on the LWOP Recovery Review page?

| tes 👻 Main N                                | lenu 🍸 🚽 > State Of Hawaii 🎙                            | > Payroll > LWOP Re                                                     | covery Review                                  |                   |                                        |                                          |                               |                                  |                                                      |                                                                                    |                                            |                                    |                | Lunune   Di              |
|---------------------------------------------|---------------------------------------------------------|-------------------------------------------------------------------------|------------------------------------------------|-------------------|----------------------------------------|------------------------------------------|-------------------------------|----------------------------------|------------------------------------------------------|------------------------------------------------------------------------------------|--------------------------------------------|------------------------------------|----------------|--------------------------|
| HAWAIIInfo                                  | rmation<br>Portal                                       |                                                                         |                                                |                   |                                        |                                          |                               |                                  |                                                      |                                                                                    |                                            |                                    | Add To 🔫       | <b>₩</b><br>Notification |
|                                             |                                                         |                                                                         |                                                |                   |                                        |                                          |                               |                                  |                                                      |                                                                                    |                                            |                                    |                | Nev                      |
|                                             | Name:                                                   |                                                                         |                                                |                   | Depa                                   | irtment Set ID: STATE                    |                               |                                  |                                                      |                                                                                    |                                            |                                    |                |                          |
|                                             | Empl ID:                                                |                                                                         |                                                |                   |                                        | Department:                              |                               |                                  |                                                      |                                                                                    |                                            |                                    |                |                          |
|                                             | Empl Record:                                            | 0                                                                       |                                                |                   |                                        | Description:                             |                               |                                  |                                                      |                                                                                    |                                            |                                    |                |                          |
|                                             |                                                         |                                                                         |                                                |                   |                                        |                                          |                               |                                  |                                                      |                                                                                    |                                            |                                    |                |                          |
|                                             |                                                         |                                                                         |                                                |                   |                                        |                                          |                               |                                  |                                                      |                                                                                    |                                            |                                    |                |                          |
| Total Hours                                 | Total Due To State                                      | Total Manual Adjustments                                                | Total Pymnts to                                | EE Total          | Addl Recovered                         | Addl Pay Amount                          | Goal A                        | Amount                           | Current Goal Balance                                 | Unresolved Difference                                                              |                                            |                                    |                |                          |
| Total Hours<br>8.000000                     | Total Due To State<br>\$255.45                          | Total Manual Adjustments<br>\$0.000                                     | Total Pymnts to<br>\$0.00                      | EE Total<br>S-10  | Addl Recovered<br>0.00                 | Addl Pay Amount<br>\$-100.00             | Goal /<br>\$-255              | Amount<br>5.45                   | Current Goal Balance<br>\$-100.00                    | Unresolved Difference<br>\$0.00                                                    |                                            |                                    |                |                          |
| Total Hours<br>8.000000                     | Total Due To State<br>\$255.45                          | Total Manual Adjustments<br>\$0.000                                     | Total Pymnts to<br>\$0.00                      | EE Total<br>S-10  | Addl Recovered                         | Addl Pay Amount<br>\$-100.00             | Goal /<br>\$-255              | Amount<br>5,45                   | Current Goal Balance<br>\$-100.00                    | Unresolved Difference<br>\$0.00                                                    |                                            |                                    |                |                          |
| Total Hours<br>8.000000                     | Total Due To State<br>\$255.45                          | Total Manual Adjustments<br>\$0.000                                     | Total Pymnts to<br>\$0.00                      | EE Total<br>S-10  | Addi Recovered<br>0.00<br>TRC / ERNCD  | Addi Pay Amount<br>\$-100.00<br>Quantity | Goal /<br>\$-255              | Amount<br>5.45<br>Amount Overpai | Current Goal Balance<br>\$-100.00                    | Unresolved Difference<br>\$0.00                                                    | Source ID                                  | Find   View All   🖉   🗰            | First 🛞 1-3 of | 3 🛞 Last                 |
| Total Hours<br>8.000000<br>Employee ID      | Total Due To State<br>\$255.45<br>Empt Record Name<br>0 | Total Manual Adjustments<br>\$0.000<br>DUR / Dat<br>10/29/2             | Total Pymnts to<br>\$0.00<br>e Seq<br>021 it 1 | EE Total<br>S-10  | Addi Recovered<br>0.00<br>TRC / ERNCD  | Addl Pay Amount<br>\$-100.00<br>Quantity | Goal A<br>\$-255<br>LWOP Rate | Amount<br>5.45<br>Amount Overpai | Current Goal Balance<br>\$-100.00<br>d Amount Recove | Unresolved Difference<br>\$0.00<br>d Current Due To State<br>\$155.45              | Source ID<br>Manual Adjustment             | Find   View All   🖉   🔣<br>Comment | First ④ 1-3 of | 3 🕑 Last                 |
| Total Hours<br>8.000000<br>Employee ID<br>1 | Total Due To State<br>\$255.45                          | Total Manual Adjustments<br>\$0.000<br>DUR / Dat<br>10/29/2<br>09/15/20 | Total Pymnts to<br>\$0.00<br>221 1 1           | EIE Total<br>S-10 | Addl Recovered<br>0.00<br>TRC / ERINCD | Addl Pay Amount<br>\$-100.00             | Goal A<br>\$-255<br>LWOP Rate | Amount<br>5.45<br>Amount Overpai | Current Goal Balance<br>\$-100.00 d Amount Recove    | Unresolved Difference<br>\$0.00<br>ed Current Due To State<br>\$155.45<br>\$155.45 | Source ID<br>Manual Adjustment<br>Addi Pay | Find   View All   🖓   🔐            | First 🚯 1-3 of | 3 🚯 Last                 |

#### Save Return to Search

📑 Add 🖉 Update/Display 🐊 Include History

- The recovered amount is listed on the LWOP Recovery Review page as a separate transaction.
- The source ID is Addl Pay.
- Sequence Number is reference from the Additional Pay page.
- Earnings code and amount is referenced from the employee paycheck with pay end date.

## Multiple LWOP Overpayments

#### How to identify multiple instances of LWOP overpayments on the recovery page?

| -                 |         |                  |                     |                                                                                                |                                                                                                    |                                                                      |                                                                                                    |                                                                                                    |                                                                                                    |                                                                                              |                                                                                                    | circle interesting in                                                                  |                   | State Of Hawain           |                                                                                |     |
|-------------------|---------|------------------|---------------------|------------------------------------------------------------------------------------------------|----------------------------------------------------------------------------------------------------|----------------------------------------------------------------------|----------------------------------------------------------------------------------------------------|----------------------------------------------------------------------------------------------------|----------------------------------------------------------------------------------------------------|----------------------------------------------------------------------------------------------|----------------------------------------------------------------------------------------------------|----------------------------------------------------------------------------------------|-------------------|---------------------------|--------------------------------------------------------------------------------|-----|
| Notification      |         | Add              |                     |                                                                                                |                                                                                                    |                                                                      |                                                                                                    |                                                                                                    |                                                                                                    |                                                                                              |                                                                                                    |                                                                                        |                   |                           | Informatio<br>Port                                                             | Ŵ   |
|                   |         |                  |                     |                                                                                                |                                                                                                    |                                                                      |                                                                                                    |                                                                                                    |                                                                                                    |                                                                                              |                                                                                                    |                                                                                        |                   |                           |                                                                                |     |
|                   |         |                  |                     |                                                                                                |                                                                                                    |                                                                      |                                                                                                    | ATE                                                                                                    | rtment Set ID: STAT                                                                                            | Depar                                                                                        |                                                                                                    |                                                                                        |                   | Name:                     |                                                                                |     |
|                   |         |                  |                     |                                                                                                |                                                                                                    |                                                                      |                                                                                                    |                                                                                                    | Department:                                                                                                    |                                                                                              |                                                                                                    |                                                                                        |                   | Empl ID:                  |                                                                                |     |
|                   |         |                  |                     |                                                                                                |                                                                                                    |                                                                      |                                                                                                    |                                                                                                    | Description:                                                                                                   |                                                                                              |                                                                                                    |                                                                                        | D                 | Empl Record:              |                                                                                |     |
|                   |         |                  |                     |                                                                                                |                                                                                                    |                                                                      |                                                                                                    |                                                                                                    |                                                                                                    |                                                                                              |                                                                                                    | Posteronte Tota                                                                        | Teleformeted      | Total Days To Object      |                                                                                |     |
|                   |         |                  |                     |                                                                                                |                                                                                                    | and Deleners and                                                     | 0                                                                                                    | Caral American                                                                                                    |                                                                                                    |                                                                                              |                                                                                                    | CHUSTIMENTS LOD                                                                        | LODAL MORDUAL ACT | Total Due To State        | 10UIS                                                                          | .00 |
| ) 1-7 of 7        | First ( | ew All   🔊   🔜   | Find   \            | e.                                                                                             | solved Difference<br>35<br>take action if appropriat                                                                                                    | oal Balance Uni<br>S76<br>ance. Please review an                     | t Current<br>\$0.00                                                                                                    | ent Geal Amoun<br>\$-255.45<br>Pay may not cover the curre                                                                                         | Add Pay Amoun<br>S-100.00                                                                                      | Addi Recovered<br>0<br>cates that this emp                                                   | ymnts to EE Tota<br>\$0.0<br>Unresolved Difference indi                                                                                                    | \$0.0<br>The abo                                                                       | \$0.000           | \$1,021.80                | 0000                                                                           | 82  |
| ) 1-7 of 7        | First ( | ew All   😰   📑   | Find V              | e.<br>Source ID                                                                                | solved Difference<br>35<br>take action if appropriat<br>Current Due To State                                                                                                    | oal Balance Um<br>S76<br>ance. Please review ar<br>Amount Recovered  | t Current<br>\$0.00<br>Int outstanding LWOP by<br>Amount Overpaid                                                               | ent Goal Amoun<br>\$-255.45<br>Pay may not cover the curre                                                                                         | Add Pay Amoun<br>S-100.00<br>Noyee's Additional Pa<br>Quantity                                                 | Addi Recovered<br>0<br>cates that this emp<br>TRC / ERNCD                                    | ymnis to EE Tota<br>\$0.0<br>Unresolved Difference indi<br>Sequence Number                                                                                                    | \$0.0<br>The abo                                                                       | \$0.000           | \$1,021.80<br>Record Name | e ID Emp                                                                       | 2   |
| ) 1-7 of 7        | First ( | ew All   🔁   📑   | Find V<br>Comment   | e.<br>Source ID<br>Manual Adjustment                                                           | take action if appropriat<br>Current Due To State<br>\$1,021.80                                                                                                    | Amount Recovered                                                     | Current<br>\$0.00<br>Int outstanding LWOP be<br>Amount Overpaid                                                                 | unt Goal Amoun<br>\$-255.45<br>Pay may not cover the curre                                                                                         | Addi Pay Amoun<br>S-100.00<br>Ioyee's Additional Pa                                                            | Addi Recovered<br>0<br>cates that this emp<br>TRC / ERNCD                                    | Vinnesolved Difference Indi<br>Sequence Number                                                                                                    | \$0.0<br>The abor<br>DUR / Date<br>11/01/2021                                          | \$0.000           | \$1,021.80 Record Name    | e ID Emp<br>0                                                                  | 2   |
| ) 1-7 of 7        | First ( | ew All   😰   🎆   | Find   \<br>Comment | e.<br>Source ID<br>Manual Adjustment<br>Payable Time                                           | solved Difference<br>35<br>take action if appropriat<br>Current Due To State<br>\$1,021.80<br>\$1,021.80                                                                                             | oal Balance Uni<br>S76<br>ance. Please review ar<br>Amount Recovered | t Current<br>\$0.00<br>Int outstanding LWOP bi<br>Amount Overpaid<br>\$255.450000                                               | ent Goal Amoun<br>\$-255.45<br>Pay may not cover the curre<br>LWOP Rate<br>\$31.931250                                                             | Addl Pay Amoun<br>\$-100.00<br>Noyse's Additional Pa<br>Quantity<br>8.000000                                   | Addi Recovered<br>0<br>cates that this emp<br>TRC / ERNCD<br>LWO                             | Vinnesolved Difference Indi<br>Sequence Number<br>1<br>440079999005455                                                                                                    | S0.0<br>The abor<br>DUR / Date<br>11/01/2021<br>08/06/2021                             | \$0.000           | \$1,021.80                | e ID Emp<br>0<br>0                                                             | 2   |
| )) 1-7 of 7<br>// | First ( | ew All [2] 📑     | Find   \<br>Comment | e.<br>Source ID<br>Manual Adjustment<br>Payable Time<br>Payable Time                           | solved Difference<br>35<br>take action if appropriat<br>Current Due To State<br>\$1,021.80<br>\$1,021.80<br>\$766.35                                                                                 | oal Balance Uni<br>S76<br>ance. Please review ar<br>Amount Recovered | t Current<br>\$0.00<br>Amount Overpaid<br>\$255.450000<br>\$255.450000                                                          | unt Goal Amoun<br>\$-255.45<br>Pay may not cover the curre<br>LWOP Rate<br>\$31.931250<br>\$31.931250                                              | Addl Pay Amoun<br>\$-100.00<br>Novee's Additional Pa<br>Quantity<br>8.000000<br>8.000000                       | Addi Recovered<br>o<br>cales that this emp<br>TRC / ERNCD<br>LWO<br>LWO<br>LWO               | ymmits to EE         Total           \$0.0         \$0.0           Unresolved Difference indi           Sequence Number           Image: Sequence Number           Image: Sequence Number           Ima                                                             | 50.0<br>The abor<br>DUR / Date<br>11/01/2021<br>08/06/2021<br>08/03/2021               | \$0.000           | \$1,021.80 Record Name    | e ID Emp<br>0<br>0                                                             | plk |
| ) 1-7 of 7<br>//  | First ( | ew All [2] 🔜     | Find   \<br>Comment | e.<br>Source ID<br>Manual Adjustment<br>Payable Time<br>Payable Time                           | Current Due To State \$1,021.80 \$7,66.35 \$510.90                                                                                                    | oal Balance Uni<br>S76<br>ance. Please review ar<br>Amount Recovered | t Current<br>\$0.00<br>Int outstanding LWOP bi<br>Amount Overpaid<br>\$255.450000<br>\$255.450000                               | ent Goal Amoun<br>\$-255.45<br>Pay may not cover the curre<br>LWOP Rate<br>\$31.931250<br>\$31.931250<br>\$31.931250                               | Addl Pay Amoun<br>\$-100.00<br>Noyse's Additional Pa<br>Quantity<br>8.000000<br>8.000000<br>8.000000           | Addi Recovered<br>o<br>cates that this emp<br>TRC / ERNCD<br>LWO<br>LWO<br>LWO<br>LWO        | Sequence Number           E9           40079999005455           440079999005454                                                                                                    | 50.0<br>The abor<br>DUR / Date<br>11/01/2021<br>08/06/2021<br>08/02/2021               | \$0.000           | \$1,021.80<br>Record Name | e ID Emp<br>0<br>0<br>0<br>0                                                   | 2   |
| ) 1.7 of 7        | First ( | ew Ali   (2)   📑 | Find   \<br>Comment | e.<br>Source ID<br>Manual Adjustment<br>Payable Time<br>Payable Time<br>Payable Time           | uolved Difference           35           take action if appropriat           Current Due To State           \$1.021.80           \$1.021.80           \$766.35           \$510.90           \$255.45 | ance. Please review ar                                               | Current<br>\$0.00<br>Int outstanding LWOP bu<br>Amount Overpaid<br>\$255 450000<br>\$255 450000<br>\$255 450000<br>\$255 450000 | ent Goal Amoun<br>\$-255.45<br>Pay may not cover the curre<br>LWOP Rate<br>\$31.931250<br>\$31.931250<br>\$31.931250<br>\$31.931250                | Addi Pay Amoun<br>S-100.00<br>Royee's Additional Pa<br>Quantity<br>8.000000<br>8.000000<br>8.000000            | Addi Recovered<br>o<br>cales that this emp<br>TRC / ERNCD<br>LWO<br>LWO<br>LWO<br>LWO<br>LWO | Sequence Number         101           19         1           40079999005453         440079999005453           440079999005451         140079999005453                                                                                                    | 50.0<br>The abor<br>DUR / Date<br>11/01/2021<br>08/06/2021<br>08/03/2021<br>08/02/2021 | \$0.000           | \$1,021.80                | e ID Emp<br>0<br>0<br>0<br>0<br>0<br>0                                         | 2   |
| ) 1.7 of 7        | First ( | ew Ali   (2)   📑 | Find   \<br>Comment | source ID<br>Manual Adjustment<br>Payable Time<br>Payable Time<br>Payable Time<br>Payable Time | Current Due To State<br>\$1,021.80<br>\$1,021.80<br>\$1,021.80<br>\$5766.35<br>\$5510.90<br>\$255.45<br>\$0.00                                                                                       | oal Balance Um<br>570<br>ance. Please review ar<br>Amount Recovered  | Current<br>S0.00<br>Int outstanding LWOP bu<br>Amount Overpaid<br>S255 450000<br>S255 450000<br>S255 450000<br>S255 450000      | ent Goal Amoun<br>\$-255.45<br>Pay may not cover the curre<br>LWOP Rate<br>\$31.931250<br>\$31.931250<br>\$31.931250<br>\$31.931250<br>\$31.931250 | Add Pay Amoun<br>S-100.00<br>Ioyee's Additional Pa<br>Quantity<br>8.000000<br>8.000000<br>8.000000<br>8.000000 | Addi Recovered<br>o<br>cales that this emp<br>TRC / ERNCD<br>LWO<br>LWO<br>LWO<br>LWO        | Sequence Number         Total           So 0         So 0           Unresolved Difference indi         Sequence Number           Sequence Number         Sequence Number           Sequence Number         Sequence Number           Sequ | 50.0<br>The abor<br>DUR / Date<br>11/01/2021<br>08/06/2021<br>08/07/2021<br>08/01/2021 | \$0.000           | \$1,021.80 Record Name    | e ID Emp<br>0<br>0<br>0<br>0<br>0<br>0<br>0<br>0<br>0<br>0<br>0<br>0<br>0<br>0 | p0  |

We may notice another instance of LWOP overpayment to an employee after the department configured an LWOP recovery on the Additional Pay page. It will immediately show as an unresolved difference in the header table.

When such instance occurs, the department can provide the employee with 2 options.

- 1. Repay overpayment by writing a check
- 2. Use other absences to reclassify LWOP

After exhausting all options; if the department must setup another schedule for LWOP recovery; follow the next steps.

### How to recover multiple instances of LWOP overpayments?

It is strongly recommended to create a separate instance of LWOP Recovery by attaching a new Sequence Number on the Additional Pay page. When multiple instances are configured on Additional Pay; both are recovered (or paid) on the employee paycheck concurrently. This helps organize the recovery effort with separate tracking instances.

Example scenario: The first instance of Additional pay is setup to recover \$255.45 in increments of \$100.00 per paycheck. After this first instance of Additional pay is setup, additional overpayments are made to the employee in 3 amounts of \$255.45 totaling \$766.35. The following screenshots show steps to add the second instance of Additional Pay setup to recover \$766.35 in increments of \$50.00 per paycheck.

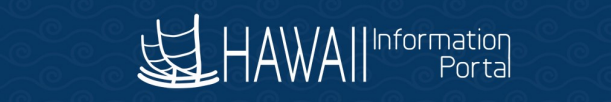

s 🔻 Main Menu 🔻 > Payroll for North America 🔻 > Employee Pay Data USA 🏾 > Create Additional Pay

### HAWA

### **Create Additional Pay**

|                                                              | Employee   |                    | Empl ID      | Empl Record 0                 |
|--------------------------------------------------------------|------------|--------------------|--------------|-------------------------------|
| dditional Pay                                                |            |                    | Q            |                               |
| *Earnings Code                                               | LPR        | Q<br>LWOP Recovery |              | +                             |
| ffective Date                                                |            |                    | Q            | I I of 1 ∨ ► ► I View AI      |
| Effective Date                                               | 10/01/2021 |                    |              | + -                           |
| Payment Details                                              |            |                    | QI           | I I of 1 ✓ I View All         |
| *Addl Seq Nbr                                                | 1          |                    | End Date     | + -                           |
| Rate Code                                                    |            | Q                  | Reason       | Not Specified 🗸               |
| Earnings                                                     | \$-100.00  |                    |              |                               |
| Hours                                                        |            |                    | Hourly Rate  |                               |
| Goal Amount                                                  | \$-255.45  |                    | Goal Balance |                               |
| Sep Check Nbr                                                |            |                    |              | Disable Direct Deposit        |
|                                                              | OK to Pay  |                    |              | Prorate Additional Pay        |
| Applies To Pay Periods<br>First                              | Second     | Third              | E Fourth     | Fifth                         |
| <ul> <li>Job Information</li> <li>Tax Information</li> </ul> |            |                    |              |                               |
| ave Return to Search                                         | Notify Re  | fresh              |              | Update/Display Include Histor |

Above is the first instance of Additional Pay setup to recover the initial balance before any paycheck starts deducting from the employee's payrolls to recover any amount. Click the add button on the Effective Date row.

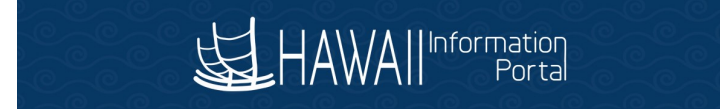

avorites 🔻 Main Menu 🔻 > Payroll for North America 🔻 > Employee Pay Data USA 🔻 > Create Additional Pay

### 

### **Create Additional Pay**

|                                                              | Employee   | Empl ID       |                  | Empl Record | 0               |
|--------------------------------------------------------------|------------|---------------|------------------|-------------|-----------------|
| dditional Pay                                                |            | c             | λι⊮ ∢ [          | 1 of 1 🗸 🕨  | View All        |
| *Earnings Code                                               | LPR Q      | LWOP Recovery |                  |             | + -             |
| Effective Date                                               |            | Q             | Ⅰ 承 ◀ ┨          | of 2 🗸 🕨    | I View All      |
| Effective Date                                               | 10/29/2021 |               |                  |             | + -             |
| Payment Details                                              |            | Q             | <b>∢</b>         | 1 🗸 🕨 🕨     | View All        |
| *Addl Seq Nbr                                                | 1          | End Date      |                  |             | + -             |
| Rate Code                                                    | Q          | Reasor        | Not Specified    |             | ~               |
| Earnings                                                     | \$-100.00  |               |                  |             |                 |
| Hours                                                        |            | Hourly Rate   | •                |             |                 |
| Goal Amount                                                  | \$-255.45  | Goal Balance  |                  |             |                 |
| Sep Check Nbr                                                |            |               | Disable Direct   | Deposit     |                 |
|                                                              | OK to Pay  |               | Prorate Addition | onal Pay    |                 |
| Applies To Pay Periods                                       |            |               |                  |             |                 |
| First                                                        | Second     | Third Fourt   | h 🗌 Fi           | ifth        |                 |
| <ul> <li>Job Information</li> <li>Tax Information</li> </ul> |            |               |                  |             |                 |
| Save Return to Search                                        | Notify     | h             | Upda             | ate/Display | Include History |

A second instance of effective date row is added that shows the current date. Note the information from the first instance is copied into the Payment Details section. **IMPORTANT: Review to ensure that the OK to Pay box remains checked.** To add a second sequence to this existing record, click the add button on the Payment Details row.

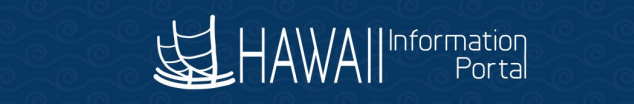

Main Menu 🔻 > Payroll for North America 🔻 > Employee Pay Data USA 🏲 > Create Additional Pay

### HAWAII

### **Create Additional Pay**

|                        | Employee     |               | Empl ID      |              | Empl Record    | 0               |
|------------------------|--------------|---------------|--------------|--------------|----------------|-----------------|
| dditional Pay          |              |               | Q            |              | 1 of 1 🗸       | View A          |
| *Earnings Code         | LPR Q        | LWOP Recovery |              |              |                | + -             |
| Effective Date         |              |               | Q            |              | 1 of 2 🗸 🕨     | I View All      |
| Effective Date         | 10/29/2021   |               |              |              |                | + -             |
| Payment Details        |              |               | QI           | 4            | 2 of 2 🗸       | View All        |
| *Addl Seq Nbr          |              |               | End Date     |              |                | + -             |
| Rate Code              | Q            | ]             | Reason       | Not Specifie | d              | ~               |
| Earnings               |              |               |              |              |                |                 |
| Hours                  |              |               | Hourly Rate  |              |                |                 |
| Goal Amount            |              |               | Goal Balance |              |                |                 |
| Sep Check Nbr          |              |               |              | Disable D    | irect Deposit  |                 |
|                        | OK to Pay    |               |              | Prorate A    | dditional Pay  |                 |
| Applies To Pay Periods | Second       | Third         | Eourth       |              | Eifth          |                 |
|                        | Second       |               | - Fourth     |              |                |                 |
| Job Information        |              |               |              |              |                |                 |
| Tax Information        |              |               |              |              |                |                 |
| Return to Search       | Notify Refre | sh            |              |              | Update/Display | Include History |

Notice the Payment Details row now shows 2 of 2. Change the effective date to a date where it will impact the upcoming paycheck based on the employee's paygroup ATF/LAG.

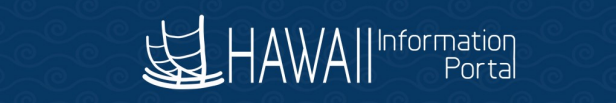

Favorites Value Main Menu Payroll for North America Employee Pay Data USA Create Additional Pay

### 

### **Create Additional Pay**

| Additional Pay  *Earnings Code LPR  Effective Date  Effective Date 11/01/2021  Payment Details  *Addl Seq Nbr 2 | C<br>LWOP Recovery<br>Q<br>Q | Q     I     I     1 of 1     I     I     View All       I     I     I     1 of 2     I     I     View All       I     I     I     2 of 2     I     I     View All |
|----------------------------------------------------------------------------------------------------|------------------------------|----------------------------------------------------------------------------------------------------|
| *Earnings Code LPR Effective Date Effective Date 11/01/2021 Payment Details *Addl Seq Nbr 2                     | Q<br>Q                       | + -                                                                                                    |
| Effective Date Effective Date 11/01/2021 Payment Details *Addl Seq Nbr 2                                        | م<br>                        | I     I     1     of 2 →     I     I     View All       I     I     I     2     of 2 →     I     View All                                                         |
| Effective Date 11/01/2021 Payment Details *Addl Seq Nbr 2                                                       | a<br>Q                       | + -                                                                                                    |
| Payment Details *Addl Seq Nbr 2                                                                                 | Q                            |                                                                                                    |
| *Addl Seq Nbr 2                                                                                                 |                              |                                                                                                    |
|                                                                                                    | End Date                     | e 🕂 🗕                                                                                                    |
| Rate Code                                                                                                    | Q Reason                     | n Not Specified ~                                                                                                    |
| Earnings \$-50.00                                                                                               |                              |                                                                                                    |
| Hours                                                                                                    | Hourly Rate                  | e                                                                                                    |
| Goal Amount \$-766.35                                                                                           | Goal Balance                 | e                                                                                                    |
| Sep Check Nbr                                                                                                   |                              | Disable Direct Deposit                                                                                                    |
| Solution OK to Pay                                                                                              |                              | Prorate Additional Pay                                                                                                    |
| Applies To Pay Periods                                                                                          |                              |                                                                                                    |
| First Second                                                                                                    | Third Four                   | th Fifth                                                                                                    |

### HAWAII Information Portal

|                                                                                                    |                                                                                                    | LWOP Recover                                                                | ŋ                                               |                        |             |
|----------------------------------------------------------------------------------------------------|----------------------------------------------------------------------------------------------------|-----------------------------------------------------------------------------|-------------------------------------------------|------------------------|-------------|
| ective Date                                                                                                    |                                                                                                    |                                                                             | Q, I                                            | I I of 2 ♥ ►           | ▶ View      |
| Effective Date                                                                                                    | 1/01/2021                                                                                                    | <b></b>                                                                     |                                                 |                        | +           |
| ayment Details                                                                                                    |                                                                                                    |                                                                             | Q I                                             | I                      | ▶I   View A |
| *Addl Seq Nbr                                                                                                    | 2                                                                                                    |                                                                             | End Date                                        |                        | + -         |
| Rate Code                                                                                                    |                                                                                                    | Q.                                                                          | Reason                                          | Not Specified          | ~           |
| Earnings                                                                                                    | \$-50.00                                                                                                    |                                                                             |                                                 |                        |             |
| Hours                                                                                                    |                                                                                                    |                                                                             | Hourly Rate                                     |                        |             |
| Goal Amount                                                                                                    | \$-768.35                                                                                                    |                                                                             | Goal Balance                                    |                        |             |
| Sep Check Nbr                                                                                                    |                                                                                                    |                                                                             |                                                 | Disable Direct Deposit |             |
|                                                                                                    | OK to Pay                                                                                                    |                                                                             |                                                 | Prorate Additional Pay |             |
| pplies To Pay Periods                                                                                                    |                                                                                                    |                                                                             |                                                 |                        |             |
| ☑ First ☑ Sec                                                                                                    | ond                                                                                                    | Third                                                                       | Fourth                                          | Eifth                  |             |
| Positio                                                                                                    | n 00026230                                                                                                    |                                                                             |                                                 |                        |             |
| Positio<br>Business Uni<br>Departmen                                                                                                    | n 00026230<br>it STATE<br>it 340116                                                                                                    | State of Hawaii<br>PSD/Institutions/O                                       | ahuComyCorCt                                    |                        |             |
| Positio<br>Business Uni<br>Departmen<br>Job Cod                                                                                                    | n 00028230<br>it STATE<br>it 340118<br>e 03843                                                                                                    | State of Hawaii<br>PSD/Institutions/Oa<br>Adult Corrections C               | ahuComyCorCt<br>Officer III                     |                        |             |
| Positio<br>Business Uni<br>Departmen<br>Job Cod<br>Combination Cod<br>GL Pay Typ                                                                                                    | n 00028230<br>it STATE<br>it 340118<br>e 03843<br>e                                                                                                    | State of Hawaii<br>PSD/Institutions/Oa<br>Adult Corrections C               | ahuComyCorCt<br>Officer III                     |                        |             |
| Positio<br>Business Un<br>Departmen<br>Job Cod<br>Combination Cod<br>GL Pay Typ<br>Shit                                                                                                    | n 00026230<br>it STATE<br>it 340116<br>e 03643<br>e<br>e<br>ft Not Applicable                                                                                      | State of Hawaii<br>PSD/Institutions/Oa<br>Adult Corrections C               | shuComyCorCt<br>Officer III                     |                        |             |
| Positio<br>Business Un<br>Departmen<br>Job Cod<br>Combination Cod<br>GL Pay Typ<br>Shit                                                                                                    | n 00028230<br>it STATE<br>it 340116<br>e 03843<br>e<br>e<br>it Not Applicable                                                                                      | State of Hawaii<br>PSD/Institutions/O:<br>Adult Corrections C               | ahuComyCorCt<br>Officer III                     |                        |             |
| Position<br>Business Uni<br>Departmen<br>Job Cod<br>Combination Cod<br>GL Pay Typ<br>Shit<br>Job Data Override                                                                               | n 00028230<br>it STATE<br>it 340116<br>e 03843<br>e<br>e<br>it Not Applicable                                                                                      | State of Hawaii<br>PSD/Institutions/Or<br>Adult Corrections C               | ahuComyCorCt<br>Officer III                     |                        |             |
| Positio<br>Business Uni<br>Departmen<br>Job Cod<br>Combination Cod<br>GL Pay Typ<br>Shit<br>Job Data Override<br>Position<br>Business Uni                                                    | n 00028230<br>it STATE<br>it 340116<br>e 03643<br>e<br>it Not Applicable                                                                                           | State of Hawaii<br>PSD/Institutions/O:<br>Adult Corrections O               | ahuComyCorCt<br>Officer III                     |                        |             |
| Position<br>Business Uni<br>Departmen<br>Job Cod<br>Combination Cod<br>GL Pay Typ<br>Shit<br>Job Data Override<br>Position<br>Business Uni                                                   | n 00028230<br>it STATE<br>it 340116<br>e 03843<br>e<br>it Not Applicable                                                                                           | State of Hawaii<br>PSD/Institutions/O:<br>Adult Corrections O               | ahuComyCorCt<br>Officer III                     |                        |             |
| Positio<br>Business Uni<br>Departmen<br>Job Cod<br>Combination Cod<br>GL Pay Typ<br>Shit<br>Job Data Override<br>Positio<br>Business Uni<br>Departmen                                        | n 00028230<br>it STATE<br>it 340116<br>e 03843<br>e<br>e<br>Not Applicable                                                                                         | State of Hawaii<br>PSD/Institutions/O:<br>Adult Corrections C               | ahuComyCorCt<br>Officer III                     |                        |             |
| Position<br>Business Uni<br>Departmen<br>Job Cod<br>Combination Cod<br>GL Pay Typ<br>Shift<br>Job Data Override<br>Position<br>Business Uni<br>Departmen<br>Job Cod                          | n 00028230<br>it STATE<br>t 340116<br>e 03843<br>e<br>it Not Applicable<br>n<br>t<br>t<br>e                                                                        | State of Hawaii<br>PSD/Institutions/Oz<br>Adult Corrections O               | ahuComyCorCt<br>Officer III                     | 1                      |             |
| Position<br>Business Uni<br>Departmen<br>Job Cod<br>Combination Cod<br>GL Pay Typ<br>Shil<br>Job Data Override<br>Position<br>Business Uni<br>Departmen<br>Job Cod<br>Combination Cod        | n 00028230<br>it STATE<br>it 340116<br>e 03643<br>e<br>it Not Applicable<br>n<br>it<br>e<br>e<br>e                                                                 | State of Hawaii<br>PSD/Institutions/Q<br>Adult Corrections Q<br>Q<br>Q<br>Q | ahuComyCorCt<br>Officer III                     | ]                      |             |
| Position<br>Business Uni<br>Departmen<br>Job Cod<br>Combination Cod<br>GL Pay Typ<br>Shition<br>Business Uni<br>Departmen<br>Job Cod<br>GL Pay Typ<br>*Addl Shiti                            | n 00028230<br>it STATE<br>t 340116<br>e 03643<br>e<br>it Not Applicable<br>n<br>it<br>e<br>e<br>e<br>u<br>u<br>u<br>u<br>u<br>u<br>u<br>u<br>u<br>u<br>u<br>u<br>u | State of Hawaii<br>PSD/Institutions/Oz<br>Adult Corrections O               | ahuComyCorCt<br>Officer III<br>Edit ChartFields |                        |             |
| Positio<br>Business Uni<br>Departmen<br>Job Cod<br>Combination Cod<br>GL Pay Typ<br>Shil<br>Job Data Override<br>Positio<br>Business Uni<br>Departmen<br>Job Cod<br>GL Pay Typ<br>*Addl Shil | n 00028230<br>it STATE<br>it 340116<br>e 03643<br>e<br>it Not Applicable<br>n<br>it<br>e<br>e<br>e<br>e<br>it<br>Use Job Shift                                     | State of Hawaii<br>PSD/Institutions/Oz<br>Adult Corrections O               | ahuComyCorCt<br>Officer III<br>Edit ChartFields |                        |             |

### HAWAII Information Portal

|                                                                        | Payroli for North America                     | > Employee Pay Data USA 🔻                                                                                                    | > Create Additional | Pay          |                   |                      |        |
|------------------------------------------------------------------------|-----------------------------------------------|----------------------------------------------------------------------------------------------------|---------------------|--------------|-------------------|----------------------|--------|
|                                                                        |                                               |                                                                                                    |                     |              |                   |                      |        |
| Rate Co                                                                | ode                                           | Q                                                                                                    | Reason              | Not Specifie | d                 | <b>_</b>             |        |
| Earnir                                                                 | ngs \$-50.0                                   | 00                                                                                                    |                     |              |                   |                      |        |
| Ho                                                                     | urs                                           |                                                                                                    | Hourly Rate         |              |                   |                      |        |
| Goal Amo                                                               | unt \$-766.3                                  | 35                                                                                                    | Goal Balance        |              |                   |                      |        |
|                                                                        |                                               |                                                                                                    |                     | _            | Cha               | rtField Common Con   | ponent |
| Cor                                                                    | nbination Code                                |                                                                                                    | ٩                   | Se           | Combination Codes | Search               |        |
| ChartField Detail                                                      |                                               |                                                                                                    |                     |              |                   |                      |        |
| ChartField Detail<br>Payroll Number                                    | Fund                                          | Fiscal Year                                                                                                    | Appropriation       |              | Department        | Subdivision/Activity |        |
| ChartField Detail Payroll Number Q                                     | Fund                                          | Fiscal Year                                                                                                    | Appropriation       | ٩            | Department Q      | Subdivision/Activity | ٩      |
| ChartField Detail Payroll Number Ok Job Data Override                  | Fund<br>Q<br>Cancel                           | Fiscal Year<br>Q                                                                                                    | Appropriation       | ٩            | Department        | Subdivision/Activity | Q      |
| ChartField Detail Payroll Number Q Ok Job Data Override F              | Fund<br>Q<br>Cancel                           | Fiscal Year       Q                                                                                                    | Appropriation       | ٩            | Department        | Subdivision/Activity | Q      |
| ChartField Detail Payroll Number Q Ok Job Data Override Busine         | Fund<br>Q<br>Cancel                           | Fiscal Year<br>Q<br>Q<br>Q                                                                                                    | Appropriation       | ٩            | Department<br>Q   | Subdivision/Activity | Q      |
| ChartField Detail Payroll Number Q Ok Job Data Override F Busine Dep:  | Fund Q Cancel Cancel Position ss Unit artment | Fiscal Year       Q       Q       Q       Q       Q       Q       Q       Q       Q       Q       Q       Q       Q       Q       Q       Q       Q       Q       Q       Q       Q       Q       Q       Q | Appropriation       | ٩            | Department<br>Q   | Subdivision/Activity | Q      |
| ChartField Detail Payroll Number Q Ok Job Data Override Busine Dep: Jo | Fund Q Cancel Cancel Position ss Unit b Code  | Fiscal Year<br>Q<br>Q<br>Q<br>Q<br>Q                                                                                                    | Appropriation       | ٩            | Department<br>Q   | Subdivision/Activity | Q      |

The Chart fileds Common Component screen pops up, input the required information

### HAWAI Information Portal

| voriles 🔻 🛛 Main Menu 🌱 🔗 | Payroll for North A | merica 🔻 > Employee | Pay Data USA ▼ > C | reate Additional Pay |           |                   | _                    | -         |
|---------------------------|---------------------|---------------------|--------------------|----------------------|-----------|-------------------|----------------------|-----------|
| HAWA                      |                     | 중액성                 |                    |                      |           |                   | e at                 |           |
| Rate C                    | ode                 | Q                   |                    | Reason Not           | Specified | 1                 | ~                    |           |
| Earn                      | ings                | \$-50.00            |                    |                      |           |                   |                      |           |
| н                         | ours                |                     | н                  | ourly Rate           |           |                   |                      |           |
| Goal Am                   | ount                | \$-766.35           | Go                 | al Balance           | _         |                   |                      |           |
|                           |                     |                     |                    |                      |           | Cha               | rtField Common       | Component |
| ChartField Detail         | s                   | 5 100 10            |                    | 0                    | Sea       | rob Options       |                      |           |
| c                         | ombination Cod      | 542043<br>ie        |                    | ۹                    | Sea       | Combination Codes | Search               |           |
| ChartField Detail         | Fund                | Fiscal V            | ar Ar              | propriation          |           | Department        | Subdivision/Activity |           |
| V07 Q                     | G                   | Q 21                |                    | 77                   | Q         | V1 Q              | 525                  | Q         |
| Ok                        | Cancel              |                     |                    |                      |           |                   |                      |           |
| Job Data Override         |                     |                     |                    |                      |           |                   |                      |           |
|                           | Position            | ٩                   |                    |                      |           |                   |                      |           |
| Busin                     | ess Unit            | Q                   |                    |                      |           |                   |                      |           |
| Dep                       | partment            | Q                   |                    |                      |           |                   |                      |           |
| J                         | ob Code             | Q                   |                    |                      |           |                   |                      |           |
| Combinati                 | on Code             |                     | Edit               | ChartFields          |           |                   |                      |           |

After reviewing the information, click the OK button.

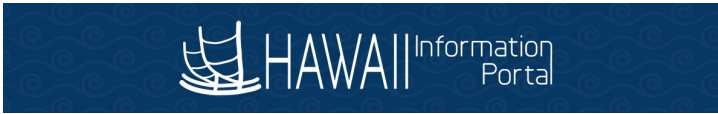

|              | -carnings code                                                                                                    | n T             |                   | OP Recovery                    |                  |                        |            |
|--------------|----------------------------------------------------------------------------------------------------|-----------------|-------------------|--------------------------------|------------------|------------------------|------------|
| fective Dat  | e                                                                                                    |                 |                   |                                | QI               | 1 of 2 💙 🕨             | I View All |
|              | Effective Date 11                                                                                                    | 01/2021         |                   |                                |                  |                        | + -        |
| ayment De    | tails                                                                                                    |                 |                   |                                | QI               | I                      | View All   |
|              | *Addl Seg Nbr                                                                                                    | 2               |                   |                                | End Date         |                        | + -        |
|              | Rate Code                                                                                                    |                 | 2                 |                                | Reason           | Not Specified          | ~          |
|              | Earnings                                                                                                    | \$-50.00        |                   |                                |                  |                        |            |
|              | Hours                                                                                                    |                 |                   |                                | Hourly Rate      |                        |            |
|              | Goal Amount                                                                                                    | \$-768.35       |                   |                                | Goal Balance     |                        |            |
|              | Sep Check Nbr                                                                                                    |                 |                   |                                |                  | Disable Direct Deposit |            |
|              | ☑ (                                                                                                    | OK to Pay       |                   |                                |                  | Prorate Additional Pay |            |
| Applies To F | ay Periods                                                                                                    |                 |                   |                                |                  |                        |            |
| First        | Seco                                                                                                    | nd              | Thir              | d                              | Fourth           | Fifth                  |            |
|              | Business Unit<br>Department                                                                                                    | STATE<br>340116 | State o<br>PSD/In | of Hawaii<br>Institutions/Oahu | ComyCorCt        |                        |            |
|              | Job Code                                                                                                    | 03643           | Adult C           | Corrections Offic              | er III           |                        |            |
|              |                                                                                                    |                 |                   |                                |                  |                        |            |
|              | GL Pay Type                                                                                                    |                 |                   |                                |                  |                        |            |
|              | GL Pay Type<br>Shift                                                                                                    | Not Applicable  |                   |                                |                  |                        |            |
| Job Data     | GL Pay Type<br>Shift<br>Override                                                                                                    | Not Applicable  |                   |                                |                  |                        |            |
| Job Data     | GL Pay Type<br>Shift<br>Override<br>Position                                                                                              | Not Applicable  | Q                 |                                |                  |                        |            |
| Job Data     | GL Pay Type<br>Shift<br>Override<br>Position<br>Business Unit                                                                             | Not Applicable  | Q                 |                                |                  |                        |            |
| Job Data     | GL Pay Type<br>Shift<br>Override<br>Position<br>Business Unit<br>Department                                                               | Not Applicable  | Q<br>Q<br>Q       |                                |                  |                        |            |
| Job Data     | GL Pay Type<br>Shift<br>Override<br>Position<br>Business Unit<br>Department<br>Job Code                                                   | Not Applicable  | Q<br>Q<br>Q<br>Q  |                                |                  |                        |            |
| Job Data     | GL Pay Type<br>Shift<br>Override<br>Position<br>Business Unit<br>Department<br>Job Code<br>Combination Code                               | Not Applicable  | Q<br>Q<br>Q       | ĝ.                             | Edit ChartFields |                        |            |
| Job Data     | GL Pay Type<br>Shift<br>Override<br>Position<br>Business Unit<br>Department<br>Job Code<br>Combination Code<br>GL Pay Type                | Not Applicable  | α<br>α<br>α       | 2                              | Edit ChartFields |                        |            |
| Job Data     | GL Pay Type<br>Shift<br>Override<br>Position<br>Business Unit<br>Department<br>Job Code<br>Combination Code<br>GL Pay Type<br>*Addl Shift | Not Applicable  | α<br>α<br>α       | ¢.                             | Edit ChartFields |                        |            |
| Job Data     | GL Pay Type<br>Shift<br>Override<br>Position<br>Business Unit<br>Department<br>Job Code<br>Combination Code<br>GL Pay Type<br>*Addl Shift | Not Applicable  | Q<br>Q<br>Q       | 2<br>V                         | Edit ChartFields |                        |            |

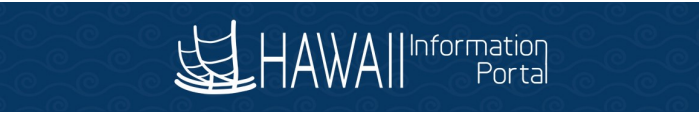

| A Home Sign                 |                                         |                                                                                                |                                                                                                    |                          |                                                                                                    |                                                                                                    |                                                                               |                                                     | ew                                                                                                    | LWOP Recovery Re                                                                 | Of Hawaii 🔻 > Pay | nu 🌱 🔷 Stal                                             | <ul> <li>Main Me</li> </ul> |
|-----------------------------|-----------------------------------------|------------------------------------------------------------------------------------------------|----------------------------------------------------------------------------------------------------|--------------------------|----------------------------------------------------------------------------------------------------|----------------------------------------------------------------------------------------------------|-------------------------------------------------------------------------------|-----------------------------------------------------|----------------------------------------------------------------------------------------------------|----------------------------------------------------------------------------------|-------------------|---------------------------------------------------------|-----------------------------|
| Notification Na             | Add To 👻                                |                                                                                                | le de                                                                                                    |                          | e <u>a</u> e                                                                                                    | e <sub>c</sub> i                                                                                    | 2 <sup>0</sup> a                                                              |                                                     |                                                                                                    | e <u>_</u> e                                                                     |                   | mation<br>Portal                                        | AWAIIInform                 |
|                             |                                         |                                                                                                |                                                                                                    |                          |                                                                                                    |                                                                                                    | rtment Set ID: OTATE                                                          | Depr                                                |                                                                                                    |                                                                                  | Name-             |                                                         |                             |
|                             |                                         |                                                                                                |                                                                                                    |                          |                                                                                                    |                                                                                                    | Department:                                                                   | Depe                                                |                                                                                                    |                                                                                  | Empl ID:          |                                                         |                             |
|                             |                                         |                                                                                                |                                                                                                    |                          |                                                                                                    |                                                                                                    | Department.                                                                   |                                                     |                                                                                                    |                                                                                  | and Basards a     |                                                         |                             |
|                             |                                         |                                                                                                |                                                                                                    |                          |                                                                                                    |                                                                                                    | Description.                                                                  |                                                     |                                                                                                    |                                                                                  | iipi Necora. 0    |                                                         |                             |
|                             |                                         |                                                                                                | menhad Difference                                                                                                    | t Coal Balance           | Curren                                                                                                    | Coal Amou                                                                                           | Add Day Amount                                                                | al Add Decouvered                                   | mote to EE To                                                                                             | Total                                                                            | To State Tota     | Total Due                                               | Total Meura                 |
|                             |                                         |                                                                                                |                                                                                                    | r Goar Balance Uni       | s Currer                                                                                                    | GOBLARIO                                                                                            | Addi Pay Amount                                                               | al Addi Recovered                                   | minus to EE 10                                                                                            | tual Adjustments Total<br>\$0.00                                                 | 50 IO SUBE 100    | \$1.021.5                                               | 32 000000                   |
|                             |                                         |                                                                                                | 00                                                                                                    | \$0.                     | \$0.00                                                                                                    | \$-1,021.8                                                                                          | \$-150.00                                                                     | 00                                                  | 30                                                                                                    | 40.00                                                                            |                   |                                                         |                             |
| First 🚯 1.7 of 7 🕑 La:      | Find   View All   🕖   🔜 Fin             |                                                                                                | .00                                                                                                    | <u>50</u> ,              | \$0.00                                                                                                    | \$-1,021.8                                                                                          | \$-150.00                                                                     |                                                     | 30                                                                                                    | 40.00                                                                            |                   |                                                         |                             |
| First (s) 1.7 of 7 (s) La   | Find   View All   (전) [ 그 Fin           | Source ID                                                                                      | Current Due To State                                                                                                    | S0.1                     | \$0.00<br>Amount Overpaid                                                                                       | \$-1,021.81                                                                                         | S-150.00<br>Quantity Li                                                       | TRC / ERNCD                                         | Sequence Number                                                                                           | DUR / Date                                                                       | 0                 | Empl Record Na                                          | Employee ID                 |
| First ) 1.7 of 7 ) La:      | Find   View Al   (20   🛐 Fin<br>Comment | Source ID<br>Manual Adjustment                                                                 | Current Due To State<br>51,021.80                                                                                                    | Amount Recovered         | \$0.00 Amount Overpaid                                                                                          | S-1,021.8                                                                                           | Guantity                                                                      | TRC / ERNCD                                         | Sequence Number                                                                                           | DUR / Date<br>10/29/2021                                                         | 8                 | Empl Record Na                                          | Employee ID                 |
| irst ⊛ 1.7 of 7 ⊛ La:       | Find   View As   (2)   📷 Fin<br>Convent | Source ID<br>Manual Adjustment<br>Payable Time                                                 | 00<br>Current Due To State<br>\$1,021.80<br>\$1,021.80                                                                                                    | Amount Recovered         | \$0.00<br>Amount Overpaid<br>\$255.450000                                                                       | \$-1,021.8/<br>LWOP Rate<br>531.931250                                                              | S-150.00                                                                      | TRC / ERNCD                                         | Sequence Number<br>1<br>440079999005455                                                                   | DUR / Date<br>10/29/2021<br>08/06/2021                                           | 2                 | Empl Record Na<br>0                                     | Employee ID                 |
| irst ⊛ 1.7 of 7 ⊛ La:       | Find   View AI   [20]   📑 Fin           | Source ID<br>Manual Adjustment<br>Payable Time<br>Payable Time                                 | 00<br>Current Due To State<br>\$1,021.80<br>\$1,021.80<br>\$766.35                                                                                                    | S0 /<br>Amount Recovered | \$0.00<br>Amount Overpaid<br>\$255.450000<br>\$255.450000                                                       | \$-1,021.8/<br>LWOP Rate<br>\$31.931250<br>\$31.931250                                              | Quantity U<br>8.00000 \$<br>8.00000 \$                                        | TRC / ERNCD                                         | Sequence Number<br>1 440079999005455<br>440079999005454                                                   | DUR / Date<br>10/29/2021<br>08/06/2021<br>08/03/2021                             | 8                 | Empl Record Na<br>0<br>0                                | Employee ID                 |
| First ④ 1-7 of 7 ④ La:      | Find   Wew At   [2]   R Fin             | Source ID<br>Menual Adjustment<br>Payable Time<br>Payable Time<br>Payable Time                 | 00<br>Current Due To State<br>\$1,021.80<br>\$1,021.80<br>\$766.35<br>\$510.90                                                                                                    | Amount Recovered         | \$0.00<br>Amount Overpaid<br>\$255.450000<br>\$255.450000<br>\$255.450000                                       | \$-1,021.80<br>LWOP Rate<br>\$31.931250<br>\$31.931250<br>\$31.931250                               | Quantity U<br>8.000000 \$<br>8.000000 \$<br>8.000000 \$                       | TRC / ERNCD                                         | Sequence Number<br>1<br>440079999005455<br>440079999005454<br>440079999005453                             | DUR / Date<br>10/29/2021<br>08/03/2021<br>08/03/2021<br>08/02/2021               | 0                 | Empl Record Na<br>0 0<br>0 0                            | Employee ID                 |
| irst ⊕ 1-7 of 7 ⊕ La<br>全 ⊑ | Find   View Al   [2]   R Fin<br>Comment | Source ID<br>Manual Adjustment<br>Payable Time<br>Payable Time<br>Payable Time<br>Payable Time | Current Due To State \$1,021.80 \$1,021.80 \$5,021.80 \$5,02 | Amount Recovered         | \$0.00<br>Amount Overpaid<br>\$255.450000<br>\$255.450000<br>\$255.450000                                       | \$-1,021.81                                                                                         | S-150.00<br>Quantity U<br>8.00000 S<br>8.00000 S<br>8.00000 S<br>8.00000 S    | TRC / ERNCD<br>LIWO<br>LIWO<br>LIWO<br>LIWO         | Sequence Number<br>1 1<br>440079999005455<br>440079999005454<br>440079999005453<br>440079999005451        | DUR / Date<br>10/29/2021<br>08/03/2021<br>08/03/2021<br>08/02/2021               | 8                 | Empl Record Na<br>0<br>0<br>0<br>0<br>0<br>0            | Employee ID                 |
| linst ⊕ 1.7 of 7 ⊕ La       | Find   View AI   (2)   🔜 Fin            | Source ID<br>Manual Adjustment<br>Payable Time<br>Payable Time<br>Payable Time<br>Payable Time | 00<br>Current Due To State<br>\$1,021.80<br>\$766.35<br>\$510.90<br>\$555.45<br>\$0.00                                                                                                    | Amount Recovered         | \$0.00<br>Amount Overpaid<br>2255.45000<br>2255.45000<br>2255.45000<br>2255.45000<br>2255.450000<br>2255.450000 | \$-1,021.8/<br>LWOP Rate<br>\$31.931250<br>\$31.931250<br>\$31.931250<br>\$31.931250<br>\$31.931250 | Cauntity L1<br>8.000000 S<br>8.00000 S<br>8.00000 S<br>8.00000 S<br>8.00000 S | TRC / ERNCD<br>LIWO<br>LIWO<br>LIWO<br>LIWO<br>LIWO | 30<br>Sequence Number<br>30 1<br>440079999005455<br>440079999005454<br>440079999005451<br>440079545004081 | DUR / Date<br>10/29/2021<br>08/03/2021<br>08/03/2021<br>08/01/2021<br>08/01/2021 | 2                 | Empl Record Na<br>0 0 0 0 0 0 0 0 0 0 0 0 0 0 0 0 0 0 0 | Employee ID                 |

Save Return to Search

📑 Add 🖉 Update/Display 👂 Include H

Navigate back to the LWOP Recovery Review page and note that the Goal Amount is now updated with information combining both sequences and the unresolved difference is zero.

## Additional LWOP Overpayments

### How to identify LWOP overpayments added after an earlier instance was collected?

We may notice another instance of LWOP Overpayment to employee after department fully collected an LWOP recovery. It will immediately show as an unresolved difference in the header table.

Example scenario: The first instance of Additional pay is setup to recover \$255.45 in increments of \$100.00 per paycheck and the full \$255.45 has been recovered. Additional overpayment is made to employee in 3 amounts of \$255.45 totaling \$766.35. The following screenshots show steps to add the second instance of Additional Pay setup to recover \$766.35 in increments of \$150.00 per paycheck.

| avonies                         | Main Me                 | enu 🔻 >                                                                      | State Of Hawaii 🔻 🔉 | Payroll > LWOP Recov                                                                           | ery Review                                                                                                    |                                                                                                    |                                                                                                    |                                                                                                    |                                                                                 |                            |                                                                                                    |                                                                                                    | 🟫 Home 📗              | Sign Out         |
|---------------------------------|-------------------------|------------------------------------------------------------------------------|---------------------|------------------------------------------------------------------------------------------------|----------------------------------------------------------------------------------------------------|----------------------------------------------------------------------------------------------------|----------------------------------------------------------------------------------------------------|----------------------------------------------------------------------------------------------------|---------------------------------------------------------------------------------|----------------------------|----------------------------------------------------------------------------------------------------|----------------------------------------------------------------------------------------------------|-----------------------|------------------|
| 名 H                             |                         | rmation<br>Portal                                                            |                     |                                                                                                |                                                                                                    |                                                                                                    |                                                                                                    |                                                                                                    |                                                                                 |                            |                                                                                                    | Add To 🔫                                                                                                    | Notification          | NavBar           |
|                                 |                         |                                                                              |                     |                                                                                                |                                                                                                    |                                                                                                    |                                                                                                    |                                                                                                    |                                                                                 |                            |                                                                                                    |                                                                                                    |                       | New Window       |
|                                 |                         |                                                                              | Name:               |                                                                                                |                                                                                                    | Depa                                                                                                    | Intment Set ID:                                                                                                    | STATE                                                                                                    |                                                                                 |                            |                                                                                                    |                                                                                                    |                       |                  |
|                                 |                         |                                                                              | Empl ID:            |                                                                                                |                                                                                                    |                                                                                                    | Department:                                                                                                    |                                                                                                    |                                                                                 |                            |                                                                                                    |                                                                                                    |                       |                  |
|                                 |                         |                                                                              | Empl Record: (      |                                                                                                |                                                                                                    |                                                                                                    | Description:                                                                                                    |                                                                                                    |                                                                                 |                            |                                                                                                    |                                                                                                    |                       |                  |
|                                 |                         |                                                                              |                     |                                                                                                |                                                                                                    |                                                                                                    |                                                                                                    |                                                                                                    |                                                                                 |                            |                                                                                                    |                                                                                                    |                       |                  |
|                                 |                         |                                                                              |                     |                                                                                                |                                                                                                    |                                                                                                    |                                                                                                    |                                                                                                    |                                                                                 |                            |                                                                                                    |                                                                                                    |                       |                  |
|                                 | Total Hours             | Total                                                                        | Due To State        | Total Manual Adjustments                                                                       | Total Pymnts to EE                                                                                                    | Total Addl Recovered                                                                                                    | Addl Pay An                                                                                                    | iount Goal                                                                                                    | Amount C                                                                        | urrent Goal Balance        | nresolved Difference                                                                                                    |                                                                                                    |                       |                  |
|                                 | 32.000000               | \$1,0                                                                        | 21.80               | \$0.000                                                                                        | \$0.00                                                                                                    | \$0.00                                                                                                    | \$0.00                                                                                                    | s-25                                                                                                    | e current outstanding LV                                                        | /OP balance. Please review | 766.35<br>and take action if appropria                                                                                     | ite.                                                                                                    |                       |                  |
|                                 | 32.000000               | \$1,0                                                                        | 21.80               | \$0.000 The                                                                                    | \$0.00<br>above Unresolved Differe                                                                                                    | \$0.00                                                                                                    | \$0.00<br>ployee's Additiona                                                                                                    | al Pay may not cover th                                                                                                    | e current outstanding LW                                                        | 225.45 S                   | and take action if appropria                                                                                               | ite.                                                                                                    | Find   Vie            | 1W All   🖉   🚦   |
| E                               | 32.000000<br>mployee ID | Empl Record                                                                  | Name                | \$0.000<br>The<br>DUR / Date                                                                   | \$0.00<br>above Unresolved Difference<br>Sequence Num                                                                                                    | \$0.00<br>ence indicates that this em                                                                                                    | \$0.00<br>ployee's Additiona<br>Quantity                                                                                                    | \$-25                                                                                                    | Amount Overpaid                                                                 | Amount Recovered           | Current Due To State                                                                                                    | Ne.<br>Source ID                                                                                               | Find Vie<br>Comment   | ew All   🕗   📗   |
| E<br>1                          | 32.000000<br>mployee ID | Empl Record                                                                  | 21.80<br>Name       | \$0.000<br>The<br>DUR / Date<br>10/31/202                                                      | \$0.00<br>above Unresolved Differe<br>Sequence Num<br>1 3 1<br>440072999000                                                                                                    | \$0.00<br>ence indicates that this em<br>herr TRC / ERNCD                                                                                                    | \$0.00<br>ployee's Additiona<br>Quantity                                                                                                    | S-25:<br>al Pay may not cover the<br>LWOP Rate                                                                                   | Amount Overpaid                                                                 | Amount Recovered           | Current Due To State<br>\$1,021.80                                                                                         | Source ID<br>Manual Adjustment                                                                                 | Find Vie<br>Comment   | ew All   🔁   📕   |
| E<br>1<br>2                     | 32.000000<br>mployee ID | Empl Record<br>0                                                             | Name                | \$0.000<br>The<br>DUR / Date<br>10/31/202<br>08/06/2021                                        | so.oo<br>e above Unresolved Differe<br>Sequence Num<br>1 3 1<br>1 44007999900                                                                                                    | \$0.00<br>ence indicates that this em<br>ther TRC / ERNCD                                                                                                    | \$0.00<br>ployee's Additiona<br>Quantity<br>8.000000                                                                                                    | S-251<br>Il Pay may not cover th<br>LWOP Rate<br>S31.931250                                                                      | Amount Overpaid                                                                 | Amount Recovered           | Current Due To State<br>\$1,021.80<br>\$1,021.80                                                                           | Source ID<br>Manual Adjustment<br>Payable Time                                                                 | Find Vie<br>Comment   | ew All   🕗   📗   |
| E<br>1<br>2<br>3                | 32.000000               | \$1,02<br>Empl Record<br>0<br>0                                              | Name                | \$0.000<br>The<br>DUR / Date<br>10/31/202<br>08/06/2021                                        | So. 00           e above Unresolved Difference Num           1         19           44007999900           44007999900                                                                                  | \$0.00<br>ence indicates that this em<br>ther TRC / ERNCD<br>5455 LWO<br>5454 LWO                                                                                                    | \$0.00<br>ployee's Additiona<br>Quantity<br>8.000000<br>8.000000                                                                                                    | \$-25<br>Il Pay may not cover th<br>LWOP Rate<br>\$31.931250<br>\$31.931250                                                      | Amount Overpaid                                                                 | Amount Recovered           | Current Due To State<br>\$1.021.80<br>\$1.021.80<br>\$7.66.35                                                              | Source ID<br>Manual Adjustment<br>Payable Time<br>Payable Time                                                 | Find   Vie<br>Comment | ew Alf   [2]     |
| E<br>1<br>2<br>3<br>4           | 32.000000               | \$1,02<br>Empl Record<br>0<br>0<br>0<br>0                                    | Name                | \$0.000<br>The<br>DUR / Date<br>10/31/202<br>08/05/2021<br>08/03/2021                          | S0.00           above Unresolved Difference           Sequence Num           1         19           44007999900           44007999900           44007999900                                            | \$0.00           ence indicates that this em           ther         TRC / ERNCD           5455         LWO           5454         LWO           5453         LWO                                                       | \$0.00  Quantity  8.00000  8.000000  8.000000                                                                                                    | S-26<br>I Pay may not cover th<br>LWOP Rate<br>S31.931250<br>S31.931250<br>S31.931250                                            | Amount Overpaid<br>\$255,450000<br>\$255,450000<br>\$255,450000                 | Amount Recovered           | Current Due To State<br>\$1,021.80<br>\$1,021.80<br>\$766.35<br>\$510.90                                                   | Source ID<br>Manual Adjustment<br>Payable Time<br>Payable Time<br>Payable Time                                 | Find   Vie<br>Comment | aw Ali   (2)     |
| E<br>1<br>2<br>3<br>4<br>5      | 32.000000               | \$1,03<br>Empl Record<br>0<br>0<br>0<br>0<br>0<br>0<br>0<br>0                | Name                | \$0.000<br>The<br>DUR / Date<br>10.312.02<br>08/06/2022<br>08/02/202<br>08/02/202<br>08/02/202 | S0.00           above Unresolved Difference Num           1         1           1         1           4400799900           4400799900           4400799900           4400799900                        | \$0.00           ence indicates that this em           aber         TRC / ERNCD           5455         LWO           5454         LWO           5455         LWO           5454         LWO           5455         LWO | \$0.00 Quantity Quantity 8.000000 8.000000 8.00000 8.00000 8.00000 8.000000 8.00000 8.00000 8.00000 8.00000 8.00000 8.00000 8.00000 8.00000 8.00000 8.00000 8.00000 8.00000 8.000000 8.000000 8.00000 8.000000 8.000000 8.00000 8.000000 8.000000 8.000000 8.000000 8.000000 8.000000 8.000000 8.000000 8.000000 8.000000 8.000000 8.000000 8.000000 8.000000 8.000000 8.00000 8.000000 8.000000 8.000000 8.000000 8.000000 8.000000 8.000000 8.000000 8.000000 8.000000 8.000000 8.000000 8.000000 8.000000 8.000000 8.000000 8.000000 8.000000 8.000000 8.000000 8.000000 8.000000 8.000000 8.000000 8.000000 8.000000 8.000000 8.000000 8.000000 8.000000 8.0000000 8.00000000                                                  | \$-263<br>al Pay may not cover th<br>LWOP Rate<br>\$31.931250<br>\$31.931250<br>\$31.931250<br>\$31.931250                       | Amount Overpaid<br>S255 45000<br>S255 45000<br>S255 45000<br>S255 45000         | Amount Recovered           | Current Due To State           \$1,021.80           \$1,021.80           \$255.45                                          | source ID<br>Manual Adjustment<br>Payable Time<br>Payable Time<br>Payable Time<br>Payable Time                 | Find   Vie<br>Comment | ew All   (2)   🏢 |
| E<br>1<br>2<br>3<br>4<br>5<br>6 | 32.000000               | \$1,03<br>Empl Record<br>0<br>0<br>0<br>0<br>0<br>0<br>0<br>0<br>0<br>0<br>0 | Name                | \$0.000<br>The<br>DUR / Date<br>10/31/202<br>08/03/202<br>08/03/202<br>08/03/202<br>08/01/202  | So.00           above Unresolved Difference           sequence Num           1         1           44007999900           44007999900           44007999900           44007999900           44007999900 | \$0.00           ence indicates that this em           ther         TRC / ERNCD           5455         LWO           5454         LWO           5451         LWO           4081         LWO                            | \$0.00  Quantity  Quantity  8.000000  8.000000  8.000000  8.000000  8.000000  8.000000  8.000000  8.000000  8.000000  8.000000  8.000000  8.000000  8.000000  8.000000  8.000000  8.000000  8.000000  8.000000  8.000000  8.000000  8.000000  8.000000  8.000000  8.000000  8.000000  8.000000  8.000000  8.000000  8.000000  8.000000  8.000000  8.000000  8.000000  8.000000  8.000000  8.000000  8.000000  8.000000  8.000000  8.000000  8.000000  8.000000  8.000000  8.000000  8.000000  8.000000  8.000000  8.000000  8.000000  8.000000  8.000000  8.000000  8.000000  8.000000  8.000000  8.000000  8.000000  8.000000  8.000000  8.000000  8.000000  8.000000  8.000000  8.000000  8.000000  8.000000  8.000000  8.000000  8.000000  8.000000  8.000000  8.000000  8.000000  8.000000  8.000000  8.000000  8.000000  8.000000  8.000000  8.000000  8.000000  8.000000  8.000000  8.000000  8.000000  8.000000  8.000000  8.000000  8.000000  8.000000  8.000000  8.000000  8.000000  8.000000  8.000000  8.000000  8.000000  8.000000  8.000000  8.000000  8.000000  8.000000  8.000000  8.000000  8.000000  8.000000  8.000000  8.000000  8.000000  8.000000  8.000000  8.000000  8.000000  8.000000  8.000000  8.000000  8.000000  8.000000  8.000000  8.000000  8.000000  8.000000  8.000000  8.000000  8.000000  8.000000  8.000000  8.000000  8.000000  8.000000  8.000000  8.000000  8.000000  8.000000  8.000000  8.000000  8.000000  8.00000  8.00000  8.00000  8.00000  8.00000  8.00000  8.00000  8.00000  8.00000  8.00000  8.00000  8.00000  8.00000  8.00000  8.00000  8.00000  8.00000  8.00000  8.00000  8.00000  8.00000  8.00000  8.00000  8.00000  8.00000  8.00000  8.00000  8.00000  8.00000  8.00000  8.00000  8.00000  8.00000  8.00000  8.00000  8.00000  8.00000  8.00000  8.00000  8.00000  8.00000  8.00000  8.00000  8.00000  8.00000  8.00000  8.00000  8.00000  8.00000  8.00000  8.00000  8.00000  8.00000  8.00000  8.00000  8.00000  8.00000  8.00000  8.00000  8.00000  8.00000  8.00000  8.00000  8.00000  8.000000  8.00000  8.00000  8.00000  8.000000  8.000000  8.000000  8.0000 | KNOP Rate     KNOP Rate     S31.931250     S31.931250     S31.931250     S31.931250     S31.931250     S31.931250     S31.931250 | Amount Overpaid Amount Overpaid S255 450000 S255 450000 S255 450000 S255 450000 | Amount Recovered           | Current Due To State           \$1,021.80           \$1,021.80           \$51,021.80           \$525.45           \$510.00 | source ID<br>Manual Adjustment<br>Payable Time<br>Payable Time<br>Payable Time<br>Payable Time<br>Payable Time | Find Vie<br>Comment   | ew All   (2)     |

#### Save 🔯 Return to Search

Note the Goal Amount and Current Goal Balance amounts match in the screenshot above. Also note that the Addl Pay Amount is zero for this scenario. This indicates that earlier instances were setup and collected

📑 Add

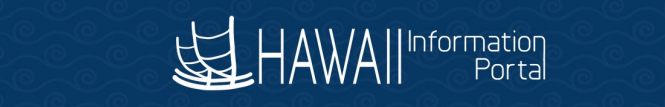

Favorites 🔻 Main Menu 👻 > Payroll for North America 👻 > Employee Pay Data USA 🖤 > Create Additional Pay

#### 

### **Create Additional Pay**

|                                                              | Employee      | Empl ID       | Empl Recor             | d 0            |
|--------------------------------------------------------------|---------------|---------------|------------------------|----------------|
| dditional Pay                                                |               | Q             | 1 of 1 🗸               | View           |
| *Earnings Code                                               | LPR Q         | LWOP Recovery |                        | + ·            |
| Effective Date                                               |               | Q             | 1 of 1 🗸 🕨             | View Al        |
| Effective Date                                               | 09/01/2021    |               |                        | + -            |
| Payment Details                                              |               | Q I           | 1 of 1 🗸 🕨             | View All       |
| *Addl Seq Nbr                                                | 1             | End Date      |                        | + -            |
| Rate Code                                                    | Q             | Reason        | Not Specified          | ~              |
| Earnings                                                     | \$-100.00     |               |                        |                |
| Hours                                                        |               | Hourly Rate   |                        |                |
| Goal Amount                                                  | \$-255.45     | Goal Balance  | \$-255.45              |                |
| Sep Check Nbr                                                |               |               | Disable Direct Deposit |                |
|                                                              | OK to Pay     |               | Prorate Additional Pay |                |
| Applies To Pay Periods<br>First                              | Second        | Third Grouth  | Fifth                  |                |
| <ul> <li>Job Information</li> <li>Tax Information</li> </ul> |               |               |                        |                |
| ave Return to Search                                         | Notify Refres | h             | Update/Display         | Include Histor |

The Additional Pay screen shows a Goal Balance amount matching the Goal Amount. To add a second instance, click the add button on the Effective Date row.

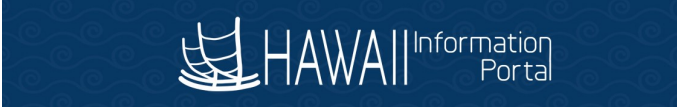

Favorites Wain Menu Payroll for North America Semployee Pay Data USA Screate Additional Pay

### 

### **Create Additional Pay**

| dditional Pay *Earnings Code LPR | Q         | Q.<br>Recovery | 4                      | <ul> <li>I View A</li> <li>+ -</li> </ul> |
|----------------------------------|-----------|----------------|------------------------|-------------------------------------------|
| *Earnings Code LPR               | Q         | P Recovery     |                        | + -                                       |
| Effective Date                   |           |                |                        |                                           |
|                                  |           | Q              | 1 of 2 🗸               | View All                                  |
| Effective Date 10/31             | /2021     |                |                        | + -                                       |
| Payment Details                  |           | QI             | 1 of 1 🗸               | View All                                  |
| *Addl Seq Nbr                    | 1         | End Date       |                        | + -                                       |
| Rate Code                        | Q         | Reason         | Not Specified          | ~                                         |
| Earnings                         | \$-100.00 |                |                        |                                           |
| Hours                            |           | Hourly Rate    |                        |                                           |
| Goal Amount                      |           | Goal Balance   |                        |                                           |
| Sep Check Nbr                    |           |                | Disable Direct Deposit |                                           |
| S OK                             | to Pay    |                | Prorate Additional Pay |                                           |
| Applies To Pay Periods           |           |                |                        |                                           |
| First Second                     | Third     | Fourth         | Fifth                  |                                           |

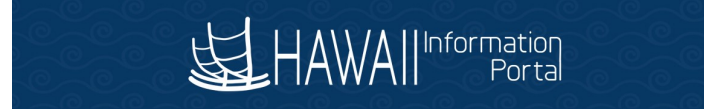

| *Earnings Code LPR Q      | •                 |                         |
|---------------------------|-------------------|-------------------------|
| LWOP Recove               | ery               | + -                     |
| Effective Date            | Q    4 4          | 1 of 2 🗸 🕨 🕨 View All   |
| Effective Date 10/01/2021 |                   | + -                     |
| Payment Details           | Q. I. 14. 4       | 1 of 1 🗸 🕨 🕨 I View All |
| *Addl Seq Nbr             | End Date          | <b>+</b> -              |
| Rate Code Q               | Reason Not Specif | ied 🗸                   |
| Earnings \$-150.00        |                   |                         |
| Hours                     | Hourly Rate       |                         |
| Goal Amount \$-766.35     | Goal Balance      |                         |
| Sep Check Nbr             | Disable           | Direct Deposit          |
| S OK to Pay               | Prorate           | Additional Pay          |
| Applies To Pay Periods    |                   |                         |
|                           |                   |                         |

Change the effective date to a date where it will impact the upcoming paycheck based on the employee's paygroup ATF/LAG. Note the 1 of 2 on the Payment Details row. Update the Addl Seq Nbr, in this example we use sequence 2. Setup the new amount for recovery and **IMPORTANT! remember to click the OK to Pay box**. Click on Job Information next to setup required Combo Code information.

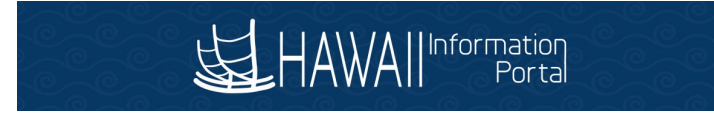

| AWAIIInformation                                                                        | Payloi for Notifi Amer                                 |                                                       |        |                                               | a ray        |                                                   |                                                            |                |                |    |
|-----------------------------------------------------------------------------------------|--------------------------------------------------------|-------------------------------------------------------|--------|-----------------------------------------------|--------------|---------------------------------------------------|------------------------------------------------------------|----------------|----------------|----|
| Rate                                                                                    | Code                                                   | Q                                                     | _      | Reason                                        | Not Specifie | ed                                                | ~                                                          |                |                |    |
| Earr                                                                                    | nings \$-                                              | 150.00                                                |        |                                               |              |                                                   |                                                            |                |                |    |
| ł                                                                                       | lours                                                  |                                                       |        | Hourly Rate                                   |              |                                                   |                                                            |                |                |    |
| Goal An                                                                                 | iount S-                                               | 766.35                                                |        | Goal Balance                                  |              |                                                   |                                                            |                |                |    |
| Sep Chec                                                                                | k Nbr                                                  |                                                       |        |                                               | Disable D    | irect Deposit                                     |                                                            |                |                |    |
| _                                                                                       | OK to Pa                                               | V                                                     | _      |                                               | Prorate A    | dditional Pay                                     |                                                            |                | _              |    |
|                                                                                         |                                                        |                                                       |        |                                               |              |                                                   | Cha                                                        | rtField Common | Compone        | nt |
| С                                                                                       | ombination Code                                        | 542043                                                |        | Q                                             | Se           | arch Options<br>© Combination Co                  | ies                                                        |                |                |    |
| C<br>ChartField Detail                                                                  | ombination Code                                        | 542043                                                |        | Q                                             | Se           | arch Options Combination Co                       | Jes<br>Search                                              |                |                |    |
| C<br>ChartField Detail<br>Payroll Number                                                | ombination Code                                        | 542043<br>Fiscal Yea                                  | r      | Q                                             | Se           | Combination Co     Department                     | Search Subdivision/Activ                                   | vity           | Object         |    |
| C<br>ChartField Detail<br>Payroll Number                                                | Fund<br>G                                              | 542043<br>Fiscal Yea<br>Q. 21                         | r      | Q<br>Appropriation                            | Se<br>D      | Combination Co Department V1                      | Subdivision/Action                                         | vity           | Object<br>2001 |    |
| ChartField Detail<br>Payroll Number<br>V07 Q,<br>Ok                                     | Fund<br>G<br>Cancel                                    | 542043<br>Fiscal Yea<br>Q 21                          | r<br>Q | Q<br>Appropriation                            | Se<br>a      | Combination Co  Department  V1                    | Subdivision/Activ                                          | vity<br>Q      | Object<br>2001 |    |
| C<br>ChartField Detail<br>Payroll Number<br>V07 Q<br>Ok                                 | Fund<br>G<br>Cancel                                    | 542043<br>Fiscal Yea                                  | r<br>Q | Q<br>Appropriation<br>007                     | Se           | Combination Co Department V1                      | Search<br>Subdivision/Acti<br>Control 525                  | vity Q         | Object<br>2001 |    |
| C<br>ChartField Detail<br>Payroll Number<br>V07 Q<br>Ok<br>Busi                         | Fund<br>G<br>Cancel                                    | 542043<br>Fiscal Yea                                  | r<br>Q | Q<br>Appropriation<br>007                     | Se<br>Q      | Combination Combination Combination Department V1 | Search<br>Subdivision/Acti                                 | vity Q         | Object<br>2001 |    |
| C<br>ChartField Detail<br>Payroll Number<br>V07 Q,<br>Ok<br>Busi<br>De                  | Fund<br>G<br>Cancel                                    | 542043<br>Fiscal Yea<br>Q 21<br>Q                     | r<br>Q | Q<br>Appropriation<br>007                     | Se           | Combination Co                                    | Search<br>Subdivision/Actir                                | vity Q         | Object<br>2001 |    |
| C<br>ChartField Detail<br>Payroll Number<br>V07 Q<br>Ok<br>Busi<br>De                   | Fund<br>G<br>Cancel<br>Postuon<br>partment<br>Job Code | 542043<br>Fiscal Yea<br>Q 21<br>Q<br>Q<br>Q           | r<br>Q | Q<br>Appropriation<br>007                     | Se           | Combination Co                                    | Search<br>Subdivision/Acti                                 | vity Q         | Object<br>2001 |    |
| C<br>ChartField Detail<br>Payroll Number<br>V07 Q<br>OK<br>Busi<br>De<br>Combinat       | Fund<br>G<br>Cancel<br>Dob Code<br>ion Code            | 542043<br>Fiscal Yea<br>Q 21<br>Q<br>Q<br>Q<br>Q      | r<br>Q | Q<br>Appropriation<br>007<br>Edit ChartFields | Se<br>Q      | Combination Co                                    | Search<br>Subdivision/Acti                                 | vity Q         | Object<br>2001 |    |
| C<br>ChartField Detail<br>Payroll Number<br>V07 Q<br>Ok<br>Busi<br>De<br>Combinat<br>GL | Fund<br>G<br>Cancel<br>Cancel                          | 542043<br>Fiscal Yea<br>Q 21<br>Q<br>Q<br>Q<br>Q<br>Q | r<br>Q | Q<br>Appropriation<br>007<br>Edil ChartFields | Se<br>a      | Combination Co                                    | Search<br>Subdivision/Actr<br>Compared by Subdivision/Actr | vity Q         | Object<br>2001 |    |

Click the Edit Chart Fields link to access the popup above and populate the combo code for the second sequence. Click the OK button.

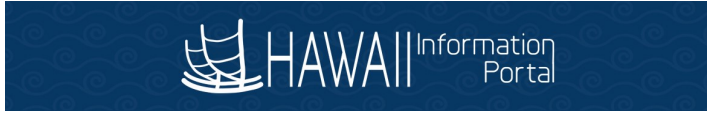

| onites 🕋 Main Menu 🖛 > Payr | oll for North America 🕋 > | Employee Pay Data USA | Create Additional | Pay                    |                 |
|-----------------------------|---------------------------|-----------------------|-------------------|------------------------|-----------------|
| HAWA                        |                           |                       |                   |                        |                 |
| *Earnings Code              | LPR                       | LWOP Recover          | ,                 |                        |                 |
| Effective Date              |                           |                       | ,                 |                        | M. J. Mong All  |
| Effective Date              |                           |                       | 2                 |                        | PI I VIEW AII   |
| Effective Date              | e 10/01/2021              | <b></b>               |                   |                        | + -             |
| Payment Details             |                           |                       | Q I               | 4                      | ▶   View All    |
| *Addl Seq Nb                | · [ :                     | 2                     | End Date          | iii                    | + -             |
| Rate Code                   | •                         | ۹                     | Reason            | Not Specified          | ~               |
| Earnings                    | \$-150.00                 | D                     |                   |                        |                 |
| Hours                       | i                         |                       | Hourly Rate       |                        |                 |
| Goal Amoun                  | \$-768.3                  | 5                     | Goal Balance      |                        |                 |
| Sep Check Nb                | r [                       | ī                     |                   | Disable Direct Deposit |                 |
|                             | OK to Pay                 |                       |                   | Prorate Additional Pay |                 |
| Applies To Pay Periods      |                           |                       |                   |                        |                 |
| First                       | Second                    | Third                 | Fourth            | Eifth                  |                 |
| Default Job Data            | ate 30,108.00000          |                       | requency          | Monthly                |                 |
| Pos                         | ition 00026230            |                       |                   |                        |                 |
| Depart                      | ment                      | State of Hawaii       |                   |                        |                 |
| Job                         | Code                      |                       |                   |                        |                 |
| Combination                 | Code                      |                       |                   |                        |                 |
| OL Pay                      | Shift Not Applicabl       | e                     |                   |                        |                 |
|                             |                           |                       |                   |                        |                 |
| Job Data Override           |                           |                       |                   |                        |                 |
| Pos                         | ition                     | Q,                    |                   |                        |                 |
| Business                    | Unit                      | Q                     |                   |                        |                 |
| Depart                      | ment                      | Q                     |                   |                        |                 |
| Job                         | Code                      | Q                     |                   |                        |                 |
| Combination                 | Code 000707975            |                       | Edit ChartFields  |                        |                 |
| GL Pay                      | Туре                      |                       | _                 |                        |                 |
| *AddI                       | Shift Use Job Shift       | t 🗸                   |                   |                        |                 |
|                             |                           |                       |                   |                        |                 |
| Tax Information             |                           |                       |                   |                        |                 |
| Cause Detune to Dec. 1      | Netter C                  | -fh                   |                   | He date (Plant         | In alusta 117-4 |
| Save Return to Search       | Notify R                  | efresh                |                   | Update/Display         | Include History |

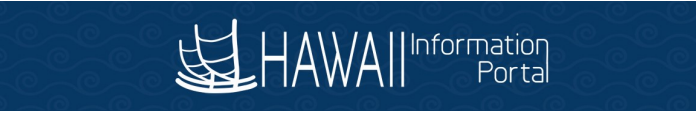

| s 🔻 🛛 Main               | n Menu 🔻                                                                | > State Of Hawaii 🔻              | > Payroll > LWOP Reco                                                                                                    | very Review          |                                                                                                    |                                                |                                                                                                    |                                                                                               |                                                                                                    |                                                                                |                  |                                                                                                    |                                                                                                    | A Home                | Sign OL    |
|--------------------------|-------------------------------------------------------------------------|----------------------------------|----------------------------------------------------------------------------------------------------|----------------------|----------------------------------------------------------------------------------------------------|------------------------------------------------|----------------------------------------------------------------------------------------------------|-----------------------------------------------------------------------------------------------|----------------------------------------------------------------------------------------------------|--------------------------------------------------------------------------------|------------------|----------------------------------------------------------------------------------------------------|----------------------------------------------------------------------------------------------------|-----------------------|------------|
| AWAII                    | nformation<br>Portal                                                    | e <sub>a</sub> e                 | a <sup>e</sup> a                                                                                                    | e <sub>i</sub>       |                                                                                                    |                                                | ~°/                                                                                                    | $\sim^{\mathbb{C}}$                                                                           | a <sup>e</sup>                                                                                                    |                                                                                |                  | e al                                                                                                    | Add To 🔻                                                                                                    | Notification          | Nav        |
|                          |                                                                         |                                  |                                                                                                    |                      |                                                                                                    |                                                |                                                                                                    |                                                                                               |                                                                                                    |                                                                                |                  |                                                                                                    |                                                                                                    |                       | New Wir    |
|                          |                                                                         | Name:                            |                                                                                                    |                      |                                                                                                    | Depa                                           | rtment Set ID:                                                                                               | STATE                                                                                         |                                                                                                    |                                                                                |                  |                                                                                                    |                                                                                                    |                       |            |
|                          |                                                                         | Empl ID:                         |                                                                                                    |                      |                                                                                                    |                                                | Department:                                                                                                  |                                                                                               |                                                                                                    |                                                                                |                  |                                                                                                    |                                                                                                    |                       |            |
|                          |                                                                         | Empl Record:                     | 0                                                                                                    |                      |                                                                                                    |                                                | Description:                                                                                                 |                                                                                               |                                                                                                    |                                                                                |                  |                                                                                                    |                                                                                                    |                       |            |
|                          |                                                                         |                                  |                                                                                                    |                      |                                                                                                    |                                                |                                                                                                    |                                                                                               |                                                                                                    |                                                                                |                  |                                                                                                    |                                                                                                    |                       |            |
|                          |                                                                         |                                  |                                                                                                    |                      |                                                                                                    |                                                |                                                                                                    |                                                                                               | Carl Amount                                                                                                    |                                                                                | at Cost Delayer  | Inconclused Difference                                                                                                    |                                                                                                    |                       |            |
| Total Hours              | 18                                                                      | Total Due To State               | Total Manual Adjustments                                                                                                    | Total Dump           | te to EE T                                                                                                    | otal Addl Recovered                            | Add Day Ar                                                                                                   | nount                                                                                         |                                                                                                    |                                                                                |                  |                                                                                                    |                                                                                                    |                       |            |
| Total Hours<br>32.000000 | rs<br>)0                                                                | Total Due To State<br>\$1,021.80 | Total Manual Adjustments<br>\$0.000                                                                                                    | Total Pymn<br>\$0.00 | ts to EE T                                                                                                    | otal Addl Recovered                            | Addl Pay Ar<br>\$-150.00                                                                                     | nount                                                                                         | \$-1,021.80                                                                                                    | \$-25                                                                          | 5.45             | \$0.00                                                                                                    |                                                                                                    |                       |            |
| Total Hours<br>32.000000 | rs<br>)0                                                                | Total Due To State<br>\$1,021.80 | Total Manual Adjustments<br>\$0.000                                                                                                    | Total Pymn<br>\$0.00 | ts to EE T                                                                                                    | otal Addi Recovered                            | Addi Pay Ar<br>\$-150.00                                                                                     | nount                                                                                         | \$-1,021.80                                                                                                    | \$-25                                                                          | 5.45             | \$0.00                                                                                                    |                                                                                                    | Find Vie              | ew All   🙆 |
| Total Hours<br>32.000000 | ns<br>10<br>0 Empl Re                                                   | Total Due To State<br>\$1,021.80 | Total Manual Adjustments<br>\$0.000                                                                                                    | Total Pymn<br>\$0.00 | ts to EE T \$ Sequence Number                                                                                                    | TRC / ERNCD                                    | Addi Pay Ar<br>\$-150.00<br>Quantity                                                                         | LWOP Rate                                                                                     | \$-1,021.80                                                                                                    | s-25                                                                           | Amount Recovered | Current Due To State                                                                                                    | Source ID                                                                                                    | Find Vie<br>Comment   | w Ali   🛛  |
| Employee ID              | empl Re<br>0                                                            | Total Due To State<br>\$1,021.80 | Total Manual Adjustments<br>\$0.000<br>DUR / Dat<br>10/31/20                                                                                                    | Total Pymn<br>\$0.00 | ts to EE T Sequence Number 1 44002000005455                                                                                                    | TRC / ERNCD                                    | Addi Pay Ar<br>\$-150.00                                                                                     | LWOP Rate                                                                                     | 4mount<br>\$-1,021.80                                                                                                    | se 460000                                                                      | Amount Recovered | Current Due To State<br>\$1,021.80                                                                                                    | Source ID<br>Manuai Adjustment                                                                                 | Find Vie<br>Comment   | w All   🛃  |
| Employee ID              | rs 100 Empl Re 0 0 0                                                    | Total Due To State<br>\$1,021.80 | Total Manual Adjustments<br>\$0.000<br>DUR / Dat<br>10/31/20<br>08/06/202                                                                                                    | Total Pymn<br>\$0.00 | ts to EE T<br>\$<br>Sequence Number<br>1<br>440079999005455                                                                                                    | TRC / ERNCD                                    | Addi Pay Ar<br>\$-150.00<br>Quantity<br>8.000000                                                             | LWOP Rate<br>\$31.93125                                                                       | ская Аллони<br>\$-1,021.80<br>0 \$255<br>0 \$255                                                                                                    | ount Overpaid                                                                  | Amount Recovered | Current Due To State<br>\$1,021.80<br>\$1,021.80                                                                                                    | Source ID<br>Manual Adjustment<br>Payable Time                                                                 | Find Vie<br>Comment   | w Ali   🛃  |
| Total Hours<br>32.000000 | <ul> <li>Empl Re</li> <li>0</li> <li>0</li> <li>0</li> <li>0</li> </ul> | Total Due To State<br>\$1,021.80 | Total Manual Adjustments<br>\$0.000<br>DUR / Dat<br>10/31/20<br>08/05/20<br>08/07/20                                                                                                    | Total Pymn<br>\$0.00 | ts to EE         T           \$         \$           \$         \$           \$         \$           \$         \$           \$         \$           \$         \$           \$         \$           \$         \$           \$         \$           \$         \$           \$         \$           \$         \$           \$         \$           \$         \$           \$         \$           \$         \$           \$         \$           \$         \$           \$         \$           \$         \$           \$         \$           \$         \$                                                                                                    | TRC / ERNCD                                    | Addi Pay Ar<br>\$-150.00<br>Quantity<br>8.000000<br>8.000000<br>8.000000                                     | LWOP Rate<br>\$31.93125<br>\$31.93125<br>\$31.93125                                           | <ul> <li>Amount</li> <li>4.1,021.80</li> <li>Amount</li> <li>0</li> <li>\$25</li> <li>0</li> <li>\$25</li> <li>0</li> <li>\$25</li> </ul>                                                                                                    | ount Overpaid<br>55 450000<br>55 450000                                        | Amount Recovered | Current Due To State S1,021.80 S1,021.80 S5,020 S5,020 S5,                                                                                                    | Source ID<br>Manual Adjustment<br>Payable Time<br>Payable Time                                                 | Find Vie<br>Comment   | w Ali   🛛  |
| Total Hours<br>32.000000 | rs                                                                      | Total Due To State<br>S1,021.80  | Total Manual Adjustments<br>\$0.000<br>DUR / Dat<br>[103120<br>08/06/202<br>08/02/02<br>08/02/02                                                                                                    | Total Pymn<br>\$0.00 | ts to EE         T           \$         \$           \$         \$           \$         \$           \$         \$           \$         \$           \$         \$           \$         \$           \$         \$           \$         \$           \$         \$           \$         \$           \$         \$           \$         \$           \$         \$           \$         \$           \$         \$           \$         \$           \$         \$           \$         \$           \$         \$           \$         \$           \$         \$                                                                                                    | TRC / ERNCD<br>LWO<br>LWO<br>LWO               | Addi Pay Ar<br>\$-150.00<br>Quantity<br>8.000000<br>8.000000<br>8.000000<br>8.000000                         | LWOP Rate<br>\$31.93125<br>\$31.93125<br>\$31.93125<br>\$31.93125                             | Amount     S-1,021.80     Amount     O     S25     O     S25     O     S25     O     S25                                                                                                    | ount Overpaid<br>55.450000<br>55.450000<br>55.450000<br>55.450000              | Amount Recovered | Current Due To State<br>\$1,021.80<br>\$1,021.80<br>\$766.35<br>\$510.90<br>\$756.45                                                                                                    | Source ID<br>Manual Adjustment<br>Payable Time<br>Payable Time<br>Payable Time<br>Payable Time                 | Find Vie<br>Comment   | w Ali   🛃  |
| Total Hours<br>32.000000 | rs  <br>)0 Empl Re<br>0 0 0<br>0 0<br>0 0<br>0 0<br>0 0<br>0 0<br>0 0   | Total Due To State<br>\$1.021.80 | Total Manual Adjustments<br>\$0.000<br>DUR / Data<br>10/31/20<br>08/06/202<br>08/07/202<br>08/07/202<br>08/07/202<br>08/07/202<br>08/07/202                                                                                                    | Total Pymn<br>\$0.00 | ts to EE         T           \$         \$           \$         \$           \$         \$           \$         \$           \$         \$           \$         \$           \$         \$           \$         \$           \$         \$           \$         \$           \$         \$           \$         \$           \$         \$           \$         \$           \$         \$           \$         \$           \$         \$           \$         \$           \$         \$           \$         \$           \$         \$           \$         \$           \$         \$           \$         \$           \$         \$           \$         \$           \$         \$           \$         \$           \$         \$           \$         \$           \$         \$           \$         \$ | TRC / ERNCD<br>LWO<br>LWO<br>LWO<br>LWO        | Addi Pay Ar<br>\$-150.00<br>Quantity<br>8.000000<br>8.000000<br>8.000000<br>8.000000                         | LWOP Rate<br>\$31.93125<br>\$31.93125<br>\$31.93125<br>\$31.93125<br>\$31.93125<br>\$31.93125 | Coal Annount           \$-1,021.80           0         \$25           0         \$25           0         \$25           0         \$25           0         \$25           0         \$25           0         \$25           0         \$25                                             | ount Overpaid<br>55.450000<br>55.450000<br>55.450000<br>55.450000<br>55.450000 | Amount Recovered | Current Due To State<br>\$1,021.80<br>\$766.35<br>\$510.90<br>\$255.45<br>\$0.00                                                                                                    | Source ID<br>Manual Adjustment<br>Payable Time<br>Payable Time<br>Payable Time<br>Payable Time                 | Find Vie<br>Comment   | w Al   🛃   |
| Total Hours<br>32.000000 | rs  <br>)0 Empl Re<br>0 0 0 0 0 0 0 0 0 0 0 0 0 0 0 0 0 0 0             | Total Due To State S1,021.80     | Total Manual Adjustments<br>\$0.000 DUR / Das [10/31/20 0.08/07/20 0.08/07/20 00 | Total Pymn<br>\$0.00 | ts to EE         T           Sequence Number         1           440079999005455         440079999005453           440079999005453         440079999005453           440079999005451         440079999005451                                                                                                    | TRC / ERNCD<br>LWO<br>LWO<br>LWO<br>LWO<br>LWO | Addi Pay Ar<br>\$-150.00<br>Quantity<br>8.000000<br>8.000000<br>8.000000<br>8.000000<br>8.000000<br>8.000000 | LWOP Rate<br>\$31.93125<br>\$31.93125<br>\$31.93125<br>\$31.93125<br>\$31.93125<br>\$31.93125 | Amount           \$-1,021.80           0         \$25           0         \$25           0         \$25           0         \$25           0         \$25           0         \$25           0         \$25           0         \$25           0         \$25           0         \$25 | 55.450000<br>55.450000<br>55.450000<br>55.450000<br>55.450000<br>55.450000     | Amount Recovered | Current Due To State<br>\$1,021.80<br>\$7,021.80<br>\$7,021.80<br>\$2,021.80<br>\$2,020<br>\$2,020<br>\$2,0 | Source ID<br>Manual Adjustment<br>Payable Time<br>Payable Time<br>Payable Time<br>Payable Time<br>Payable Time | Find   Vie<br>Comment | w Al   (A  |

#### Return to Search

📑 Add

The LWOP recovery page is updated with the combined sum of the goal amounts, cumulative goal balance and second instance Addl Pay Amount. Note: Total Due to State is the cumulative lifetime balance of LWOP recovery with a positive amount representing amount due to State and negative amount representing repayment due to employee.

## Manual Adjustments on LWOP Recovery

What if employee prefers to pay the State a check or a different earnings code other than LPR was used to recover overpayment?

Manual adjustments to the LWOP Recovery Review page are needed to record these types of transactions to resolve the difference.

| Favorites 🔻  | Main Mer   | nu 🔻 🚽 > State Of Hawaii 🔻 >  | Payroll > LWOP Recov                | rery Review                     |                        |                         |                     |                          |                       |                                  |                   |                         | 合 Home                | Sign Out    |
|--------------|------------|-------------------------------|-------------------------------------|---------------------------------|------------------------|-------------------------|---------------------|--------------------------|-----------------------|----------------------------------|-------------------|-------------------------|-----------------------|-------------|
| <b>送</b> HAV | VAIIInform | nation<br>Portal              |                                     |                                 |                        |                         |                     |                          |                       |                                  |                   | Add T                   | o 👻 🏹<br>Notification | Ø<br>NavBar |
|              |            |                               |                                     |                                 |                        |                         |                     |                          |                       |                                  |                   |                         |                       | New Window  |
|              |            | Name:                         |                                     |                                 | Depa                   | rtment Set ID: STAT     | Е                   |                          |                       |                                  |                   |                         |                       |             |
|              |            | Empl ID:                      |                                     |                                 |                        | Department:             |                     |                          |                       |                                  |                   |                         |                       |             |
|              |            | Empl Record: 0                |                                     |                                 |                        | Description:            |                     |                          |                       |                                  |                   |                         |                       |             |
|              |            |                               |                                     |                                 |                        |                         |                     |                          |                       |                                  |                   |                         |                       |             |
| -            |            |                               |                                     |                                 |                        |                         |                     |                          |                       |                                  |                   |                         |                       |             |
| 2            | 000000     | Total Due To State<br>\$63.86 | Total Manual Adjustments<br>\$0.000 | SO 00 So COL                    | otal Addl Recovered    | Addi Pay Amoun<br>S0 00 | t Goal Am           | so o                     | ant Goal Balance      | Unresolved Difference<br>\$63.86 |                   |                         |                       |             |
|              |            |                               |                                     |                                 |                        |                         |                     |                          |                       |                                  |                   |                         |                       |             |
|              |            |                               | Th                                  | e above Unresolved Difference i | ndicates that this emp | Noyee's Additional Pa   | y may not cover the | current outstanding LWOF | balance. Please revie | w and take action if appropria   | te.               |                         |                       |             |
|              |            |                               |                                     |                                 |                        |                         |                     |                          |                       |                                  |                   |                         |                       |             |
|              |            | la ca chu                     |                                     |                                 |                        |                         |                     |                          |                       |                                  |                   | Find   View All   🕼   🔜 | First ④ 1-2 of 2      | : 🛞 Last    |
| Emp          | loyee ID   | Empl Record Name              | DUR / Date                          | Sequence Number                 | TRC / ERNCD            | Quantity                | LWOP Rate           | Amount Overpaid          | Amount Recovere       | d Current Due To State           | Source ID         | Comment                 |                       |             |
| 1            |            | 0                             | 11/02/202                           | 1 📵 1                           |                        |                         |                     |                          |                       | \$63.86                          | Manual Adjustment |                         | /                     |             |
| 2            |            | 0                             | 08/02/202                           | 1 440079545002098               | LWP                    | 2.000000                | \$31.931250         | \$63.860000              |                       | \$63.86                          | Payable Time      |                         |                       |             |
|              |            |                               |                                     |                                 |                        |                         |                     |                          |                       |                                  |                   |                         |                       |             |
|              |            |                               |                                     |                                 |                        |                         |                     |                          |                       |                                  |                   |                         |                       |             |

#### 🔚 Save 🔯 Return to Search

🔜 Add 🖉 Update/Display 🗾 Include H

- o Note the Unresolved Difference Amount
- Update the DUR/Date if needed, note the default is the current date
- o Enter the Amount Recovered as a negative amount
- o Add a comment for future reference
- Carefully review the entries before clicking the Save button.

| Favorites 🔻 | Main Me     | enu 🕆 🚽 > State Of Hawaii 🔻 > | Payroll > LWOP Recov     | very Review        |                      |                     |             |                 |                     |                       |                   |                                    | A Home       | Sign Out    |
|-------------|-------------|-------------------------------|--------------------------|--------------------|----------------------|---------------------|-------------|-----------------|---------------------|-----------------------|-------------------|------------------------------------|--------------|-------------|
| <b>是HA</b>  | WAIIInfor   | mation<br>Portal              | $\sim^{\circ}$           |                    |                      |                     |             | Cal.            |                     |                       |                   | Add To 👻                           | Notification | Ø<br>NavBar |
|             |             |                               |                          |                    |                      |                     |             |                 |                     |                       |                   |                                    | h            | 4ew Window  |
|             |             | Name:                         |                          |                    | Depa                 | rtment Set ID: STAT | ſE          |                 |                     |                       |                   |                                    |              |             |
|             |             | Empl ID:                      |                          |                    |                      | Department:         |             |                 |                     |                       |                   |                                    |              |             |
|             |             | Empl Record: 0                |                          |                    |                      | Description:        |             |                 |                     |                       |                   |                                    |              |             |
|             |             |                               |                          |                    |                      |                     |             |                 |                     |                       |                   |                                    |              |             |
|             | Total Hours | Total Due To State            | Total Manual Adjustments | Total Pymnts to EE | Total Addl Recovered | Addi Pay Amoun      | t Goal Amo  | unt Cu          | arrent Goal Balance | Unresolved Difference |                   |                                    |              |             |
|             | 000000.2    | \$63.86                       | \$-63.860                | \$0.00             | \$0.00               | \$0.00              | \$0.00      | \$0             | .00                 | 50.00                 |                   |                                    |              |             |
|             |             |                               |                          |                    |                      |                     |             |                 |                     |                       |                   |                                    |              |             |
|             |             |                               |                          |                    |                      |                     |             |                 |                     |                       |                   |                                    |              |             |
|             |             |                               |                          |                    |                      |                     |             |                 |                     |                       |                   | Find   View All   🖄   📴 Fi         | st (1.2 of 2 | D Last      |
| Em          | ployee ID   | Empl Record Name              | DUR / Date               | Sequence Number    | r TRC / ERNCD        | Quantity            | LWOP Rate   | Amount Overpaid | Amount Recovered    | Current Due To State  | Source ID         | Comment                            |              |             |
| 1           |             | 0                             | 10/29/202                | 21 🛐 0             |                      |                     |             |                 | \$-63.860000        | \$0.00                | Manual Adjustment | 10/29/21 check #1234 from employee |              | • -         |
| 2           |             | 0                             | 08/02/202                | 4400795450020      | 98 LWP               | 2.000000            | \$31.931250 | \$63.860000     |                     | \$63.86               | Payable Time      |                                    |              |             |
|             |             |                               |                          |                    |                      |                     |             |                 |                     |                       |                   |                                    |              |             |

🐨 Save 🔯 Return to Search 👘 Previous in List 4 Next in List

📑 Add 🖉 Update/Display 🗾 Include H

## LWOP Underpayments

### Why LWOP Underpayment occurs?

Below is one scenario where LWOP underpayment can occur

- When an employee is low on Vacation/Sick balance; any absence request they submit will turn into LWOP if the employee does not have a sufficient absence balance to cover the request.
- These LWOP absence transactions are then converted to payable time.
  - When these LWOP transactions are for the current pay period, they are processed with payroll docking the employee pay.
- If the employee receives a vacation leave donation, the system will use it cover the Vacation requested above (the one that was converted to LWOP due to insufficient Vacation balance) and will generate an LWOP offset (an amount due back to the employee).
- These LWOP offsets being in prior period are not processed with payroll. Hence, the employee never receives the payment owed to them in lieu of the leave donation received.

In this case, the department will have to create a timesheet entry using the TRC LPR either on the Classic Timesheet, Fluid Timesheet, or Rapid Time.

Another scenario would be LWOP transacted for the current pay period. The LWOP is processed and the employee's pay is docked. However, as a case in point, let's say the HR Administrator or Leave Keeper cancels the LWOP transactions. The employee would be due repayment for the pay that was docked since the offset for LWOP would have been recognized as being a prior period entry and not flow through to payroll.

| avorites 🔻 | Main Menu 🔻             | > State Of Hawaii 🔻 | > Payroll > LWOP Rec     | covery Review      |                    |                        |                        |                        |                          |                                |                   |                               | 🟫 Home 🔰 Sign          |
|------------|-------------------------|---------------------|--------------------------|--------------------|--------------------|------------------------|------------------------|------------------------|--------------------------|--------------------------------|-------------------|-------------------------------|------------------------|
| は HAV      | WAII Informatio<br>Port |                     |                          | C C                |                    |                        |                        | Cac                    |                          |                                |                   | Add To                        | - C<br>Notification Na |
|            |                         |                     |                          |                    |                    |                        |                        |                        |                          |                                |                   |                               | New Windo              |
|            |                         | Name:               |                          |                    | Dep                | artment Set ID: STAT   | E                      |                        |                          |                                |                   |                               |                        |
|            |                         | Empl ID:            |                          |                    |                    | Department:            |                        |                        |                          |                                |                   |                               |                        |
|            |                         | Empl Record:        | 0                        |                    |                    | Description:           |                        |                        |                          |                                |                   |                               |                        |
|            |                         |                     |                          |                    |                    |                        |                        |                        |                          |                                |                   |                               |                        |
|            | ofal Maura              | Total Due To State  | Total Menual Adjustments | Total Dumple to EE | Total Add Deseured | Astell Davi America    | t Cast to              | Course                 | ant Caal Balance         | Unreached Difference           |                   |                               |                        |
|            | 19.500000               | \$-357.43           | \$0.000                  | \$0.00             | \$0.00             | \$0.00                 | \$0.00                 | \$0.0                  | 0                        | \$-357.43                      |                   |                               |                        |
|            |                         |                     |                          |                    | The ab             | ove Unresolved Differe | nce indicates that thi | s employee may be owed | Ja refund. Please review | v and take action if appropria | ite.              | Find   View 100   🖉   🔜 First | st 🚯 1-20 of 292 🕦 La: |
| Emp        | ployee ID Emp           | Record Name         | DUR / Da                 | te Sequence Numbe  | r TRC / ERNCD      | Quantity               | LWOP Rate              | Amount Overpaid        | Amount Recoverer         | d Current Due To State         | Source ID         | Comment                       |                        |
| 1          | 0                       |                     | 10/29/2                  | 021 🛐 1            |                    |                        |                        |                        |                          | \$-357.43                      | Manual Adjustment |                               |                        |
| 2          | 0                       |                     | 08/13/20                 | 4400799900010      | 84 FLWOP           | 8.000000               | \$20.162500            | \$161.300000           |                          | \$-357.43                      | Payable Time      |                               |                        |
| 3          | 0                       |                     | 08/13/20                 | 4400799850010      | 58 FLWOP           | -8.000000              | \$20.162500            |                        | \$-161.300000            | \$-518.73                      | Payable Time      |                               |                        |
| 4          | 0                       |                     | 08/13/20                 | 4400799850010      | 57 FLWOP           | 8.000000               | \$20.162500            | \$161.300000           |                          | \$-357.43                      | Payable Time      |                               |                        |
| 5          | 0                       |                     | 08/13/20                 | 4400799790012      | 13 FLWOP           | -8.000000              | \$20.162500            |                        | \$-161.300000            | \$-518.73                      | Payable Time      |                               |                        |
| 6          | 0                       |                     | 08/13/20                 | 4400799790012      | 12 FLWOP           | 8.000000               | \$20.162500            | \$161.300000           |                          | \$-357.43                      | Payable Time      |                               |                        |
| 7          | 0                       |                     | 08/13/20                 | 4400799780010      | 71 FLWOP           | -8.000000              | \$20.162500            |                        | \$-161.300000            | \$-518.73                      | Payable Time      |                               |                        |
| 8          | 0                       |                     | 08/13/20                 | 4400799780010      | 70 FLWOP           | 8.000000               | \$20.162500            | \$161.300000           |                          | \$-357.43                      | Payable Time      |                               |                        |
| 9          | 0                       |                     | 08/13/20                 | 4400799770010      | 92 FLWOP           | -8.000000              | \$20.162500            |                        | \$-161.300000            | \$-518.73                      | Payable Time      |                               |                        |
| 10         | 0                       |                     | 08/13/20                 | 4400799770010      | 91 FLWOP           | 8.000000               | \$20.162500            | \$161.300000           |                          | \$-357.43                      | Payable Time      |                               |                        |
| 11         | 0                       |                     | 08/13/20                 | 4400799760010      | 72 FLWOP           | -8.000000              | \$20.162500            |                        | \$-161.300000            | \$-518.73                      | Payable Time      |                               |                        |
| 12         | 0                       |                     | 08/13/20                 | 4400799760010      | 71 FLWOP           | 8.000000               | \$20.162500            | \$161.300000           |                          | \$-357.43                      | Payable Time      |                               |                        |
| 13         | 0                       |                     | 08/13/20                 | 4400799740010      | 94 FLWOP           | -8.000000              | \$20.162500            |                        | \$-161.300000            | \$-518.73                      | Payable Time      |                               |                        |
| 14         | 0                       |                     | 08/13/20                 | 4400799740010      | 93 FLWOP           | 8.000000               | \$20.162500            | \$161.300000           |                          | \$-357.43                      | Payable Time      |                               |                        |
| 15         | 0                       |                     | 08/13/20                 | 4400799730008      | 22 FLWOP           | 8.000000               | \$20.162500            | \$161.300000           |                          | \$-518.73                      | Payable Time      |                               |                        |
| 16         | 0                       |                     | 08/13/20                 | 4400799720010      | 29 FLWOP           | -8.000000              | \$20.162500            |                        | \$-161.300000            | \$-680.03                      | Payable Time      |                               |                        |
| 17         | 0                       |                     | 08/13/20                 | 4400799700029      | 06 FLWOP           | 8.000000               | \$20.162500            | \$161.300000           |                          | \$-518.73                      | Payable Time      |                               |                        |
| 18         | 0                       |                     | 08/13/20                 | 4400799680028      | 58 FLWOP           | -8.000000              | \$20.162500            |                        | \$-161.300000            | \$-680.03                      | Payable Time      |                               |                        |
| 19         | 0                       |                     | 08/13/20                 | 4400799670027      | 57 FLWOP           | 8.000000               | \$20.162500            | \$161.300000           |                          | \$-518.73                      | Payable Time      |                               |                        |
|            |                         |                     | 00140104                 | 4400700880030      | 50 FUWOD           | 0.000000               | 600 460500             |                        | E 484 200000             | C 600 00                       | Payable Time      |                               |                        |

### How to identify underpayments on the LWOP recovery page?

When the unresolved difference is "negative" as shown in above screen shot; the department owes money to the employee.

**How to process under payments in payroll?** If the transaction is within 90 days in the past, the department can use the Classic Timesheet or Team Time. When entering the TRC on the Timesheet ensure that you confirm the combo code to reflect the desired fiscal year.

Enter the repayment on the employee's timesheet as shown in the screenshot below.

| Favorites 🔻 🛛 Maii                                                         | n Menu 🔻 > Mar         | ager Self Service | ▼ > Time Manageme | ent 🔻 > Report Time 👻 > | Timesheet          |                   |              |           |                |        |   |               |                  | A 1           | ome Sign (      |
|----------------------------------------------------------------------------|------------------------|-------------------|-------------------|-------------------------|--------------------|-------------------|--------------|-----------|----------------|--------|---|---------------|------------------|---------------|-----------------|
| J HAWAII                                                                   | nformation<br>Portal   |                   |                   |                         |                    |                   |              | 2         | e a            |        |   |               |                  | Add To 👻<br>N | otification Nat |
| Timesheet                                                                  |                        |                   |                   |                         |                    |                   |              |           |                |        |   |               |                  | New V         | /indow   Help   |
|                                                                            | -                      |                   |                   |                         | Employee           | ID                |              |           |                |        |   |               |                  |               |                 |
|                                                                            |                        |                   |                   |                         | Empl Reco          | ord 0             |              |           |                |        |   |               |                  |               |                 |
| Actions -                                                                  |                        |                   |                   |                         | Earliest Change Da | ate 10/01/2021    |              |           |                |        |   |               |                  |               |                 |
| Select Anot                                                                | her Timesheet          |                   |                   |                         |                    |                   |              |           |                |        |   |               |                  |               |                 |
|                                                                            | *View By               | Week              |                   | ~                       | P                  | revious Week Next | Week         |           |                |        |   |               |                  |               |                 |
|                                                                            | *Date                  | 09/30/2021        | 11 °              |                         |                    |                   |              |           |                |        |   |               |                  |               |                 |
|                                                                            |                        |                   | Reporte           | d Hours 0.00            |                    | Punc              | ch Timesheet |           |                |        |   |               |                  |               |                 |
|                                                                            |                        |                   |                   |                         |                    |                   |              |           |                |        |   |               |                  |               |                 |
| From Thursda                                                               | y 09/30/2021 to W      | /ednesday 10      | 0/06/2021 ③       |                         |                    |                   |              |           |                |        |   |               |                  |               |                 |
| 1                                                                          | Thu<br>9/30            | Fri<br>10/1       | Sat<br>10/2       | Sun<br>10/3             | Mon<br>10/4        | Tue<br>10/5       | Wed<br>10/6  | Total     | Time Reporting | g Code |   | Business Unit | Combination Code | ChartFields   |                 |
| 357                                                                        | .43                    |                   |                   |                         |                    |                   |              | 357.43    | LPR - LWOP F   | Repay  | ~ | STATE Q       | ٩                | ChartFields   |                 |
| Save fo                                                                    | r Later                | Submit            | t                 |                         |                    |                   |              |           |                |        |   |               |                  |               |                 |
| Reported Ti                                                                | ime Status             | ummary            | Absence Exce      | ptions Payable Time     | 2                  |                   |              |           |                |        |   |               |                  |               |                 |
| Reported Time                                                              | Status                 |                   |                   |                         |                    |                   |              |           |                |        |   |               |                  |               |                 |
| ≡, Q                                                                       |                        |                   |                   |                         |                    |                   |              |           | 1-1 of 1 🛩     |        |   |               |                  |               |                 |
| Date                                                                       | Reported Status        |                   | Total             | TRC                     | Description        |                   |              | Add Comme | nts            |        |   |               |                  |               |                 |
| 09/30/2021                                                                 | Submitted              |                   | 357.43            | LPR                     | LWOP Repay         |                   |              | 0         |                |        |   |               |                  |               |                 |
| Return to Select<br>Request Absence<br>Approve Absence<br>Manager Self Sel | Employee<br>e<br>rvice |                   |                   |                         |                    |                   |              |           |                |        |   |               |                  |               |                 |

- Use the Time Reporting Code (LPR) LWOP Repay
- Setup a positive amount to pay the employee.
- Select the correct UAC using ChartFields. If no combination code is used it will revert to the combination code setup in Job Data > Job Earnings Distribution based on the effective date.
- Note Timesheet entries are limited to 90 days in the past. Otherwise, Rapid Time must be used to input LPR.

The LWOP Recovery Review page will update the amount repaid to the employee after payroll confirmation.

| :s ▼ Main   | Menu 🔻     | > State Of Hawaii | ▼ > Payroll ▼ > | LWOP Recove   | ry Review          |                      |                     |             |                 |                  |                       |                   |                            |                             | Â    |
|-------------|------------|-------------------|-----------------|---------------|--------------------|----------------------|---------------------|-------------|-----------------|------------------|-----------------------|-------------------|----------------------------|-----------------------------|------|
|             | formation  |                   |                 |               |                    |                      |                     |             |                 |                  |                       |                   |                            | Add To 1                    |      |
|             | Portal     |                   |                 |               |                    | $\bigcirc \frown a$  |                     |             |                 |                  |                       |                   | $\bigcirc \frown \bigcirc$ | $\Box \oslash \Box \oslash$ |      |
|             |            |                   |                 |               |                    |                      |                     |             |                 |                  |                       |                   |                            |                             |      |
|             |            | Name              | 21              |               |                    | Dep                  | artment Set ID: ST/ | TE          |                 |                  |                       |                   |                            |                             |      |
|             |            | Empl ID           | ):              |               |                    |                      | Department:         |             |                 |                  |                       |                   |                            |                             |      |
|             |            | Empl Record       | f: 0            |               |                    |                      | Description:        |             |                 |                  |                       |                   |                            |                             |      |
|             |            |                   |                 |               |                    |                      |                     |             |                 |                  |                       |                   |                            |                             |      |
| Total Hours | т          | otal Due To State | Total Manual    | Adjustments 7 | fotal Pymnts to EE | Total Addl Recovered | Addl Pay Amos       | nt Goal A   | mount Curren    | nt Goal Balance  | Unresolved Difference |                   |                            |                             |      |
| -19.50000   | ) s        | -357.43           | \$0.000         | 5             | 357.43             | \$0.00               | \$0.00              | \$0.00      | \$0.00          |                  | \$0.00                |                   |                            |                             |      |
|             |            |                   |                 |               |                    |                      |                     |             |                 |                  |                       |                   |                            |                             |      |
|             |            |                   |                 |               |                    |                      |                     |             |                 |                  |                       |                   |                            |                             |      |
| England ID  | Court Days | and Marrie        |                 | 000.004       | Company Mary       | 700 ( 50000          | Question .          | 1000 0-4-   | Amount Council  | A                | d Oursel Day To Olde  | 6 mm 10           | Find   View 100   🗇   🛄    | First ( 1-20 of 293 ) L     | Last |
| Employee ID | 0          | ord Name          |                 | 10/29/2021    | GR 1               | INC / ERNCD          | Quantity            | LWOP Rate   | Amount Overpaid | Amount Recovered | SO 00                 | Manual Adjustment | Comment                    |                             |      |
| 2           | 0          |                   |                 | 09/15/2021    | 0                  | LPR                  |                     |             | \$357.430000    |                  | \$0.00                | TL Payline        |                            |                             |      |
| 3           | 0          |                   |                 | 08/13/2021    | 440079990001       | 084 FLWOP            | 8.000000            | \$20.162500 | \$161.300000    |                  | S-357.43              | Payable Time      |                            |                             |      |
| 4           | 0          |                   |                 | 08/13/2021    | 440079985001       | 058 FLWOP            | -8.000000           | \$20.162500 |                 | \$-161.300000    | \$-518.73             | Payable Time      |                            |                             |      |
| 5           | 0          |                   |                 | 08/13/2021    | 440079985001       | 057 FLWOP            | 8.000000            | \$20.162500 | \$161.300000    |                  | S-357.43              | Payable Time      |                            |                             |      |
| 6           | 0          |                   |                 | 08/13/2021    | 440079979001       | 213 FLWOP            | -8.000000           | \$20.162500 |                 | \$-161.300000    | \$-518.73             | Payable Time      |                            |                             |      |
| 7           | 0          |                   |                 | 08/13/2021    | 440079979001       | 212 FLWOP            | 8.000000            | \$20.162500 | \$161.300000    |                  | S-357.43              | Payable Time      |                            |                             |      |
| 8           | 0          |                   |                 | 08/13/2021    | 440079978001       | 071 FLWOP            | -8.000000           | \$20.162500 |                 | \$-161.300000    | \$-518.73             | Payable Time      |                            |                             |      |
| 9           | 0          |                   |                 | 08/13/2021    | 440079978001       | 070 FLWOP            | 8.000000            | \$20.162500 | \$161.300000    |                  | \$-357.43             | Payable Time      |                            |                             |      |
| 0           | 0          |                   |                 | 08/13/2021    | 440079977001       | 092 FLWOP            | -8.000000           | \$20.162500 |                 | \$-161.300000    | \$-518.73             | Payable Time      |                            |                             |      |
| 1           | 0          |                   |                 | 08/13/2021    | 440079977001       | 091 FLWOP            | 8.000000            | \$20.162500 | \$161.300000    |                  | \$-357.43             | Payable Time      |                            |                             |      |
| 2           | 0          |                   |                 | 08/13/2021    | 440079976001       | 072 FLWOP            | -8.000000           | \$20.162500 |                 | \$-161.300000    | S-518.73              | Payable Time      |                            |                             |      |
| 3           | 0          |                   |                 | 08/13/2021    | 440079976001       | 071 FLWOP            | 8.000000            | \$20.162500 | \$161.300000    |                  | S-357.43              | Payable Time      |                            |                             |      |
| 4           | 0          |                   |                 | 08/13/2021    | 440079974001       | 094 FLWOP            | -8.000000           | \$20.162500 |                 | \$-161.300000    | \$-518.73             | Payable Time      |                            |                             |      |
| 5           | 0          |                   |                 | 08/13/2021    | 440079974001       | 093 FLWOP            | 8.000000            | \$20.162500 | \$161.300000    |                  | \$-357.43             | Payable Time      |                            |                             |      |
| 6           | 0          |                   |                 | 08/13/2021    | 440079973000       | 822 FLWOP            | 8.000000            | \$20.162500 | \$161.300000    |                  | S-518.73              | Payable Time      |                            |                             |      |
| 7           | 0          |                   |                 | 08/13/2021    | 440079972001       | 029 FLWOP            | -8.000000           | \$20.162500 |                 | \$-161.300000    | \$-680.03             | Payable Time      |                            |                             |      |
|             | 0          |                   |                 | 08/13/2021    | 440079970002       | 906 FLWOP            | 8.000000            | \$20.162500 | \$161.300000    |                  | \$-518.73             | Payable Time      |                            |                             |      |
| 8           |            |                   |                 |               |                    | ISB ELWOR            | 8 000000            | \$20 162500 |                 | S-161.300000     | \$-680.03             | Payable Time      |                            |                             |      |
| 8           | 0          |                   |                 | 08/13/2021    | 440079968002       | 121101               |                     |             |                 |                  |                       |                   |                            |                             |      |

### Paid directly in Payroll using Base or Other Earnings Code

The image below is before manually inserting a row to indicate the amount paid to the employee using base or other earnings codes.

| Favorites 🔻  | Main Menu 🔻               | > State Of Hawaii 🔻 >                                                                                           | Payroll -> LWOP Recov    | ery Review         |                      |                     |                         |                         |                           |                              |                   |                |             | 🟫 Home 📗      | Sign Out    |
|--------------|---------------------------|----------------------------------------------------------------------------------------------------|--------------------------|--------------------|----------------------|---------------------|-------------------------|-------------------------|---------------------------|------------------------------|-------------------|----------------|-------------|---------------|-------------|
| <b>运</b> HAV | All Information<br>Portal |                                                                                                    |                          |                    |                      |                     |                         |                         |                           |                              |                   |                | Add To 👻    | Notification  | Ø<br>NavBar |
|              |                           |                                                                                                    |                          |                    |                      |                     |                         |                         |                           |                              |                   |                |             |               | New Window  |
|              |                           | Name:                                                                                                    |                          |                    | Depa                 | artment Set ID: ST  | TATE                    |                         |                           |                              |                   |                |             |               |             |
|              |                           | Empl ID:                                                                                                    |                          |                    |                      | Department:         |                         |                         |                           |                              |                   |                |             |               |             |
|              |                           | Empl Record: ()                                                                                                 | )                        |                    |                      | Description:        |                         |                         |                           |                              |                   |                |             |               |             |
|              |                           |                                                                                                    |                          |                    |                      |                     |                         |                         |                           |                              |                   |                |             |               |             |
| To           | tal Hours                 | Total Due To State                                                                                              | Total Manual Adjustments | Total Dumpts to EE | Total Addl Decovered | Add Day Ame         | unt Goal /              | mount Cur               | rent Goal Balance         | presolved Difference         |                   |                |             |               |             |
| -1           | 0.000000                  | \$-209.72                                                                                                    | \$0.000                  | \$0.00             | \$0.00               | \$0.00              | \$0.00                  | \$0.                    | 00 5                      | -209.72                      |                   |                |             |               |             |
|              |                           |                                                                                                    |                          |                    |                      |                     |                         |                         |                           |                              |                   |                |             |               |             |
|              |                           |                                                                                                    |                          |                    | The abo              | ove Unresolved Diff | erence indicates that t | his employee may be owe | d a refund. Please review | and take action if appropria | te.               |                |             |               |             |
|              |                           |                                                                                                    |                          |                    |                      |                     |                         |                         |                           |                              |                   | Find   Maw All |             | + (A) 15 of 5 | (b) Loct    |
| Empl         | loyee ID Empl F           | ecord Name                                                                                                    | DUR / Date               | Sequence Number    | TRC / ERNCD          | Quantity            | LWOP Rate               | Amount Overpaid         | Amount Recovered          | Current Due To State         | Source ID         | Comment        | 1991 📷 - 10 | s             | C Last      |
| 1            | 0                         | Second Second Second                                                                                            | 11/01/202                | 1 1                |                      |                     |                         |                         |                           | \$-209.72                    | Manual Adjustment |                |             |               | + -         |
| 2            | 0                         |                                                                                                    | 07/15/2021               | 44006051101219     | LWP                  | 2.000000            | \$20.971591             | \$41.940000             |                           | \$-209.72                    | Payable Time      |                |             |               |             |
| 3            | 0                         |                                                                                                    | 07/15/2021               | 44005641000162     | 5 LWP                | -2.000000           | \$20.971591             |                         | S-41.940000               | \$-251.66                    | Payable Time      |                |             |               |             |
| -4           | 0                         |                                                                                                    | 07/13/2021               | 44005641000162     | B LWP                | -4.000000           | \$20.971591             |                         | \$-83.890000              | \$-209.72                    | Payable Time      |                |             |               |             |
| 5            | 0                         |                                                                                                    | 07/13/2021               | 44006051101219     | LWP                  | 2.000000            | \$20.971591             | \$41.940000             |                           | \$-125.83                    | Payable Time      |                |             |               |             |
| 6            | 0                         | the second second second second second second second second second second second second second second second se | 07/08/2021               | 44005641000162     | LWP                  | -8.000000           | \$20.971591             |                         | \$-167.770000             | S-167.77                     | Payable Time      |                |             |               |             |
|              |                           |                                                                                                    |                          |                    |                      |                     |                         |                         |                           |                              |                   |                |             |               |             |
|              |                           |                                                                                                    |                          |                    |                      |                     |                         |                         |                           |                              |                   |                |             |               |             |
|              |                           |                                                                                                    |                          |                    |                      |                     |                         |                         |                           |                              |                   |                |             |               |             |
|              |                           |                                                                                                    |                          |                    |                      |                     |                         |                         |                           |                              |                   |                |             |               |             |
| 🔛 Save       | 🐼 Return to Sear          | ch                                                                                                    |                          |                    |                      |                     |                         |                         |                           |                              |                   |                | Add 🔊 Up    | date/Display  | Include     |
|              |                           |                                                                                                    |                          |                    |                      |                     |                         |                         |                           |                              |                   |                |             |               |             |

- If the underpayment was processed with a priority pay using a different earnings code than LPR (e.g. B), the department payroll must reconcile the difference on the LWOP Recovery Review page by manually inserting a row as shown in the below screen shot.
- Insert a new row by clicking on the + button on the detailed table grid.

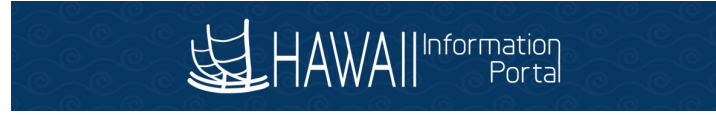

| orites 👻 🛛 Main I | Menu 🔻            | > State Of Hawaii 🔻                                                                                             | > Payroll 🔻 > LW  | OP Recov   | ery Revie | w               |               |                    |             |                 |                 |                        |                   | 🏫 Hon                                         | ie 🕴 Sign Out   |
|-------------------|-------------------|----------------------------------------------------------------------------------------------------|-------------------|------------|-----------|-----------------|---------------|--------------------|-------------|-----------------|-----------------|------------------------|-------------------|-----------------------------------------------|-----------------|
| HAWAII            | ormation<br>Porta | $\frac{2}{2}$                                                                                                   | $\bigcirc$        |            | C         |                 |               |                    |             |                 |                 |                        | $\sim 0$          | Add To 👻 Noti                                 | ication NavBas  |
|                   |                   |                                                                                                    |                   |            |           |                 |               |                    |             |                 |                 |                        |                   |                                               | New Window      |
|                   |                   | Name:                                                                                                    |                   |            |           |                 | Depa          | rtment Set ID: ST. | ATE         |                 |                 |                        |                   |                                               |                 |
|                   |                   | Empl ID:                                                                                                    |                   |            |           |                 |               | Department:        |             |                 |                 |                        |                   |                                               |                 |
|                   |                   | Empl Record:                                                                                                    | 0                 |            |           |                 |               | Description:       |             |                 |                 |                        |                   |                                               |                 |
|                   |                   |                                                                                                    |                   |            |           |                 |               |                    |             |                 |                 |                        |                   |                                               |                 |
| Total Hours       |                   | Total Due To State                                                                                              | Total Manual Adia | etmante    | Total Da  | note to EE Tot  | Add Decovered | Add Day Amo        | int Coal A  | mount Currer    | t Goal Balance  | Unreached Difference   |                   |                                               |                 |
| -10.000000        |                   | \$-209.72                                                                                                    | \$209.720         |            | \$0.00    | \$0.            | 00            | \$0.00             | \$0.00      | \$0.00          | COULDMARCE      | \$0.00                 |                   |                                               |                 |
|                   |                   |                                                                                                    |                   |            |           |                 |               |                    |             |                 |                 |                        |                   |                                               |                 |
|                   |                   |                                                                                                    |                   |            |           |                 |               |                    |             |                 |                 |                        |                   |                                               |                 |
|                   |                   |                                                                                                    |                   |            |           |                 |               |                    |             |                 |                 |                        |                   | Find   Minu All [2]   Im First (4) 4          | 7 of 7 (k) Last |
| Employee ID       | Empl Rec          | cord Name                                                                                                    |                   | DUR / Date |           | Sequence Number | TRC / ERNCD   | Quantity           | LWOP Rate   | Amount Overpaid | Amount Recovere | d Current Due To State | Source ID         | Comment                                       | IT OF T & LOST  |
| 1                 | 0                 |                                                                                                    |                   | 11/01/202  | 1 (       | a) 1            |               |                    |             |                 |                 | \$0.00                 | Manual Adjustment |                                               |                 |
| 2                 | 0                 |                                                                                                    |                   | 10/01/202  | 1         | ij 0            |               |                    |             | \$209.720000    |                 | \$0.00                 | Manual Adjustment | Paid in 09/03 paycheck using B earnings code. | / + =           |
| 3                 | 0                 |                                                                                                    |                   | 07/15/2021 | 1         | 440060511012191 | LWP           | 2.000000           | \$20.971591 | \$41.940000     |                 | \$-209.72              | Payable Time      |                                               |                 |
| 4                 | 0                 | the second second second second second second second second second second second second second second second se |                   | 07/15/2021 | 1         | 440056410001625 | LWP           | -2.000000          | \$20.971591 |                 | \$-41.940000    | \$-251.66              | Payable Time      |                                               |                 |
| 5                 | 0                 |                                                                                                    |                   | 07/13/2021 | 1         | 440056410001623 | LWP           | -4.000000          | \$20.971591 |                 | \$-83.890000    | \$-209.72              | Payable Time      |                                               |                 |
| 6                 | 0                 | the second second second second second second second second second second second second second second second se |                   | 07/13/2021 | 1         | 440060511012190 | LWP           | 2.000000           | \$20.971591 | \$41.940000     |                 | \$-125.83              | Payable Time      |                                               |                 |
| 7                 | 0                 |                                                                                                    |                   | 07/08/2021 |           | 440056410001621 | LWP           | -8.000000          | \$20.971591 |                 | \$-167.770000   | \$-167.77              | Payable Time      |                                               |                 |
|                   |                   |                                                                                                    |                   |            |           |                 |               |                    |             |                 |                 |                        |                   |                                               |                 |
|                   |                   |                                                                                                    |                   |            |           |                 |               |                    |             |                 |                 |                        |                   |                                               |                 |
|                   |                   |                                                                                                    |                   |            |           |                 |               |                    |             |                 |                 |                        |                   |                                               |                 |
| Save St Retu      | m to Search       |                                                                                                    |                   |            |           |                 |               |                    |             |                 |                 |                        |                   | Add Dist                                      | lay 🗾 Include   |

- Put repaid amount in the "Amount Overpaid" field.
- Add a comment for future reference.
- The LWOP Recovery Page will update the Unresolved Difference after the Save button is clicked. The above image reflects the updated header table after saving.

### **Other Notes:**

If the priority pay is created using the <u>LPR</u> earnings code, no manual adjustment row or Timesheet entry for repayment is required. A guide for entering priority pay is posted at: <u>https://ags.hawaii.gov/hip/files/2021/03/Entering-Priority-Pay.pdf</u>.

## Verify unresolved difference amounts

This section may be difficult to follow if you are not familiar with Pivot Tables and filters. As an alternative way to verify, you can compare what was expected to be paid based on the employee's timesheet against what was actually paid on the paycheck(s).

Analysis of the LWOP Recovery page is to verify the unresolved difference amount. One way is to compare the LWOP Recovery page unresolved difference amount with the results of the query HIP\_TL\_PAYABLE\_TIME\_EE and HIP\_TL\_HRS\_WORKED.

## Download to Excel the LWOP Recovery Page results and query results for HIP\_TL\_PAYABLE\_TIME\_EE and HIP\_TL\_HRS\_WORKED.

Take the results of the HIP\_TL\_PAYABLE\_TIME\_EE query and subtract the results of the HIP\_TL\_HRS\_WORKED query. The resulting difference of these two query results may be compared against the unresolved difference amounts downloaded from the LWOP Recovery page. Any discrepancies noted between the difference of the queries and the LWOP Recovery page can help identify valid adjustments not reflected on the LWOP recovery page.

The below are example screenshots of downloading the results to Excel and setting up PivotTables.

LWOP Recovery Page results may be downloaded by clicking the download to Excel icon as shown below.

| Main Menu  | * > S                   | tate Of Hawaii 🌱 >                               | Payroll > LWOP Reco                                                                                                 | very Review                                                                                                    |                                                                                                    |                                                                                                    |                                                                                                    |                                                                                                    |                          |                                                                                                    |                                                                                                    |                                                                                                    | 😭 Home                                                                                                    | Sign Out                                                                                                    |
|------------|-------------------------|--------------------------------------------------|----------------------------------------------------------------------------------------------------|----------------------------------------------------------------------------------------------------|----------------------------------------------------------------------------------------------------|----------------------------------------------------------------------------------------------------|----------------------------------------------------------------------------------------------------|----------------------------------------------------------------------------------------------------|--------------------------|----------------------------------------------------------------------------------------------------|----------------------------------------------------------------------------------------------------|----------------------------------------------------------------------------------------------------|----------------------------------------------------------------------------------------------------|----------------------------------------------------------------------------------------------------|
|            | ation<br>ortal          |                                                  |                                                                                                    |                                                                                                    |                                                                                                    |                                                                                                    |                                                                                                    |                                                                                                    |                          |                                                                                                    |                                                                                                    |                                                                                                    | Add To 👻                                                                                                    | NavBar                                                                                                    |
|            |                         |                                                  |                                                                                                    |                                                                                                    |                                                                                                    |                                                                                                    |                                                                                                    |                                                                                                    |                          |                                                                                                    |                                                                                                    |                                                                                                    | N                                                                                                    | ew Window                                                                                                    |
|            |                         | Name:                                            | tropic farms, barrow                                                                                                |                                                                                                    | Depar                                                                                                    | tment Set ID: STAT                                                                                                    | E                                                                                                    |                                                                                                    |                          |                                                                                                    |                                                                                                    |                                                                                                    |                                                                                                    |                                                                                                    |
|            |                         | Empl ID:                                         | 1000                                                                                                    |                                                                                                    |                                                                                                    | Department:                                                                                                    |                                                                                                    |                                                                                                    |                          |                                                                                                    |                                                                                                    |                                                                                                    |                                                                                                    |                                                                                                    |
|            |                         | Empl Record: 0                                   |                                                                                                    |                                                                                                    |                                                                                                    | Description:                                                                                                    | a land against                                                                                                    |                                                                                                    |                          |                                                                                                    |                                                                                                    |                                                                                                    |                                                                                                    |                                                                                                    |
|            |                         |                                                  |                                                                                                    |                                                                                                    |                                                                                                    |                                                                                                    |                                                                                                    |                                                                                                    |                          |                                                                                                    |                                                                                                    |                                                                                                    |                                                                                                    |                                                                                                    |
| otal Hours | Total D                 | Due To State                                     | Total Manual Adjustments                                                                                            | Total Pymnts to EE 1                                                                                                    | otal Addl Recovered                                                                                                    | Addl Pay Amount                                                                                                    | Goal Amou                                                                                                    | int Current                                                                                                    | Goal Balance Un          | resolved Difference                                                                                                    |                                                                                                    |                                                                                                    |                                                                                                    |                                                                                                    |
| 26.250000  | \$6,359                 | 9.42                                             | \$0.000                                                                                                    | \$0.00 \$                                                                                                    | 0.00                                                                                                    | \$0.00                                                                                                    | \$0.00                                                                                                    | \$0.00                                                                                                    | \$6,                     | 359.42                                                                                                    |                                                                                                    |                                                                                                    |                                                                                                    |                                                                                                    |
|            |                         |                                                  | Th                                                                                                    | e above Unresolved Difference                                                                                                    | indicates that this emp                                                                                                    | loyee's Additional Pay                                                                                                    | y may not cover the cur                                                                                                    | rent outstanding LWOP b                                                                                                    | alance. Please review ar | nd take action if appropriat                                                                                                    | 0.                                                                                                    | Find   View 100   🖉                                                                                                    | First 🚯 1-20 of 286                                                                                                    | 58 🕑 Last                                                                                                    |
| nployee ID | Empl Record             | Name                                             | DUR / Da                                                                                                    | te Sequence Number                                                                                                    | TRC / ERNCD                                                                                                    | Quantity                                                                                                    | LWOP Rate                                                                                                    | Amount Overpaid                                                                                                    | Amount Recovered         | Current Due To State                                                                                                    | Source ID                                                                                                    | Comment                                                                                                    |                                                                                                    | -                                                                                                    |
|            | R                       | Strapping Second - In                            | 11/04/20                                                                                                    | 121 1                                                                                                    |                                                                                                    |                                                                                                    |                                                                                                    |                                                                                                    |                          | \$6,359.42                                                                                                    | Manual Adjustment                                                                                                    |                                                                                                    | 7×                                                                                                    | A + -                                                                                                    |
|            |                         | Real Course In                                   | 10/29/20                                                                                                    | 21 44015379600231                                                                                                    | 5 LWO                                                                                                    | 1.000000                                                                                                    | \$30.462500                                                                                                    | \$30.460000                                                                                                    |                          | \$6,359.42                                                                                                    | Payable Time                                                                                                    |                                                                                                    |                                                                                                    |                                                                                                    |
| 1000       |                         | Despite Strength                                 | 10/29/20                                                                                                    | 21 44015212300219                                                                                                    | 9 LWO                                                                                                    | -1.000000                                                                                                    | \$30.462500                                                                                                    |                                                                                                    | \$-30.460000             | \$6,328.96                                                                                                    | Payable Time                                                                                                    |                                                                                                    |                                                                                                    |                                                                                                    |
|            | otal Hours<br>26.250000 | All Information<br>and Hours<br>28 250000 56 391 | All Morrison<br>All Morrison<br>Employed<br>Internet State<br>262 20000<br>563 359 42<br>Player ID Empl Record Name | All Information Provide Contractor<br>Name:<br>Empt ID:<br>Empt Record: 0<br>S64 Hours Total Due To State Total Manual Adjustments<br>26 250000 56,359 42 50 000<br>Th<br>playee ID Empt Record: Name DUR/Due<br>102220<br>102220<br>102220<br>102220 | A for an of the second of related of the second of the second of the se | Name: Depart<br>Employee<br>Employee<br>Sologo 56,359.42 Sologo 50.00 Sologo 50.00 Sologo 50.00 Sologo 700 Sologo 7 | Add Point Charles V Period V Charles V Charles Account Vience      Add Point Charles V Period V Charles V Charles Account Vience      International V Period V Charles V Charles Vience Vience Vi | Name:         Department Set ID:         STATE           Empl Record:         0         Department Set ID:         STATE           Empl Record:         0         Department Set ID:         STATE           Empl Record:         0         Department Set ID:         STATE           S0 20000         56.359.42         50.00         50.00         S0.00         S0.00 | Name:                    | Name:         Department Set ID:         Statute           Empl ID:         Department Set ID:         Statute           Empl ID:         Department Set ID:         Statute           Empl Record:         0         Description:         Description:           Statute         Total Des To State         Total Memory Adjustments         Total Adjustments         Total Adjustments         Description:           Statute         Total Des To State         Total Memory Adjustments         Total Adjustments         Total Adjustments | Add Discast V Paylor V Paylor V Pa | Name:       Department SetID: STATE         Empl ID:       Department:         Empl ID:       Department:         Empl ID:       Department:         Empl ID:       Department:         Empl ID:       Department:         Empl ID:       Department:         Empl ID:       Department:         Empl ID:       Department:         Empl ID:       Department:         Empl ID:       Department:         Empl ID:       Department:         Empl ID:       Department:         Empl ID:       Department:         End INows       Total Manual Adjustments       Total Add Recovered         S0:000       50:00       50:00       50:00         End INows       Total Due To State       Total Manual Adjustments         End INows       Total Due To State       Total Add Recovered         End INows       Total Due To State       Total Add Recovered       AddDonal Pay may not cover the current cutstanding UVOP balance. Please review and take action if appropriate.         Playee ID       Empl Record       Name       DUR / Date       Sequence Manual F         10/02/2021       W1D       Total Due Stop 42       Annount Manual Adjustment         10/02/2021       4/01/517/200215 <td>Name:         Department Set ID:         STATE           Empl ID:         Department Set ID:         STATE           Empl ID:         Department:         Description:           State Normal Adjustments         Total Menual Adjustments         Total Add Recovered         Gast Amount           State Normal         Total Menual Adjustments         Total Add Recovered         Add Pay Amount         Gast Amount         Current Gast Balance         Unresolved Difference           State Normal         Total Menual Adjustments         Total Add Recovered         Add Pay Amount         Gast Amount         Current Gast Balance         Unresolved Difference           State Normal         Total Due To State         Total Menual Adjustments         Total Add Recovered         State Normal         Environment           State Normal         Total Menual Adjustments         Total Add Recovered         State Normal         Environment         Environment           State Normal         Total Menual Adjustments         Total Add Recovered         State Normal         Environment         Environment</td> <td>Image:         Department Set ID: STATE           Empl ID:         Department Set ID: STATE           Empl ID:         Department:           Empl ID:         Description:           Status of State         Description:</td> | Name:         Department Set ID:         STATE           Empl ID:         Department Set ID:         STATE           Empl ID:         Department:         Description:           State Normal Adjustments         Total Menual Adjustments         Total Add Recovered         Gast Amount           State Normal         Total Menual Adjustments         Total Add Recovered         Add Pay Amount         Gast Amount         Current Gast Balance         Unresolved Difference           State Normal         Total Menual Adjustments         Total Add Recovered         Add Pay Amount         Gast Amount         Current Gast Balance         Unresolved Difference           State Normal         Total Due To State         Total Menual Adjustments         Total Add Recovered         State Normal         Environment           State Normal         Total Menual Adjustments         Total Add Recovered         State Normal         Environment         Environment           State Normal         Total Menual Adjustments         Total Add Recovered         State Normal         Environment         Environment | Image:         Department Set ID: STATE           Empl ID:         Department Set ID: STATE           Empl ID:         Department:           Empl ID:         Description:           Status of State         Description: |

When the data is downloaded it can be used to create a PivotTable to help analysis. Select all the data and insert a PivotTable.

| A  | A           | В           | C              | D          | E                  | F           | G        | н         | 1               | J                | ĸ                    | L                 | M      |
|----|-------------|-------------|----------------|------------|--------------------|-------------|----------|-----------|-----------------|------------------|----------------------|-------------------|--------|
| 1  | Employee ID | Empl Record | Name           | DUR / Date | Sequence Number    | TRC / ERNCD | Quantity | LWOP Rate | Amount Overpaid | Amount Recovered | Current Due To State | Source ID         | Commen |
|    | 99999       | 0           | Test Employee  | 11/4/2021  | 1.00               | 1.00        |          |           |                 |                  | \$6,359.42           | Manual Adjustment |        |
|    | 99999       | 0           | Test Employee  | 10/29/2021 | 440153796002315.00 | LWO         | 1        | \$30.46   | \$30.46         |                  | \$6,359.42           | Payable Time      |        |
|    | 99999       | 0           | Test Employee  | 10/29/2021 | 440152123002199.00 | LWO         | -1       | \$30.46   |                 | (\$30.46)        | \$6,328.96           | Payable Time      |        |
|    | 99999       | 0           | Test Employee  | 10/29/2021 | 440152123002198.00 | LWO         | 1        | \$30.46   | \$30.46         |                  | \$6,359.42           | Payable Time      |        |
|    | 99999       | 0           | Test Employee  | 10/29/2021 | 440149770000961.00 | LWO         | 1        | \$30.46   | \$30.46         |                  | \$6,328.96           | Payable Time      |        |
|    | 99999       | 0           | Test Employee  | 10/29/2021 | 440153796002316.00 | LWO         | -1       | \$30.46   |                 | (\$30.46)        | \$6,298.50           | Payable Time      |        |
|    | 99999       | 0           | Test Employee  | 10/28/2021 | 440153796002314.00 | LWO         | -8       | \$30.46   |                 | (\$243.70)       | \$6,328.96           | Payable Time      |        |
|    | 99999       | 0           | Test Employee  | 10/28/2021 | 440152123002197.00 | LWO         | -8       | \$30.46   |                 | (\$243.70)       | \$6,572.66           | Payable Time      |        |
| )  | 99999       | 0           | Test Employee  | 10/28/2021 | 440153796002313.00 | LWO         | 8        | \$30.46   | \$243.70        |                  | \$6,816.36           | Payable Time      |        |
| L  | 99999       | 0           | Test Employee  | 10/28/2021 | 440149770000960.00 | LWO         | 8        | \$30.46   | \$243.70        |                  | \$6,572.66           | Payable Time      |        |
| 2  | 99999       | 0           | Test Employee  | 10/28/2021 | 440152123002196.00 | LWO         | 8        | \$30.46   | \$243.70        |                  | \$6,328.96           | Payable Time      |        |
| 3  | 99999       | 0           | Test Employee  | 10/27/2021 | 440153796002312.00 | LWO         | -3.75    | \$30.46   |                 | (\$114.23)       | \$6,085.26           | Payable Time      |        |
| 1  | 99999       | 0           | Test Employee  | 10/27/2021 | 440152123002195.00 | LWO         | -3.75    | \$30.46   |                 | (\$114.23)       | \$6,199.49           | Payable Time      |        |
| 5  | 99999       | 0           | Test Employee  | 10/27/2021 | 440153796002311.00 | LWO         | 3.75     | \$30.46   | \$114.23        |                  | \$6,313.72           | Payable Time      |        |
|    | 99999       | 0           | Test Employee  | 10/27/2021 | 440149770000959.00 | LWO         | 3.75     | \$30.46   | \$114.23        |                  | \$6,199.49           | Payable Time      |        |
|    | 99999       | 0           | Test Employee  | 10/27/2021 | 440152123002194.00 | LWO         | 3.75     | \$30.46   | \$114.23        |                  | \$6,085.26           | Payable Time      |        |
|    | 99999       | 0           | Test Employee  | 10/26/2021 | 440153796002309.00 | LWO         | 2.5      | \$30.46   | \$76.16         |                  | \$5,971.03           | Payable Time      |        |
| ł. | 99999       | 0           | Test Employee  | 10/26/2021 | 440153796002310.00 | LWO         | -2.5     | \$30.46   |                 | (\$76.16)        | \$5,894.87           | Payable Time      |        |
| 1  | 99999       | 0           | Test Employee  | 10/26/2021 | 440152123002192.00 | LWO         | 2.5      | \$30.46   | \$76.16         |                  | \$5,971.03           | Payable Time      |        |
|    | 99999       | 0           | Test Employee  | 10/26/2021 | 440152123002193.00 | LWO         | -2.5     | \$30.46   |                 | (\$76.16)        | \$5,894.87           | Payable Time      |        |
|    | 99999       | 0           | Test Employee  | 10/26/2021 | 440146473003014.00 | LWO         | -2.5     | \$30.46   |                 | (\$76.16)        | \$5,971.03           | Payable Time      |        |
|    | 99999       | 0           | Test Employee  | 10/26/2021 | 440149770000958.00 | LWO         | 2.5      | \$30.46   | \$76.16         |                  | \$6,047.19           | Payable Time      |        |
|    | 99999       | 0           | Test Employee  | 10/20/2021 | 440153796002308.00 | LWO         | -3.75    | \$30.46   |                 | (\$114.23)       | \$5,971.03           | Payable Time      |        |
|    | 99999       | 0           | Test Employee  | 10/20/2021 | 440152123002191.00 | LWO         | -3.75    | \$30.46   |                 | (\$114.23)       | \$6,085.26           | Payable Time      |        |
| 5  | 99999       | 0           | Test Employee  | 10/20/2021 | 440153796002307.00 | LWO         | 3.75     | \$30.46   | \$114.23        |                  | \$6,199.49           | Payable Time      |        |
| •  | 99999       | 0           | Test Employee  | 10/20/2021 | 440149770000957.00 | LWO         | 3.75     | \$30.46   | \$114.23        |                  | \$6,085.26           | Payable Time      |        |
|    | 99999       | 0           | Test Employee  | 10/20/2021 | 440146473003012.00 | LWO         | -3.75    | \$30.46   |                 | (\$114.23)       | \$5,971.03           | Payable Time      |        |
| ,  | 99999       | 0           | Test Employee  | 10/20/2021 | 440152123002190.00 | LWO         | 3.75     | \$30.46   | \$114.23        |                  | \$6,085.26           | Payable Time      |        |
| )  | 99999       | 0           | Test Employee  | 10/19/2021 | 440153796002306.00 | LWO         | -0.25    | \$30.46   |                 | (\$7.62)         | \$5,971.03           | Payable Time      |        |
|    | 99999       | 0           | Test Employee  | 10/19/2021 | 440152123002189.00 | LWO         | -0.25    | \$30.46   |                 | (\$7.62)         | \$5,978.65           | Payable Time      |        |
|    | 99999       | 0           | Test Employee  | 10/19/2021 | 440153796002305.00 | LWO         | 0.25     | \$30.46   | \$7.62          |                  | \$5,986.27           | Payable Time      |        |
|    | 99999       | 0           | Test Employee  | 10/19/2021 | 440149770000956.00 | LWO         | 0.25     | \$30.46   | \$7.62          |                  | \$5,978.65           | Payable Time      |        |
| į. | 99999       | 0           | Test Employee  | 10/19/2021 | 440146473003010.00 | LWO         | -0.25    | \$30.46   |                 | (\$7.62)         | \$5,971.03           | Payable Time      |        |
| ;  | 99999       | 0           | Test Employee  | 10/19/2021 | 440152123002188.00 | LWO         | 0.25     | \$30.46   | \$7.62          |                  | \$5,978.65           | Payable Time      |        |
| 5  | 99999       | 0           | Test Employee  | 10/18/2021 | 440153796002303.00 | LWO         | 3.75     | \$30.46   | \$114.23        |                  | \$5,971.03           | Payable Time      |        |
| 7  | 99999       | 0           | Test Employee  | 10/18/2021 | 440153796002304.00 | LWO         | -3.75    | \$30.46   |                 | (\$114.23)       | \$5,856.80           | Payable Time      |        |
|    | 00000       |             | Task Fernieren | 10/10/2021 | 440453133003406.00 | 11110       | 3.75     | 620.46    | 6114.00         |                  | 071 07               | Developie Tiers   |        |

Below is an example of PivotTable fields selected to view the quantities by day and summarized by month for the LWOP Recovery Review page.

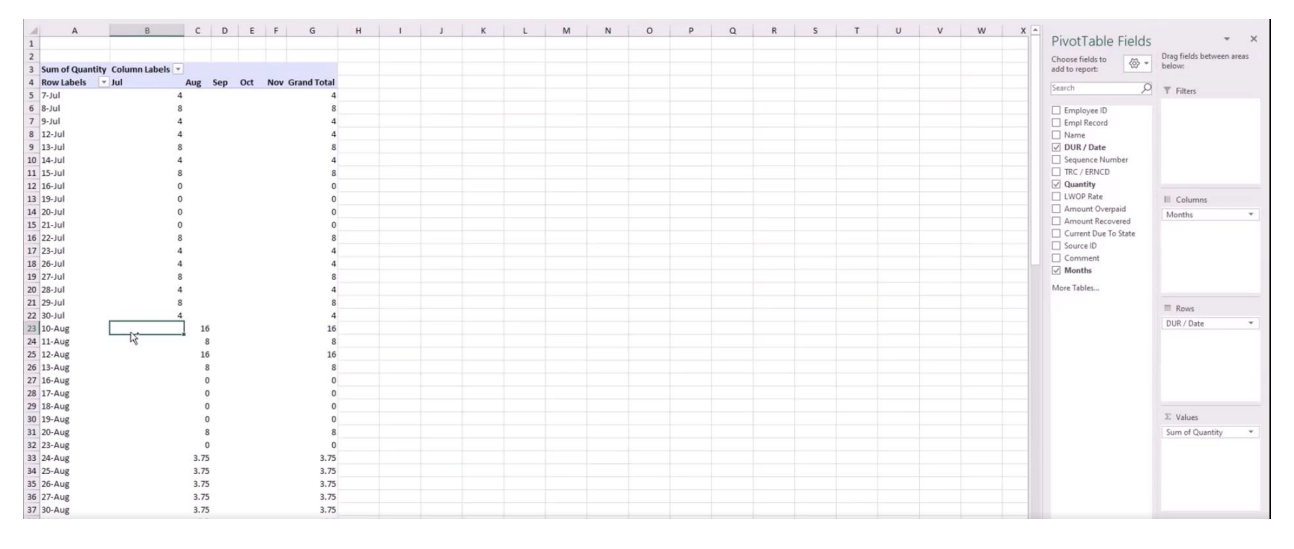

Scrolling down to the bottom of the Pivot Table the totals by month can be used for summary comparison by month.

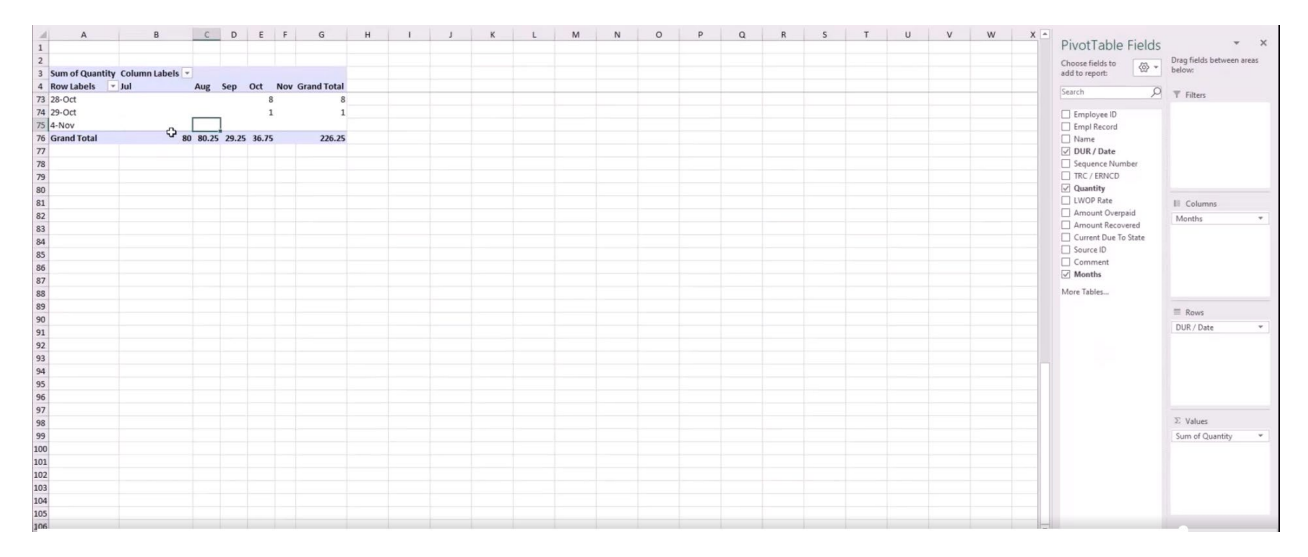

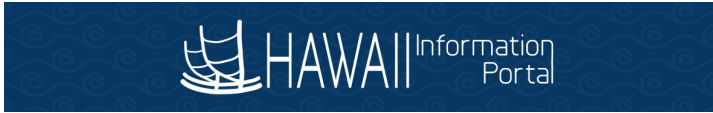

### Below is example results for HIP\_TL\_HOURS\_WORKED downloaded to Excel.

| A            | B C D                  | E F                 | G H                         |            |               | K                           |           | M                | N. O            | P                   |
|--------------|------------------------|---------------------|-----------------------------|------------|---------------|-----------------------------|-----------|------------------|-----------------|---------------------|
| 2 Pay Run ID | * Check Dt * Co * Grou | Pay Period End      | * Empl Record * Earns Begin | *          | Earns End - J | <ul> <li>Dept ID</li> </ul> | Earn Code | Oth Hrs · Oth Ea | rns - Add Gross | * Earnings Period * |
| 3 2021NOV1   | 11/5/2021 SOH LAG      | 10/31/2021 00099999 | 0                           | 10/24/2021 | 10/30/2021 Y  | 999999                      | LOP       | 2.60             | -76.16 Y        | 10-SECOND           |
| 4 2021NOV1   | 11/5/2021 SOH LAG      | 10/31/2021 00099999 | 0                           | 10/24/2021 | 10/30/2021 Y  | 9999999                     | в         | 40.00            | 1218 50 Y       | 10-SECOND           |
| 5 2021NOV1   | 11/5/2021 SOH LAG      | 10/31/2021 00099999 | 0                           | 10/17/2021 | 10/23/2021 Y  | 999999                      | В         | 40.00            | 1218.50 Y       | 10-SECOND           |
| 6 2021NOV1   | 11/5/2021 SOH LAG      | 10/31/2021 00099999 | 0                           | 10/17/2021 | 10/23/2021 Y  | 999999                      | LOP       | 7 75             | -236 08 Y       | 10-SECOND           |
| 7 2021OCT2   | 10/20/2021 SOH LAG     | 10/15/2021 00099999 | 0                           | 10/10/2021 | 10/15/2021 Y  | 999999                      | в         | 40.00            | 1107 73 Y       | 10-FIRST            |
| 8 2021OCT2   | 10/20/2021 SOH LAG     | 10/15/2021 00099999 | 0                           | 10/3/2021  | 10/9/2021 Y   | 999999                      | LOP       | 3.75             | -103 85 Y       | 10-FIRST            |
| 9 2021OCT2   | 10/20/2021 SOH LAG     | 10/15/2021 00099999 | 0                           | 10/3/2021  | 10/9/2021 Y   | 999999                      | B         | 40.00            | 1107 73 Y       | 10-FIRST            |
| 10 2021OCT2  | 10/20/2021 SOH LAG     | 10/15/2021 00099999 | 0                           | 10/1/2021  | 10/2/2021 Y   | 9999999                     | B         | 8 00 8           | 221.54 Y        | 10-FIRST            |
| 11 2021OCT2  | 10/20/2021 SOH LAG     | 10/15/2021 00099999 | 0                           | 10/1/2021  | 10/2/2021 Y   | 999999                      | LOP       | 3 75             | -103.85 Y       | 10-FIRST            |
| 12 2021OCT1  | 10/5/2021 SOH LAG      | 9/30/2021 00099999  | 0                           | 9/26/2021  | 9/30/2021 Y   | 999999                      | B         | 32.00            | 886.18 Y        | 09-SECOND           |
| 13 2021OCT1  | 10/5/2021 SOH LAG      | G/30/2021 00099999  | 0                           | 9/19/2021  | 9/25/2021 Y   | 999999                      | B         | 40.00            | 1107 73 Y       | 09-SECOND           |
| 14 2021OCT1  | 10/5/2021 SOH LAG      | 9/30/2021 00099999  | 0                           | 9/19/2021  | 9/25/2021 Y   | 999999                      | LOP       | 21.25            | -588.48 Y       | 09-SECOND           |
| 15 2021OCT1  | 10/5/2021 SOH LAG      | 9/30/2021 00099999  | 0                           | 9/16/2021  | 9/18/2021 Y   | 999999                      | LOP       | 7.50             | -207 70 Y       | 09-SECOND           |
| 15 2021OCT1  | 10/5/2021 SOH LAG      | 9/30/2021 00099999  | 0                           | 9/16/2021  | 9/18/2021 Y   | 599999                      | B         | 16.00            | 443.09 Y        | 09-SECOND           |
| 17 2021SEPT2 | 9/20/2021 SOH LAG      | 9/15/2021 00099999  | 0                           | 9/12/2021  | 9/15/2021 Y   | 599999                      | B         | 24.00            | 664 64 Y        | 09-FIRST            |
| 18 2021SEPT2 | 9/20/2021 SOH LAG      | 9/15/2021 00099999  | 0                           | 9/5/2021   | 9/11/2021 Y   | 599999                      | LOP       | 11.25            | -316.34 Y       | 09-FIRST            |
| 19 2021SEPT2 | 9/20/2021 SOH LAG      | 9/15/2021 00099999  | 0                           | 9/5/2021   | 9/11/2021 Y   | 599999                      | В         | 40.00            | 1107 73 Y       | 09-FIRST            |
| 20 2021SEFT2 | 9/20/2021 SOH LAG      | 9/15/2021 00099999  | 0                           | 9/1/2021   | 9/4/2021 Y    | 599999                      | LOP       | 11.25            | -316 34 Y       | 09-FIRST            |
| 21 2021SEPT2 | 9/20/2021 SOH LAG      | 9/15/2021 00099999  | 0                           | 9/1/2021   | 9/4/2021 Y    | 5999999                     | В         | 24 00            | 664 63 Y        | 09-FIRST            |
| 22 2021SEPT2 | 9/20/2021 SOH LAG      | 9/15/2021 00099999  | 0                           | 8/31/2021  | 8/31/2021 Y   | 999999                      | LOP       | -5 50            | 139.62 Y        | 08-SECOND           |
| 23 2021SEPT2 | 9/20/2021 SOH LAG      | 9/15/2021 00099999  | 0                           | 8/31/2021  | 8/31/2021 Y   | 599999                      | LOP       | 5 50             | -154 66 Y       | 08-SECOND           |
| 24 2021SEPT1 | 9/3/2021 SOH LAG       | 8/31/2021 00099999  | 0                           | 8/29/2021  | 8/31/2021 Y   | <b>1</b> 999999             | B         | 16.00            | 406 17 Y        | 08-SECOND           |
| 25 2021SEPT2 | 9/20/2021 SOH LAG      | 9/15/2021 00099999  | 0                           | 8/30/2021  | 8/30/2021 Y   | 999999                      | LOP       | -3 75            | 95.20 Y         | 08-SECOND           |
| 26 2021SEPT2 | 9/20/2021 SOH LAG      | 9/15/2021 00099999  | 0                           | 8/30/2021  | 8/30/2021 Y   | 999999                      | LOP       | 3.75             | -105.45 Y       | 08-SECOND           |
| 27 2021SEPT2 | 9/20/2021 SOH LAG      | 9/15/2021 00099999  | 0                           | 8/22/2021  | 8/28/2021 Y   | <b>599999</b>               | LOP       | -18 75           | 475 98 Y        | 08-SECOND           |
| 28 2021SEPT2 | 9/20/2021 SOH LAG      | 9/15/2021 00099999  | 0                           | 8/22/2021  | 8/28/2021 Y   | <b>699999</b>               | LOP       | 18.75            | -527.24 Y       | 08-SECOND           |
| 29 2021SEPT1 | 9/3/2021 SOH LAG       | 8/31/2021 00099999  | 0                           | 8/22/2021  | 8/28/2021 Y   | 100000                      | LOP       | 3.75             | -95 20 Y        | 08-SECOND           |
| 30 2021SEPT1 | 9/3/2021 SOH LAG       | 8/31/2021 00099999  | 0                           | B/22/2021  | 8/28/2021 Y   | 599999                      | B         | 40.00            | 1015 42 Y       | 08-SECOND           |
| 31 2021SEPT2 | 9/20/2021 SOH LAG      | 9/15/2021 00099999  | 0                           | 8/15/2021  | 8/21/2021 V   | 599999                      | LOP       | -24 00           | 609 25 Y        | 08-SECOND           |
| 32 2021SEPT2 | 9/20/2021 SOH LAG      | 9/15/2021 00099999  | 0                           | 8/15/2021  | 8/21/2021 V   | 999999                      | LOP       | 24.00            | 674 86 Y        | 08-SECOND           |
| 33 2021SEPT1 | 9/3/2021 SOH LAG       | 8/31/2021 00099999  | 0                           | 8/16/2021  | 8/21/2021 V   | 5999999                     | LOP       | 24.00            | -609 26 Y       | 08-SECOND           |
| 34 2021SEPT1 | 9/3/2021 SOH LAG       | 8/31/2021 00000000  | 0                           | 8/16/2021  | 8/21/2021 V   | 50000g                      | B         | 40.00            | 1015 41 Y       | 08-SECOND           |
| 35 2021SEDT1 | 9/3/2021 SOH LAG       | 8/31/2021 00000000  | 0                           | 8/8/2021   | 8/14/2021 V   | 500000                      | LOP       | -24.00           | 731 10 V        | 08.FIDST            |
| 36 20210EPT1 | 9/3/2021 SOH LAG       | 8/31/2021 00033333  | 0                           | 8/8/2021   | 9/14/2021 V   | 500000                      | LOP       | 24.00            | 731 10 V        | 09.EIDST            |
| 27 20210LC1  | 8/19/2021 SOH LAG      | 8/15/2021 D0055555  | 0                           | 8/8/2021   | 8/14/2021 Y   | 500000                      | LOP       | 4.00             | 112 49 Y        | 09 EIDST            |
| 30 202140/02 | R/10/2021 SOH LAG      | 8/15/2021 00033333  | 0                           | 8/8/2021   | B/14/2021 1   | 600000                      | P         | 40.00            | 1219 EO V       | 09 EIDET            |
| 20 202140/02 | 8/16/2021 SOH LAC      | 8/15/2021 00099999  | 0                           | R/1/2021   | 0/14/2021 V   | 500000                      | LOP       | 28.00            | 707 24 4        | 00 FIDET            |
| 10 2021AUG2  | 0/13/2021 SIDH LAG     | 0/15/2021 00033333  | 0                           | 0/1/2021   | 0/7/2021 1    | 555555                      | P         | 20.00            | 1010 E0 V       | 00-FIRST            |
| 40 2021AUG2  | 8/19/2021 SOH LAG      | 0/15/2021 00000000  | 0                           | 7/02/0004  | 7/24/2024 1   | 595999                      | 100       | 40 00            | 775 44 9        | 07.050000           |
| 41 2021AUG2  | 0/13/2021 SOM LAG      | 0/15/2021 00099999  | 0                           | 7/25/2021  | 7/24/2021 4   | 559999                      | LOP       | -26.00           | 707.24 V        | 07 SECOND           |
| 42 2021AUG2  | DISI2021 SOH LAG       | D/ 15/2021 00099999 | 0                           | 7/25/2021  | 7/31/2021 9   | 999999                      | LOP       | 26 00            | -101 34 Y       | 07-SECOND           |
| 43 2021AUG1  | BISIZUZI SOH LAG       | 7/51/2021 00099999  | 0                           | 7/25/2021  | 7/31/2021 4   | 3333333                     | D         | 40 00            | 1107 / 3 Y      | 07-SECOND           |
| 44 202 (AUGZ | 9/19/2021 SOM LAG      | 0/15/2021 00099999  | 0                           | 7/18/2021  | 7/24/2021 Y   | 500000                      | LOP       | 16.00            | 443.31 Y        | 07 DECOND           |
| 45 2021AUG2  | OF 13/2021 SUH LAG     | TC1/2021 00099999   | 0                           | 7/18/2021  | 7/24/2021 4   | 5559999                     | LOP       | -16.00           | 445.03 Y        | 07-SECOND           |
|              | ALC: 4171 ST 84 1 612  |                     |                             | 7710174171 |               | a a constantia              |           |                  |                 |                     |

The following is an example of HIP\_TL\_HOURS\_WORKED summarized in a Pivot Table with fields selected to view earnings codes filtered to view LOP summarized by month.

| A B C D E F G                                   | н | J | K L | M | 0 | PQ | R | S |                          |                           |
|-------------------------------------------------|---|---|-----|---|---|----|---|---|--------------------------|---------------------------|
| 1 Drop Report Filter Fields Here                |   |   |     |   |   |    |   |   | PivotTable Fields        | * X                       |
| 2<br>3 Sum of Oth Hrs Earns End Y               |   |   |     |   |   |    |   |   | Choose fields to         | Drag fields between areas |
| 4 Years - Earn Code Jul Aug Sep Oct Grand Total |   |   |     |   |   |    |   |   | add to report:           | Delow:                    |
| 5 ± 2021 20 59.75 51.25 17.75 148.75            |   |   |     |   |   |    |   |   | Search C                 | T Filterr                 |
| 6 Grand Total 20 59.75 51.25 17.75 148.75       |   |   |     |   |   |    |   |   |                          |                           |
| 8                                               |   |   |     |   |   |    |   |   | Pay Run ID               |                           |
| 9 Filter by earns code LOP                      |   |   |     |   |   |    |   |   | Check Dt                 |                           |
| 10 Inter by carris code Lor                     |   |   |     |   |   |    |   |   |                          |                           |
| 11                                              |   |   |     |   |   |    |   |   | Oroup     Day Davied End |                           |
| 13                                              |   |   |     |   |   |    |   |   |                          |                           |
| 14                                              |   |   |     |   |   |    |   |   | Empl Record              |                           |
| 15                                              |   |   |     |   |   |    |   |   | Earns Begin              | E Columns                 |
| 16                                              |   |   |     |   |   |    |   |   | Earns End                | foresfed a                |
| 17                                              |   |   |     |   |   |    |   |   | 🗌 Job                    | Earns Eng +               |
| 19                                              |   |   |     |   |   |    |   |   | Dept ID                  |                           |
| 20                                              |   |   |     |   |   |    |   |   | Earn Code                |                           |
| 21                                              |   |   |     |   |   |    |   |   | ✓ Oth Hrs                |                           |
| 22                                              |   |   |     |   |   |    |   |   | Oth Earns                |                           |
| 23                                              |   |   |     |   |   |    |   |   | Add Gross                |                           |
| 25                                              |   |   |     |   |   |    |   |   | C Earnings Period        |                           |
| 26                                              |   |   |     |   |   |    |   |   | Verters                  | E Rows                    |
| 27                                              |   |   |     |   |   |    |   |   | v reas                   | Years *                   |
| 28                                              |   |   |     |   |   |    |   |   |                          | Earn Code *               |
| 29                                              |   |   |     |   |   |    |   |   |                          |                           |
| 31                                              |   |   |     |   |   |    |   |   |                          |                           |
| 32                                              |   |   |     |   |   |    |   |   |                          |                           |
| 33                                              |   |   |     |   |   |    |   |   | 1                        |                           |
| 34                                              |   |   |     |   |   |    |   |   |                          | ď                         |
| 35                                              |   |   |     |   |   |    |   |   |                          | $\Sigma$ Values           |
| 37                                              |   |   |     |   |   |    |   |   |                          | Sum of Oth Hrs *          |
| 38                                              |   |   |     |   |   |    |   |   |                          |                           |
| 39                                              |   |   |     |   |   |    |   |   |                          |                           |
| 40                                              |   |   |     |   |   |    |   |   |                          |                           |
| 41                                              |   |   |     |   |   |    |   |   |                          |                           |
| 43                                              |   |   |     |   |   |    |   |   |                          |                           |
| 44                                              |   |   |     |   |   |    |   |   |                          |                           |
| 15                                              |   |   |     |   |   |    |   |   |                          |                           |

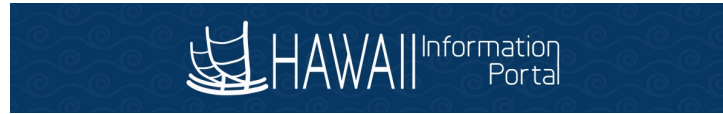

### Below is an example of HIP\_TL\_PAYABLE\_TIME\_EE query results downloaded to Excel.

| A.               | B                    | C        | D E         | F     | G H            | 1                             | 1          | К             | L L         | M                        |                               |
|------------------|----------------------|----------|-------------|-------|----------------|-------------------------------|------------|---------------|-------------|--------------------------|-------------------------------|
| 1 EE Payable Tin | ne 2999              |          |             | -     |                |                               |            | 18            |             |                          |                               |
| 5 ID             | * Empl Record * Name | * Payrol | I No Y Grou | - Tyj | - Co - Dept ID | <ul> <li>Dept Desc</li> </ul> | - Position | * Posn Desc   | *  Rpt Dt * | Number + TRC             | <ul> <li>TRC Descr</li> </ul> |
| 3 000999999      | 0 Test Employee      | D31      | LAG         | S     | SOH 151017     | TRN/Air Dw/Engineering        | 00017635   | Secretary III | 3/31/2021   | 440015804000001.00 RNG   | Regular - Ne                  |
| 4 000999999      | 0 Test Employee      | D31      | LAG         | s     | SOH 151017     | TRN/Air Dw/Engineering        | 00017635   | Secretary III | 7/7/2021    | 440056033002731.00 LWO   | Leave Withd                   |
| 5 000999999      | 0 Test Employee      | D31      | LAG         | S     | SOH 151017     | TRN/Air Dw/Engineering        | 00017635   | Secretary III | 7/7/2021    | 440056062000291 00 LWO   | Leave Withd                   |
| 6 00099999       | 0 Test Employee      | D31      | LAG         | S     | SOH 151017     | TRN/Air Div/Engineering       | 00017635   | Secretary III | 7/7/2021    | 440056130000231 00 LWO   | Leave Withd                   |
| 7_7000999999     | 0 Test Employee      | D31      | LAG         | s     | SOH 151017     | TRN/Air Div/Engineering       | 00017635   | Secretary III | 7/8/2021    | 440056033002732.00 LWO   | Leave Withd                   |
| 8 000999999      | 0 Test Employee      | D31      | LAG         | S     | SOH 151017     | TRN/Air Div/Engineering       | 00017635   | Secretary III | 7/8/2021    | 440056062000293.00 LWO   | Leave Withc                   |
| 9 00099999       | 0 Test Employee      | D31      | LAG         | S     | SOH 151017     | TRN/Air Dw/Engineering        | 00017635   | Secretary III | 7/8/2021    | 440056130000232 00 LWO   | Leave Withc                   |
| 10 00099999      | 0 Test Employee      | D31      | LAG         | S     | SOH 151017     | TRN/Air Dw/Engineering        | 00017635   | Secretary III | 7/9/2021    | 440056033002733.00 LWO   | Leave Withc                   |
| 11 00099999      | 0 Test Employee      | D31      | LAG         | S     | SOH 151017     | TRN/Air Div/Engineering       | 00017635   | Secretary III | 7/9/2021    | 440056062000295 00 LWO   | Leave Withd                   |
| 12 000999999     | 0 Test Employee      | D31      | LAG         | S     | SOH 151017     | TRN/Air Dw/Engineering        | 00017635   | Secretary III | 7/9/2021    | 440056130000233 00 LWO   | Leave Withd                   |
| 13 000999999     | 0 Test Employee      | D31      | LAG         | S     | SOH 151017     | TRN/Air Dw/Engineering        | 00017635   | Secretary III | 7/12/2021   | 440056033002734 00 LWO   | Leave Withc                   |
| 14 000999999     | 0 Test Employee      | D31      | LAG         | S     | SOH 151017     | TRN/Air Dn/Engineering        | 00017635   | Secretary III | 7/12/2021   | 440056062000297 00 LWO   | Leave Withd                   |
| 15 00099999      | 0 Test Employee      | D31      | LAG         | S     | SOH 151017     | TRN/Air Div/Engineering       | 00017635   | Secretary III | 7/12/2021   | 440056130000234.00 LWO   | Leave Withc                   |
| 16 00099999      | 0 Test Employee      | D31      | LAG         | S     | SOH 151017     | TRN/Air Div/Engineering       | 00017635   | Secretary III | 7/13/2021   | 440056033002735.00 LWO   | Leave Withc                   |
| 17 000999999     | 0 Test Employeg      | D31      | LAG         | S     | SOH 151017     | TRN/Air Div/Engineening       | 00017635   | Secretary III | 7/13/2021   | 440056062000299.00 LWO   | Leave Withd                   |
| 1B 00099999      | 0 Test Employee      | D31      | LAG         | S     | SOH 151017     | TRN/Air Div/Engineering       | 00017635   | Secretary III | 7/13/2021   | 448056130000235.00 LWO   | Leave Withc                   |
| 19 000999999     | 0 Test Employee      | D31      | LAG         | S     | SOH 151017     | TRN/Air Div/Engineering       | 00017635   | Secretary III | 7/14/2021   | 440056033002736.00 LWO   | Leave Withd                   |
| 20 000999999     | 0 Test Employee      | D31      | LAG         | S     | SOH 151017     | TRN/Air Div/Engineering       | 50017635   | Secretary III | 7/14/2021   | 440056062000301 00 LWO   | Leave Withc                   |
| 21 000999999     | 0 Test Employee      | D31      | LAG         | S     | SOH 151017     | TRN/Air Dw/Engineenng         | 00017635   | Secretary III | 7/14/2021   | 440056130000236 00 LWO   | Leave Withc                   |
| 22 000999999     | 0 Test Employee      | D31      | LAG         | S     | SOH 151017     | TRN/Air Dw/Engineering        | 00017635   | Secretary III | 7/15/2021   | 440056033002737 00 LWO   | Leave Withd                   |
| 23 000999999     | 0 Test Employee      | D31      | LAG         | S     | SOH 151017     | TRN/Air Dw/Engineering        | 00017635   | Secretary III | 7/15/2021   | 440056062000383 00 LWO   | Leave Withc                   |
| 24 000999999     | 0 Test Employee      | D31      | LAG         | S     | SOH 151017     | TRM/Air Dw/Engmeeting         | 00017635   | Secretary II  | 7/15/2021   | 440056130000237 00 LWO   | Leave Withd                   |
| 25 000999999     | 0 Test Employee      | D31      | LAG         | S     | SOH 151017     | TRN/Air Div/Engineering       | 00017635   | Secretary III | 7/16/2021   | 440056033002738 00 LWO   | Leave Withd                   |
| 26 00099999      | 0 Test Employee      | D31      | LAG         | S     | SOH 151017     | TRN/Air Dw/Engineering        | 00017635   | Secretary III | 7/16/2021   | 440056062000305.00 LWO   | Leave Withc                   |
| 27 000999999     | 0 Test Employee      | D31      | LAG         | S     | SOH 151017     | TRN/Air Dw/Engineering        | 00017635   | Secretary III | 7/16/2021   | 440056130000238 00 LWO   | Leave Withc                   |
| 28 000999999     | 0 Test Employee      | D31      | LAG         | S     | SOH 151017     | TRN/Air Dw/Engineering        | 00017635   | Secretary III | 7/16/2021   | 440056410000339.00 LWO   | Leave Witho                   |
| 29 000999999     | 0 Test Employee      | D31      | LAG         | S     | SOH 151017     | TRN/Air Div/Engineering       | 00017635   | Secretary III | 7/16/2021   | 440050511002450 00 LVVO  | Leave Withd                   |
| 30 000999999     | 0 Test Employee      | D31      | LAG         | 8     | SOH 151017     | TRN/Air Div/Engineering       | 00017635   | Secretary III | 7/16/2021   | 440060564000316.00 LWO   | Leave Withc                   |
| 31 00099999      | 0 Test Employee      | D31      | LAG         | S     | SOH 151017     | TRN/Air Dw/Engineering        | 00017635   | Secretary III | 7/16/2021   | 440061029000271 00 LWO   | Leave Withd                   |
| 32 000999999     | 0 Test Employee      | D31      | LAG         | S     | SOH 151017     | TRN/Air Div/Engineering       | 00017635   | Secretary III | 7/19/2021   | 440056033002739 00 LWO   | Leave Withd                   |
| 33 000999999     | 0 Test Employee      | D31      | LAG         | S     | SOH 151817     | TRN/Air Div/Engineering       | 00017635   | Secretary III | 7/19/2021   | 440056062000307 00 LWO   | Leave Withd                   |
| 34 000999999     | 0 Test Employee      | D31      | LAG         | S     | SOH 151017     | TRN/Air Div/Engineering       | 00017635   | Secretary III | 7/19/2021   | 440056130000239 00 LWO   | Leave Withc                   |
| 35 000999999     | 0 Test Employee      | D31      | LAG         | 8     | SOH 151017     | TRN/Air De/Engineering        | 00017635   | Secretary III | 7/19/2021   | 440055410000341.00 LWO   | Legve Withr                   |
| 36 000999999     | 0 Test Employee      | 031      | LAG         | 8     | SOH 151017     | TRN/Air Dw/Engineeting        | 50017635   | Secretary III | 7/19/2021   | 440050511002451 00 LWO   | Leave Witho                   |
| 37 000999999     | 0 Test Employee      | D31      | LAG         | s     | SOH 151017     | TRN/Au Div/Engineering        | 00017635   | Secretary II  | 7/19/2021   | 440060564000318 00 LWO   | Leme Withr                    |
| 38 000000000     | 0 Test Employee      | 031      | LAG         | S     | SOH 151017     | TRN/Air Div/Engineering       | 50017635   | Secretary III | 7/19/2021   | 440051029000272 00 1 WO  | Leave Witho                   |
| 39 00099999      | 0 Test Employee      | D31      | LAG         | 0     | SOH 151017     | TRM/Air DivEngineering        | 50017635   | Secretary     | 7/20/2021   | 440056033002740.00 1 WO  | Lanua Withd                   |
| 40 000000000     | 8 Test Employee      | 031      | LAG         | 00    | SOH 151017     | TPM/An DwEngineening          | 00017635   | Sacratary     | 7/20/2021   | 440056062000309 00 1 100 | Lama Withc                    |
| A1 700000000     | 0 Test Employee      | D31      | LAG         | 8     | SOH 161017     | TDN/Air Dw/Engineering        | 00017635   | Secretary III | 7/20/2021   | 440056130000240.00 1 WO  | Lame Witho                    |
| 43 200000000     | 0 Test Employee      | 0.01     | LAG         | 0     | POH 561017     | TDMIAir Di Enginegring        | 50017635   | Counting in   | 7/20/2021   | 110056410000240 00 0000  | Long Mother                   |
| 42 000000000     | 0 Test Employee      | 031      | LAG         | 0     | CON 151017     | TDN/An DivEngineening         | 50017635   | Cascatan, II  | 7/20/2021   | 440060611003453 00 LWO   | Laws Make                     |
| 43 00053999      | 0 Test Employee      | D31      | LAG         | 0     | DON 151017     | TRAVA: DwEngineering          | 00017635   | Secretary III | 7/20/2021   | 440060511002452.00 LWO   | Leave Witho                   |
| ## 000333333     | J Test Employee      | D31      | LAG         | 3     | JUN 151017     | Indusive Descrigingening      | 0001/635   | Decteral A m  | 1/20/2021   | 440000004000320.00 LWO   | Leave Withq                   |

The following is an example of query HIP\_TL\_PAYABLE\_TIME\_EE summarized in a PivotTable with fields selected to view TRCs summarized by month.

| A            | B       | C      | D    | E    | F   | G   | н          | 1 1 | J | К | L | M | N | 0 | P | Q | R | S | Т | U | V | W |                  |        |                           |
|--------------|---------|--------|------|------|-----|-----|------------|-----|---|---|---|---|---|---|---|---|---|---|---|---|---|---|------------------|--------|---------------------------|
| 3 Sum of Qua | ntity   | Months | *    |      |     |     |            |     |   |   |   |   |   |   |   |   |   |   |   |   |   |   | PivotTable F     | ields  | - X                       |
| 4 Rpt Dt     | * TRC   | ₹ Jul  | Aug  | Sep  | Oct | Nov | Grand Tota | 1   |   |   |   |   |   |   |   |   |   |   |   |   |   |   |                  |        | Drag fields between areas |
| 5 87-Jul     | LWO     | -      | 4    |      |     |     |            | 4   |   |   |   |   |   |   |   |   |   |   |   |   |   |   | Choose fields to | (ii) + | below:                    |
| 6 ⊟8-Jul     | LWO     | T      | 8    |      |     |     |            | 8   |   |   |   |   |   |   |   |   |   |   |   |   |   |   | add to report:   |        |                           |
| 7 🛛 9-Jul    | LWO     |        | 4    |      |     |     |            | 4   |   |   |   |   |   |   |   |   |   |   |   |   |   |   | Search           | 0      | 7                         |
| 8            | LWO     |        | 4    |      |     |     |            | 4   |   |   |   |   |   |   |   |   |   |   |   |   |   |   |                  | ~      | T Filters                 |
| 9 ⊟13-Jul    | LWO     |        | 8    |      |     |     | 1          | 8   |   |   |   |   |   |   |   |   |   |   |   |   |   |   |                  |        |                           |
| 10 ⊜ 14-Jul  | LWO     |        | 4    |      |     |     | 1          | 4   |   |   |   |   |   |   |   |   |   |   |   |   |   |   | Const Personal   |        |                           |
| 11 B15-Jul   | LWO     |        | 8    |      |     |     |            | 8   |   |   |   |   |   |   |   |   |   |   |   |   |   |   | C emprirecord    |        |                           |
| 12 B 16-Jul  | LWO     |        | 4    |      |     |     |            | 4   |   |   |   |   |   |   |   |   |   |   |   |   |   |   | L Name           |        |                           |
| 13 🗏 19-Jul  | LWO     |        | 4    |      |     |     |            | 4   |   |   |   |   |   |   |   |   |   |   |   |   |   |   | Payroll No       |        |                           |
| 14 320-Jul   | LWO     |        | 8    |      |     |     | 1          | 8   |   |   |   |   |   |   |   |   |   |   |   |   |   |   | Group            |        |                           |
| 15 B21-Jul   | LWO     |        | 4    |      |     |     |            | 4   |   |   |   |   |   |   |   |   |   |   |   |   |   |   | Type             |        |                           |
| 16 ⊟22-Jul   | LWO     |        | 8    |      |     |     | 1          | 8   |   |   |   |   |   |   |   |   |   |   |   |   |   |   | Co               |        |                           |
| 17 B23-Jul   | LWO     |        | 4    |      |     |     | 1          | 4   |   |   |   |   |   |   |   |   |   |   |   |   |   |   | Dept ID          |        | III Colonia               |
| 18 ⊟26-Jul   | LWO     |        | 4    |      |     |     |            | 4   |   |   |   |   |   |   |   |   |   |   |   |   |   |   | Dent Derc        |        | III Columns               |
| 19 ⊜27-Jul   | LWO     |        | 8    |      |     |     | 1          | 8   |   |   |   |   |   |   |   |   |   |   |   |   |   |   | Depitien         |        | Months *                  |
| 20 B 28-Jul  | LWO     |        | 4    |      |     |     |            | 4   |   |   |   |   |   |   |   |   |   |   |   |   |   |   | Position         |        |                           |
| 21           | LWO     |        | 8    |      |     |     | 1          | 8   |   |   |   |   |   |   |   |   |   |   |   |   |   |   | Posn Desc        |        |                           |
| 22 B 30-Jul  | LWO     |        | 4    |      |     |     |            | 4   |   |   |   |   |   |   |   |   |   |   |   |   |   |   | ✓ Rpt Dt         |        |                           |
| 23 = 2-Aug   | LWO     |        | 4    |      |     |     |            | 4   |   |   |   |   |   |   |   |   |   |   |   |   |   |   | Number           |        |                           |
| 24 B3-Aug    | LWO     |        | 8    |      |     |     | 1          | 8   |   |   |   |   |   |   |   |   |   |   |   |   |   |   | TRC TRC          | 8      |                           |
| 25 = 4-Aug   | LWO     |        | 4    |      |     |     |            | 4   |   |   |   |   |   |   |   |   |   |   |   |   |   |   | TRC Descr        |        |                           |
| 26 = 5-Aug   | LWO     |        | 8    |      |     |     | 1          | 8   |   |   |   |   |   |   |   |   |   |   |   |   |   |   | Quantity         |        |                           |
| 27 86-Aug    | LWO     |        | 4    |      |     |     |            | 4   |   |   |   |   |   |   |   |   |   |   |   |   |   |   | C OvrdRate       |        | = Pourt                   |
| 28 89-Aug    | LWO     |        | 4    |      |     |     | 1          | 4   |   |   |   |   |   |   |   |   |   |   |   |   |   |   | C Status         |        | = NOWS                    |
| 29 B 10-Aug  | LWO     |        | 8    |      |     |     | 1          | 8   |   |   |   |   |   |   |   |   |   |   |   |   |   |   |                  |        | Rpt Dt 👻                  |
| 30 B11-Aug   | LWO     |        | 4    |      |     |     |            | 4   |   |   |   |   |   |   |   |   |   |   |   |   |   |   | Pay Keq Nor      |        | TRC *                     |
| 31 🖯 12-Aug  | LWO     |        | 8    |      |     |     |            | 8   |   |   |   |   |   |   |   |   |   |   |   |   |   |   | E Frozen Date    |        |                           |
| 32           | LWO     |        | 4    |      |     |     |            | 4   |   |   |   |   |   |   |   |   |   |   |   |   |   |   | User User        |        |                           |
| 33 B 16-Aug  | LWO     |        | 4    |      |     |     |            | 4   |   |   |   |   |   |   |   |   |   |   |   |   |   |   | Approved at      |        |                           |
| 34 🗄 17-Aug  | LWO     |        | 8    |      |     |     |            | 8   |   |   |   |   |   |   |   |   |   |   |   |   |   |   | Sourcind         |        |                           |
| 35 ⊟ 18-Aug  | LWO     |        | 4    |      |     |     |            | 4   |   |   |   |   |   |   |   |   |   |   |   |   |   |   | Orig Sequence    |        |                           |
| 36 B 19-Aug  | LWO     |        | 8    |      |     |     | 1          | 8   |   |   |   |   |   |   |   |   |   |   |   |   |   |   | Combo Code       |        |                           |
| 37 = 20-Aug  | LWOPH   | 1      | 8    |      |     |     | 1          | 8   |   |   |   |   |   |   |   |   |   |   |   |   |   |   | Reviect          |        | Σ. Values                 |
| 38 = 23-Aug  | LWO     |        | 3.75 |      |     |     | 3.7        | 5   |   |   |   |   |   |   |   |   |   |   |   |   |   |   |                  |        |                           |
| 39 = 24-Aug  | LWO     |        | 3.75 |      |     |     | 3.7        | 5   |   |   |   |   |   |   |   |   |   |   |   |   |   |   | Pund             |        | Sum of Quantity *         |
| 40 = 25-Aug  | LWO     |        | 3.75 |      |     |     | 3.7        | 5   |   |   |   |   |   |   |   |   |   |   |   |   |   |   |                  |        |                           |
| 41           | LWO     |        | 3.75 |      |     |     | 3.7        | 5   |   |   |   |   |   |   |   |   |   |   |   |   |   |   | L Approp         |        |                           |
| 42 B27-Aug   | LWO     |        | 3.75 |      |     |     | 3.7        | 5   |   |   |   |   |   |   |   |   |   |   |   |   |   |   | Dept             |        |                           |
| 43 = 30-Aug  | LWO     |        | 3.75 |      |     |     | 3.7        | 5   |   |   |   |   |   |   |   |   |   |   |   |   |   |   | Sub/Activ        |        |                           |
| 44 = 31-Aug  | LWO     |        | 5.5  |      |     |     | 5.         | 5   |   |   |   |   |   |   |   |   |   |   |   |   |   |   | Object           |        |                           |
| 45 ⊟1-Sep    | LWO     |        |      | 3.75 | 5   |     | 3.7        | 5   |   |   |   |   |   |   |   |   |   |   |   |   |   |   | Funct/CC         |        |                           |
| 46 82-Sep    | LWO     |        |      | 3.75 | 5   |     | 3.7        | 5   |   |   |   |   |   |   |   |   |   |   |   |   |   |   | Project2         |        |                           |
|              | La nane |        |      |      |     |     |            | -   |   |   |   |   |   |   |   |   |   |   |   |   |   |   |                  |        |                           |

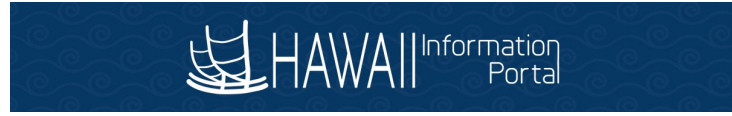

The following shows adding a filter to narrow the results to LWO and LWOPH TRCs.

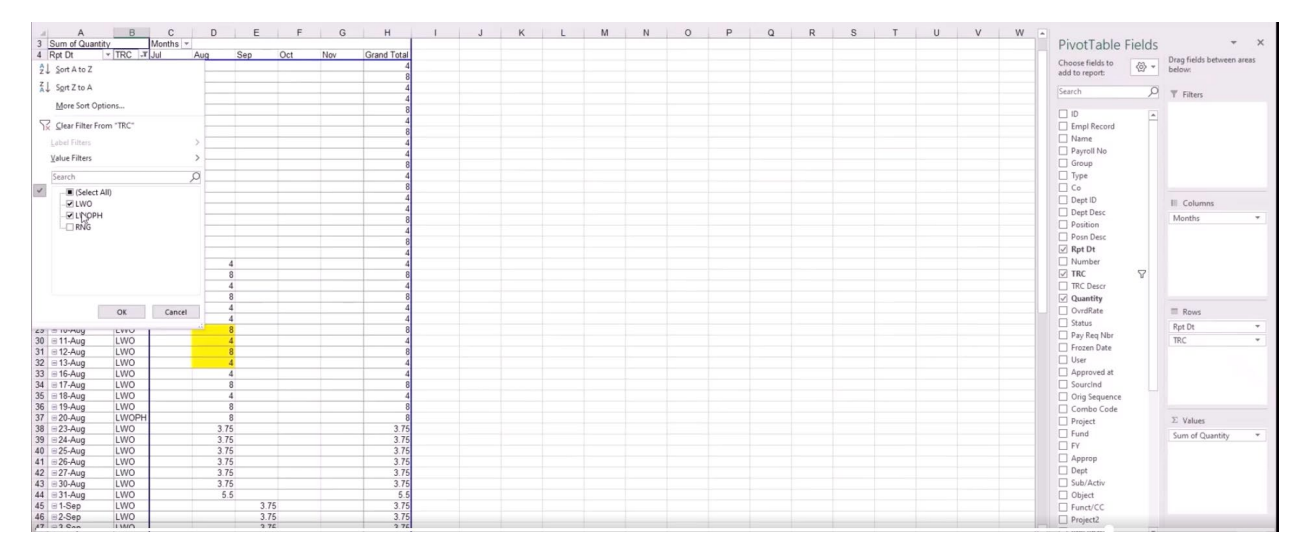

Below are the summary results for the query HIP\_TL\_PAYABLE\_TIME\_EE.

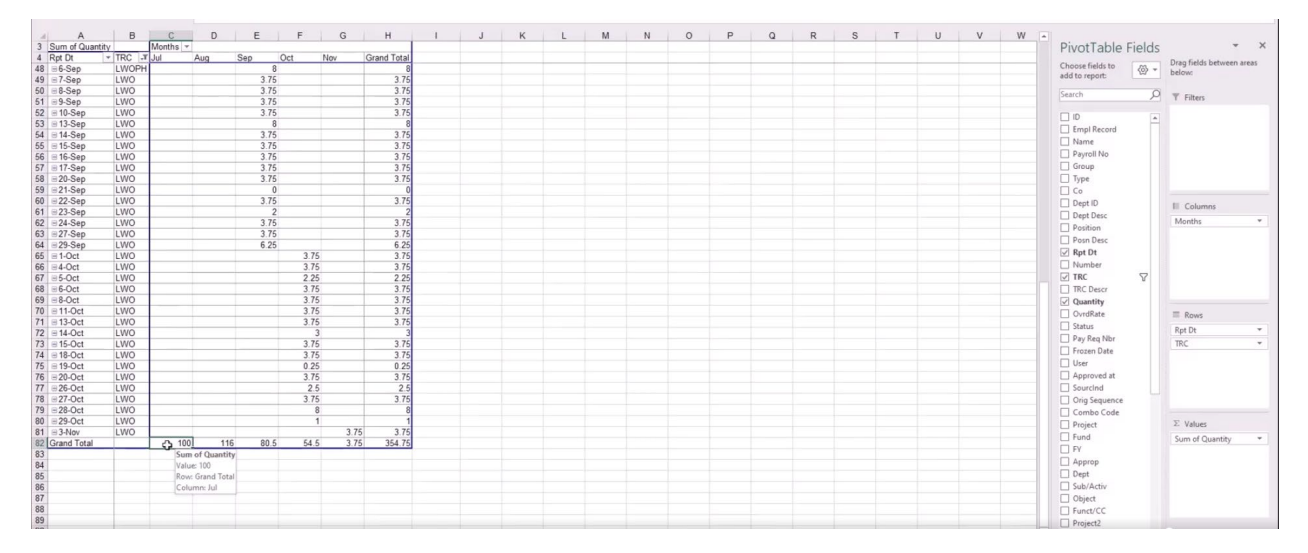

For the above example screenshots, to review July we take the 100 total hours from the HIP\_TL\_PAYABLE\_TIME\_EE query and subtract the 20 hours from July in the HIP\_TL\_HRS\_WORKED query to result in 80 hours of Leave without pay. This agrees to the July subtotal downloaded from the LWOP Recovery Review page of 80 hours. We conclude that July appears to be accurate, and no further action is needed

When this analysis is applied to August, we note a difference. Additional research to verify the unresolved leave without pay amount is necessary and may be done by reviewing the downloaded Excel details. Other methods such as comparing the HIP time and leave timesheets against the pay statements may also be employed to verify the accuracy. In our example, it was determined that no adjustments were necessary as the LWOP recovery review page contained the correct unresolved amount. The LWOP recovery review page is intended to assist with overpayment and underpayment recovery procedures.